### Technical Bulletin

| Model: Finisher_SR4090_SI | R4100 |
|---------------------------|-------|
|---------------------------|-------|

Date: 7-Oct-13

No.: RD703002

| Subject: SR4100: Troubleshooting Creases and Jam in stapler unit |                            | Prepare          | d by: Hiroaki H Matsui |                         |
|------------------------------------------------------------------|----------------------------|------------------|------------------------|-------------------------|
| From: 1st PP Tec                                                 | h Service Sec., PP Tech Se | rvice Dept.      |                        |                         |
| Classification:                                                  | ☑ Troubleshooting          | Part information | tion                   | Action required         |
|                                                                  | Mechanical                 | Electrical       |                        | Service manual revision |
|                                                                  | Paper path                 | Transmit/rec     | eive                   | Retrofit information    |
|                                                                  | Product Safety             | 🗌 Other (        | )                      | 🗌 Tier 2                |

#### **SYMPTOMS**

- Crease [A] appears along the folded edge of a stapled booklet.
   Paper jam occurs in the booklet stapler unit.

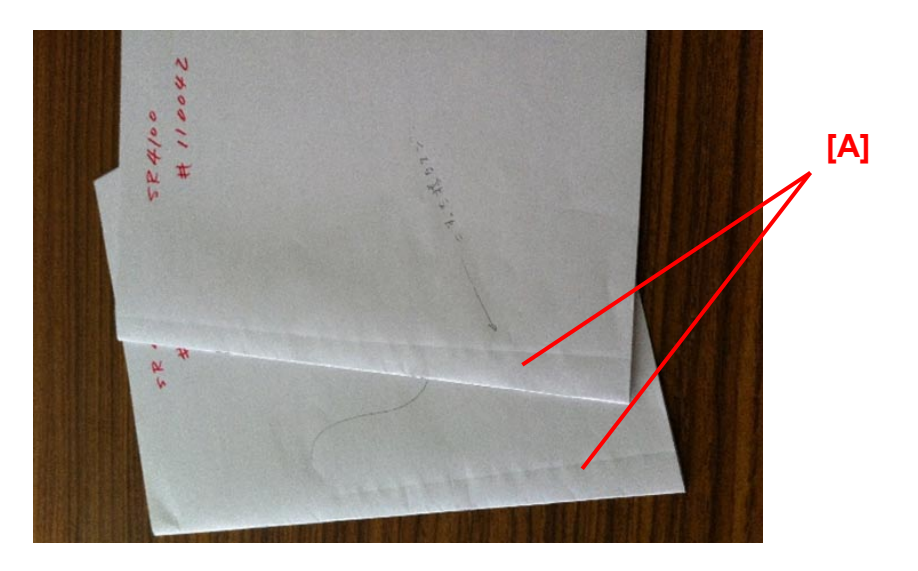

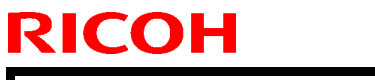

### Technical Bulletin

[A]

Model: Finisher\_SR4090\_SR4100 Da

Date: 7-Oct-13

#### CAUSE

The lower flat fold roller [A], installed in the flat fold roller unit [B] is not set in the correct position, possibly due to the shock when pulling out/pushing in the stapler unit.

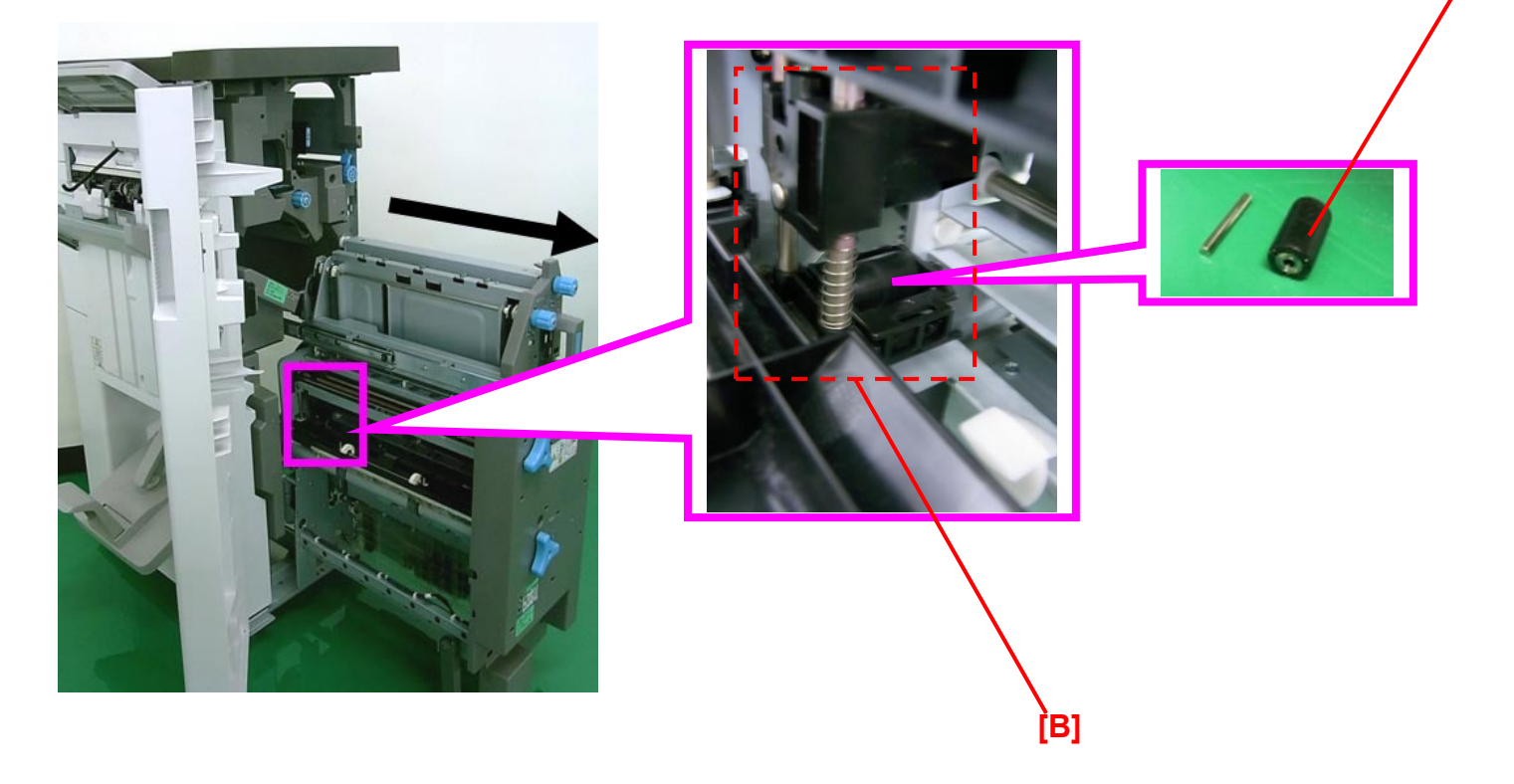

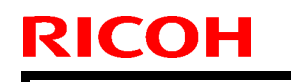

Technical Bulletin

Model: Finisher\_SR4090\_SR4100

Date: 7-Oct-13

No.: RD703002

#### SOLUTION

- 1. Pull out the stapler unit [A].
- 2. To check if the lower flat fold roller [C] inside the flat fold roller unit [B] is set correctly or not, rotate it with your finger.
- > The roller should rotate smoothly, if it is set correctly.
- > The roller will not rotate, if it is set incorrectly.

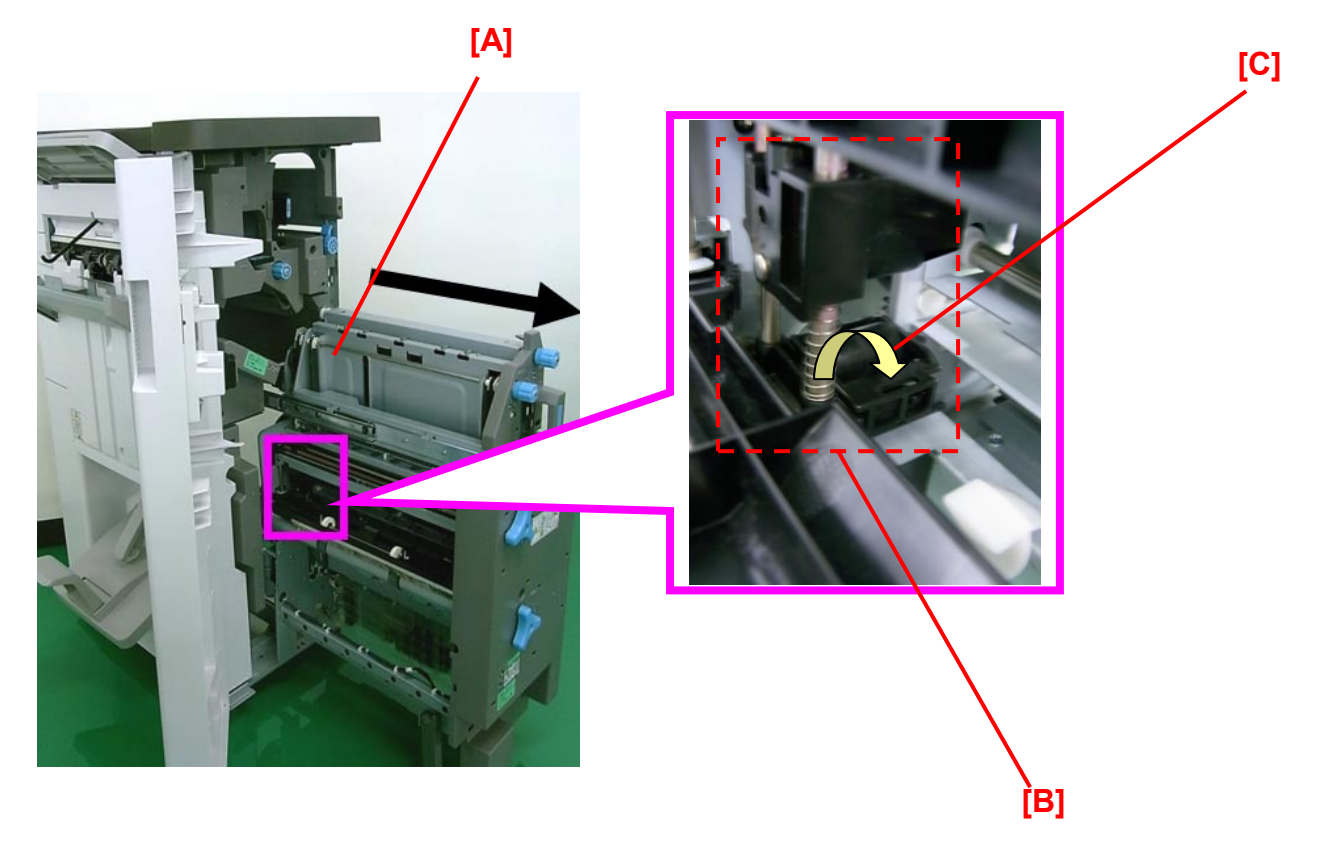

| RICOH                      | Technical B | ulletin        | PAGE: 4/5     |
|----------------------------|-------------|----------------|---------------|
| Model: Finisher_SR4090_SR4 | 100         | Date: 7-Oct-13 | No.: RD703002 |

- 3 Open the case [B] attached to the top half of the flat fold roller unit [A].
- 4. Set the lower flat fold roller [C] so that its shaft [D] sits on either of the grooves; [E] at the rear or [F] at the front.
- 5. Close the case [B] to complete the procedure.

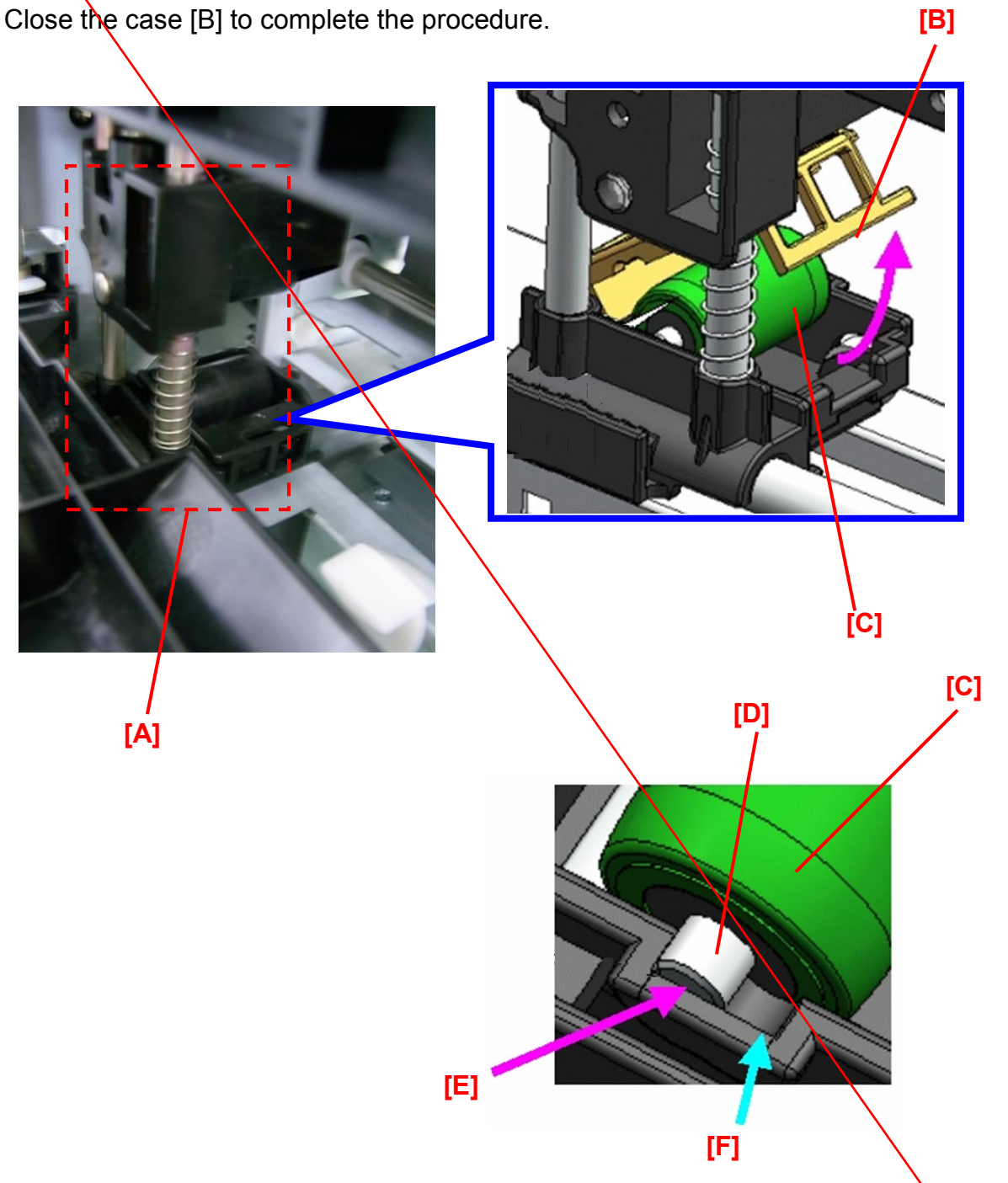

Model: Finisher\_SR4090\_SR4100

Technical Bulletin

Date: 7-Oct-13

No.: RD703002

| NOTES |  |
|-------|--|

- 1. The default position of the lower flat fold roller is set to groove [E] at the factory.
- 2. If the folding operation causes toner to peel off the printout, change the roller position to groove [F], which will reduce the pressure applied in the folding operation, purposed for creating thick booklets.
- 3. For more details, see page 47 of the Finisher SR4090 /Booklet Finisher SR4100 Field Service Manual.

# Technical Bulletin

#### **PAGE: 1/3**

| Model: Finisher_SR4090_SR4100                               |                             |              | Da   | ate: 11-00 | ct-13        | No.: RD703004   |
|-------------------------------------------------------------|-----------------------------|--------------|------|------------|--------------|-----------------|
| Subject: SR4090/SR4100: Shift tray stalls causing paper jam |                             |              |      | Prepared   | d by: H. Ma  | tsui            |
| From: PP Tech Se                                            | ervice Dept., 1st PP Tech S | ervice Sect. |      |            |              |                 |
| Classification:                                             | Troubleshooting             | Part inforr  | nati | ion        | Action re    | equired         |
|                                                             | Mechanical                  | Electrical   |      |            | Service      | manual revision |
|                                                             | Paper path                  | Transmit/rec |      | eive       | 🗌 Retrofit i | information     |
|                                                             | Product Safety              | Other (      |      | )          | Tier 2       |                 |

#### Symptom

The shift tray [A] unexpectedly stalls at its highest or lowest positions and causes paper

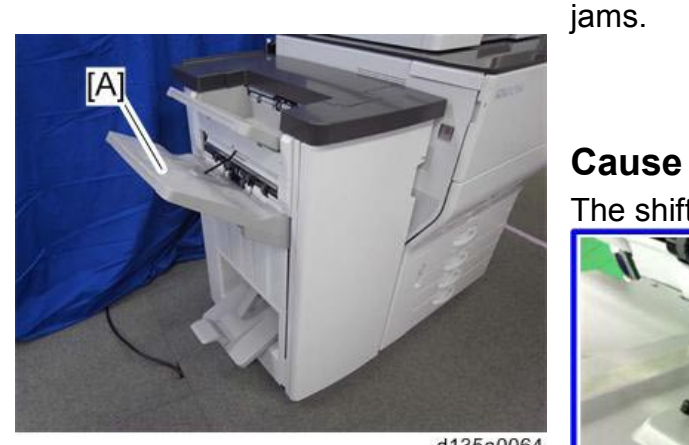

d135a0064

The shift tray paper feeler [A] is out of position.

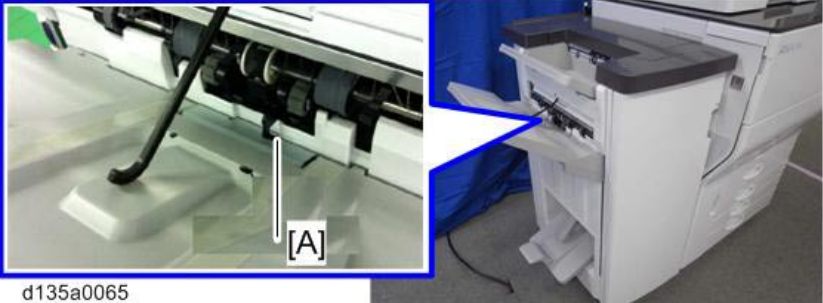

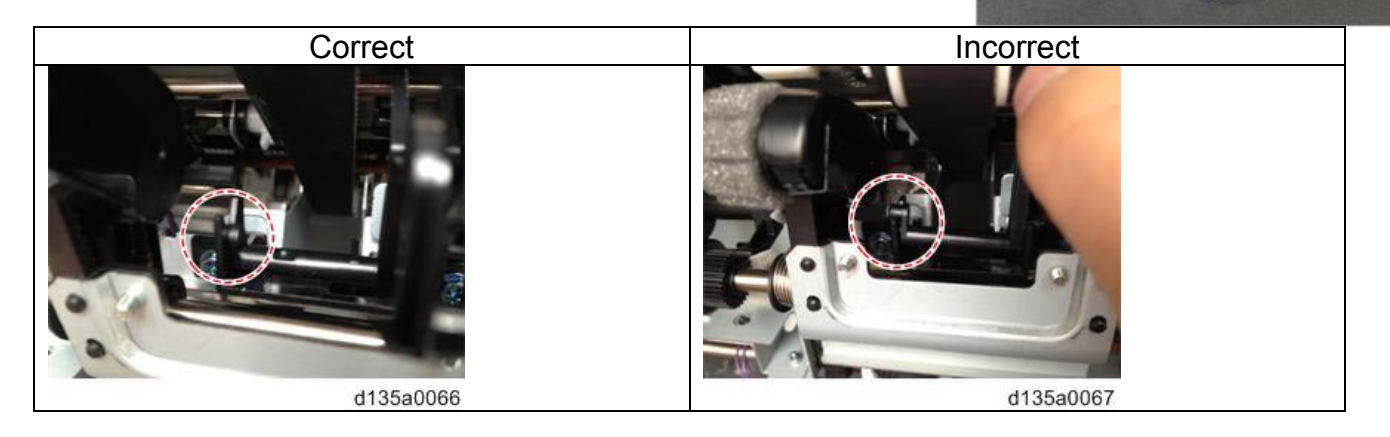

The problem occurs if the Shift Auxiliary Tray [A] included with the finisher is set incorrectly. In this condition, the feeler gets caught between the auxiliary tray and shift tray when the shift tray moves up and is displaced.

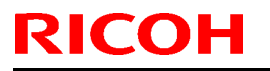

### **T**echnical **B**ulletin

Model: Finisher\_SR4090\_SR4100

Date: 11-Oct-13

No.: RD703004

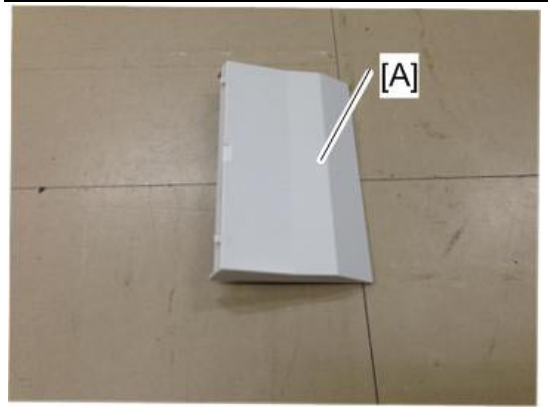

d135a0068

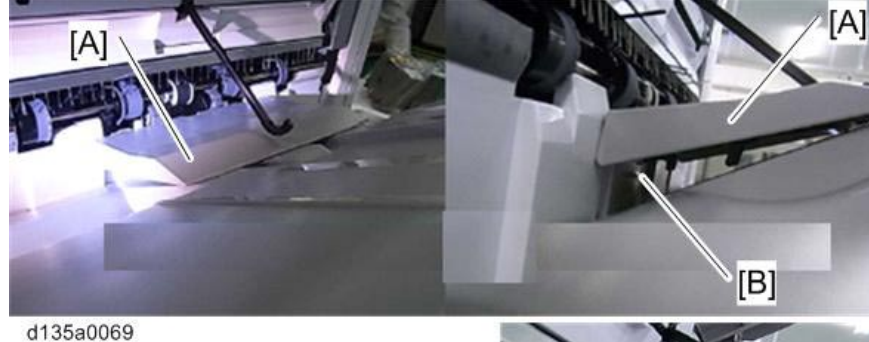

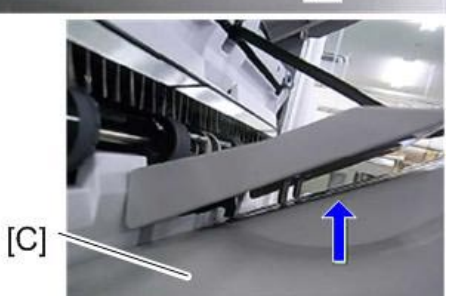

#### Important:

The Shift Auxiliary Tray [A] is to be used only when the configuration contains the Multi-Folding Unit FD4000. This auxiliary tray increases the stacking capacity of zfolded paper.

If the Multi-Folding Unit FD4000 is not installed, do not attach the Shift Auxiliary Tray as it may cause the shift tray to malfunction.

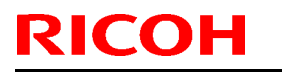

### Technical Bulletin

Model: Finisher\_SR4090\_SR4100

Date: 11-Oct-13

No.: RD703004

### Solution

If the Multi-Folding Unit FD4000 is installed:

Start the finisher initialization process to raise the shift tray [A]. As you lift up and hold the shift tray paper feeler [B] up, insert the two bosses [D] on the back of the Shift Auxiliary Tray into the two holes [C] in the shift tray.

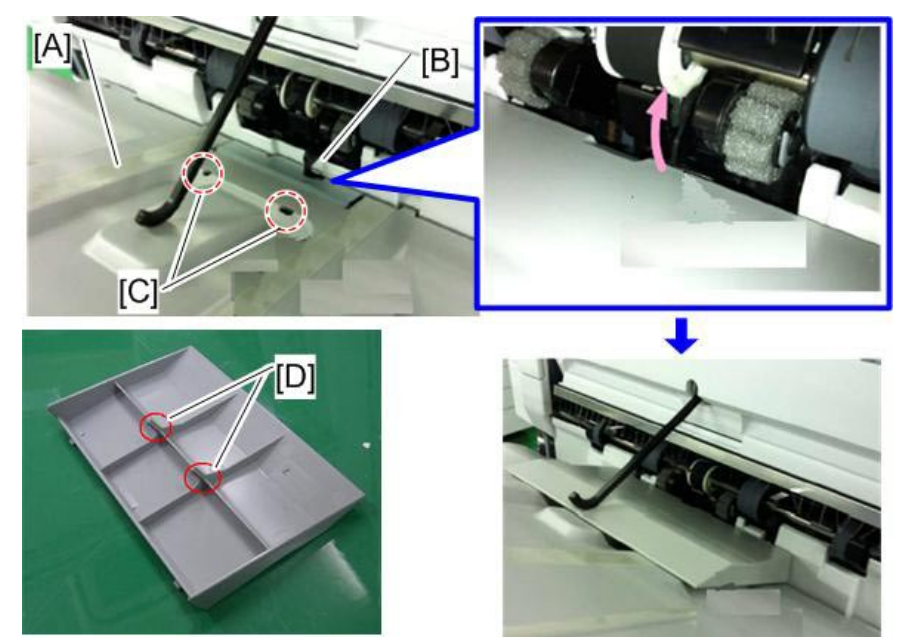

d135a0070

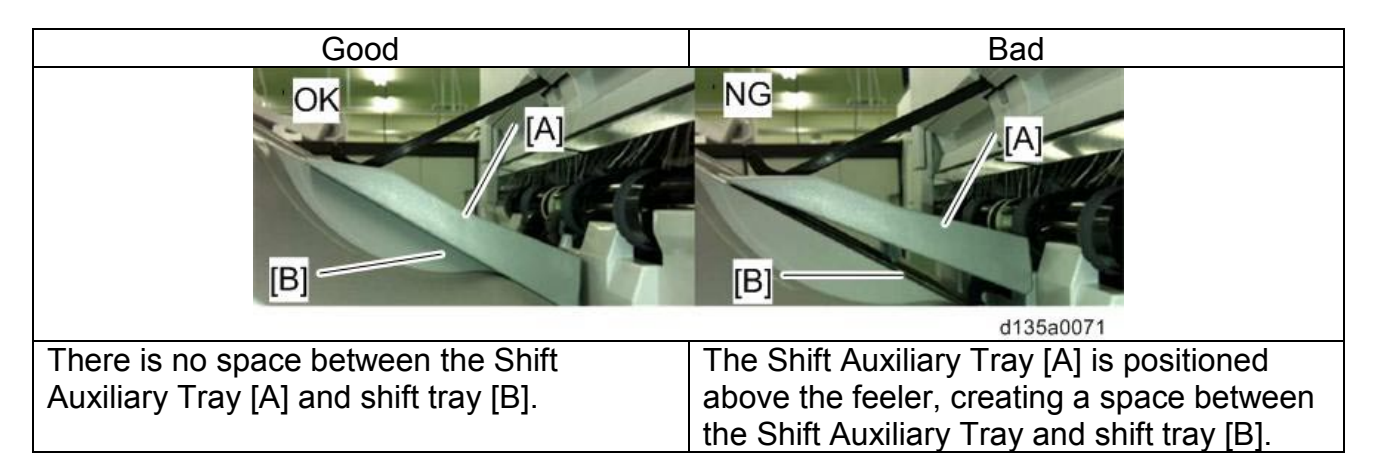

If the Multi-Folding Unit FD4000 is not installed:

Do not use the Shift Auxiliary Tray [A] included with the finisher.

# Technical Bulletin

| Model: Finisher_SR4090_SR4100                           |                             | D            | Date: 11-Oct-13 |             | No.: RD703005 |                 |
|---------------------------------------------------------|-----------------------------|--------------|-----------------|-------------|---------------|-----------------|
| Subject: SR4100: How to improve center-folding accuracy |                             |              | Prepare         | d by: H. Ma | itsui         |                 |
| From: PP Tech Se                                        | ervice Dept., 1st PP Tech S | ervice Sect. |                 |             |               |                 |
| Classification:                                         | Troubleshooting             | Part inform  | mat             | tion        | Action re     | equired         |
|                                                         | Mechanical                  | Electrical   |                 |             | Service       | manual revision |
|                                                         | Paper path                  | Transmit/    | rec             | eive        | Retrofit      | information     |
|                                                         | Product Safety              | Other (      |                 | )           | Tier 2        |                 |

### Symptom 1

When sheets are center-folded, the fold line [B] is slanted, causing the front side [C] to be longer than the rear side [D], resulting in a misalignment [A].

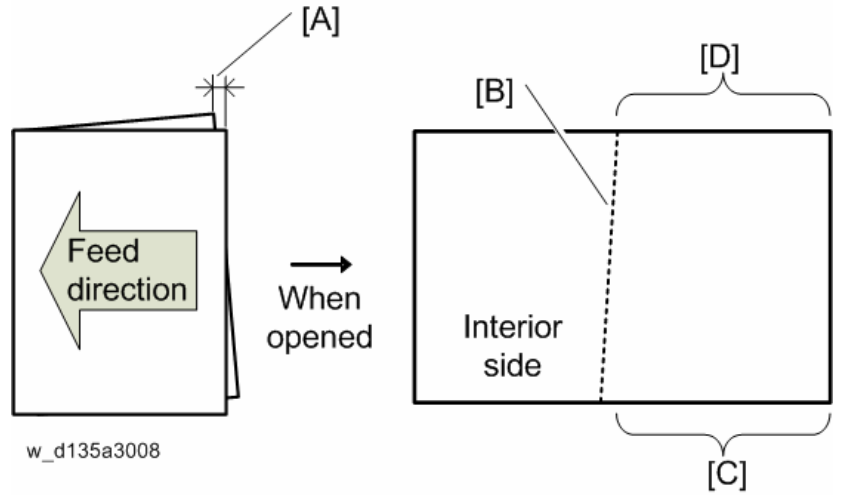

### Symptom 2

When sheets are center-folded, the fold line [B] is slanted, causing the front side [C] to be shorter than the rear side [D], resulting in a misalignment [A].

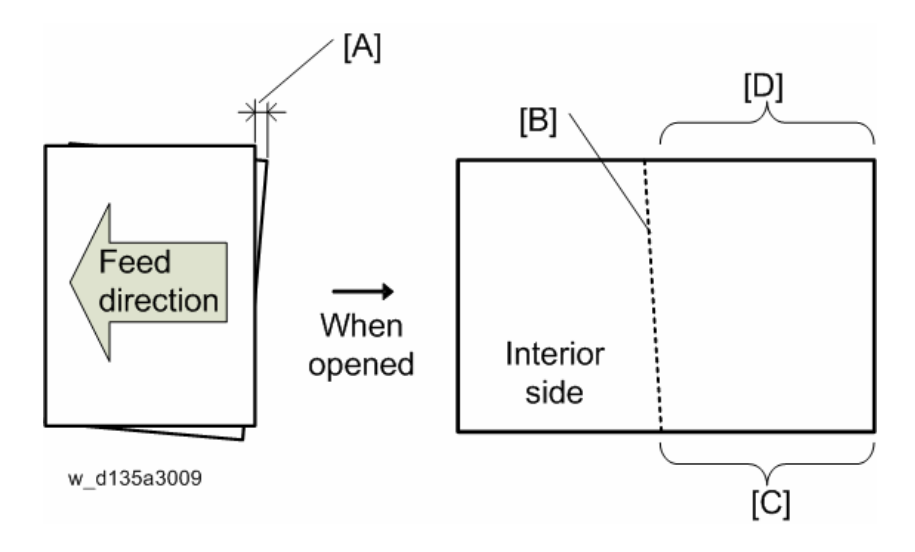

### **T**echnical **B**ulletin

Model: Finisher\_SR4090\_SR4100

Date: 11-Oct-13

No.: RD703005

### Cause

Incorrect angle between the bottom fence [A] and folding plate [B]

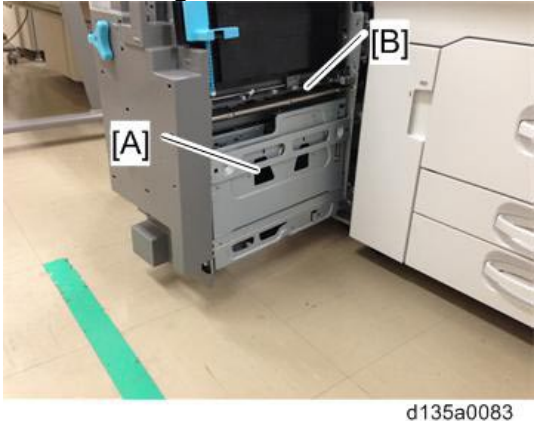

### Solution

1. Pull out the stapling unit [A] and remove the black thumbscrew [B], which fixes the bottom fence.

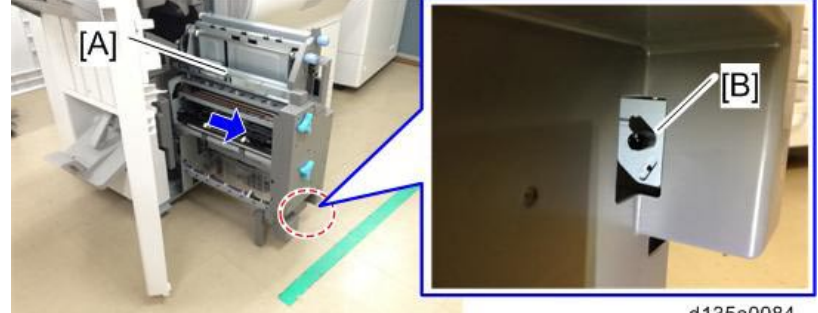

d135a0084

2. Turn the bottom fence adjustment screw [A] to adjust the angle between the bottom fence [B] and the folding plate [C].

#### Important:

- For Symptom 1, turn the bottom fence adjustment screw [A] clockwise [D] to • incline the bottom fence [B] in the [F] direction.
- For Symptom 2, turn the bottom fence adjustment screw [A] counterclockwise [E] to decline the bottom fence [B] in the [G] direction.

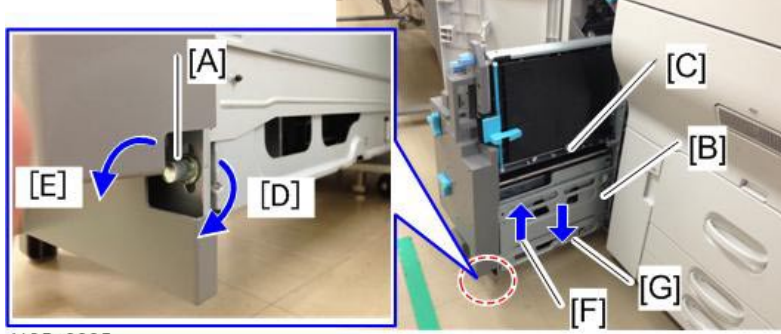

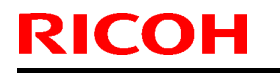

Model: Finisher\_SR4090\_SR4100

Date: 11-Oct-13

No.: RD703005

Table: Adjustment value [a] for 1 revolution of the bottom fence adjustment screw

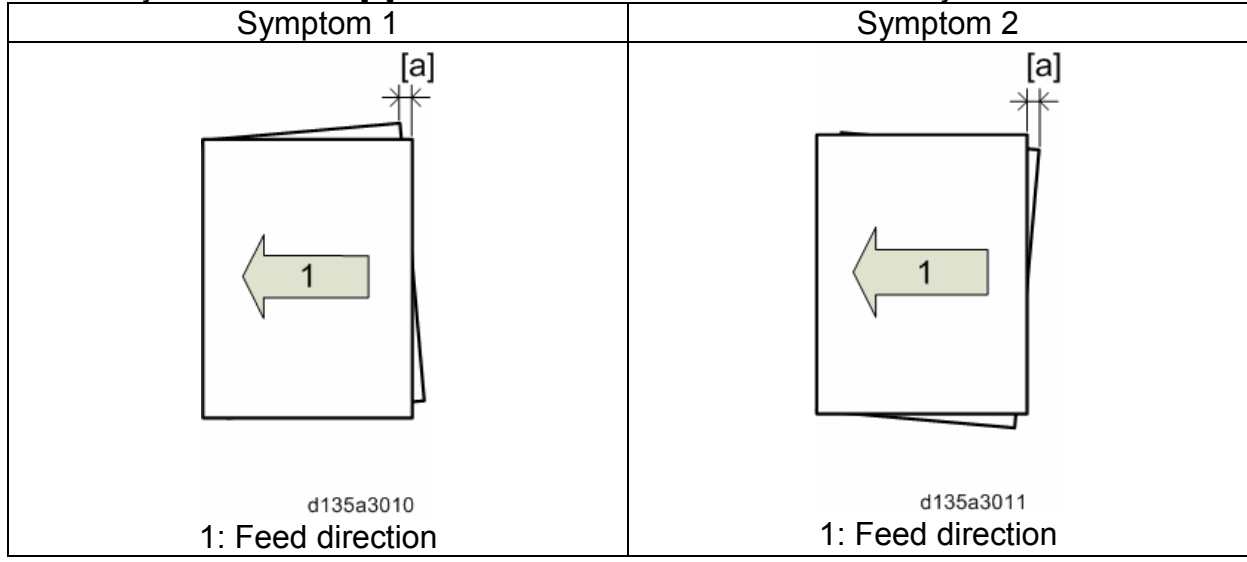

| Paper size | Clockwise | Counterclockwise |
|------------|-----------|------------------|
| B5         | 0.56 mm   | 0.55 mm          |
| A4         | 0.64 mm   | 0.64 mm          |
| B4         | 0.79 mm   | 0.78 mm          |
| A3         | 0.91 mm   | 0.90 mm          |

3. Put back the black thumbscrew [B] removed in step 1 in the adjustment screw hole (long hole) [A].

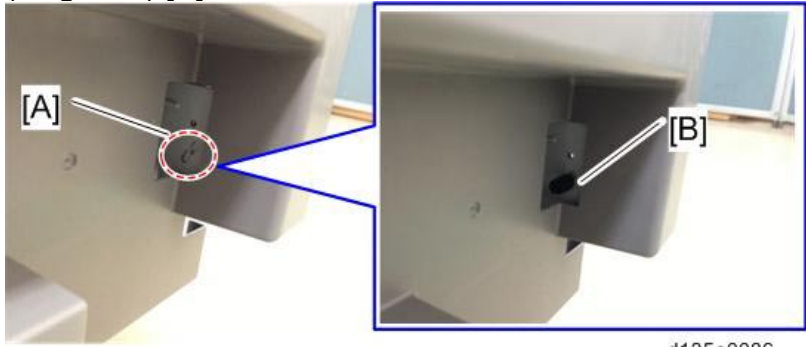

| RICOH                         | Technical <b>B</b> | PAGE: 4/4       |               |
|-------------------------------|--------------------|-----------------|---------------|
| Model: Finisher_SR4090_SR4100 |                    | Date: 11-Oct-13 | No.: RD703005 |

4. If the adjustment up to this point has caused the folding position to shift to either left or right, make corrections in SP6-113 ([BookletFolderPosAdj:2K/3K FIN]).

Example: If the folding line appears as below with a misalignment gap of 3mm, shift the folding line "-1.5mm" in the (-) direction.

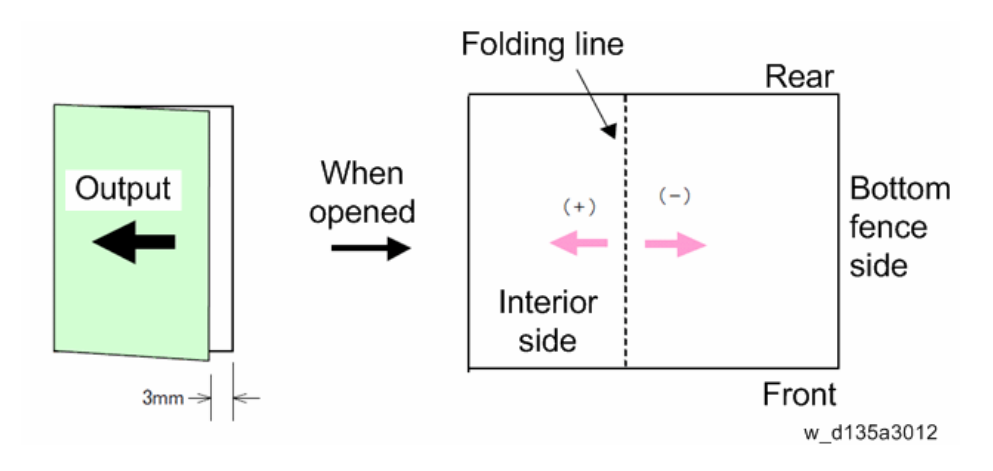

# Technical Bulletin

**PAGE: 1/4** 

| Model: Finisher_SR4090_SR4100                                                    |                                               |            | D    | ate: 11-0    | ct-13       | No.: RD703006   |
|----------------------------------------------------------------------------------|-----------------------------------------------|------------|------|--------------|-------------|-----------------|
| Subject: SR4090/SR4100: Corner stapling failure/stack failure/large misalignment |                                               |            |      | Prepared     | d by: H. Ma | tsui            |
| From: PP Tech Service Dept., 1st PP Tech Service Sect.                           |                                               |            |      |              |             |                 |
| Classification:                                                                  | sification: 🛛 Troubleshooting 🗌 Part informat |            | tion | Action re    | equired     |                 |
|                                                                                  | Mechanical                                    | Electrical |      |              | Service     | manual revision |
| Paper path     Transmit/rec                                                      |                                               | rec        | eive | 🗌 Retrofit i | information |                 |
|                                                                                  | Product Safety                                | Other (    |      | )            | Tier 2      |                 |

### Symptom

Some sheets fail to be stapled or large misalignments occur with corner stapling.

### Cause

Stacking and stapling is disabled because the drag rollers [B] are stuck on top of the staple tray [C]. This could happen when the trailing edge of the stacked sheets are curled, because curled sheets tend to pull the drag rollers. Another causing factor is when the stack has to be removed manually due to a failure in feeding out the stack.

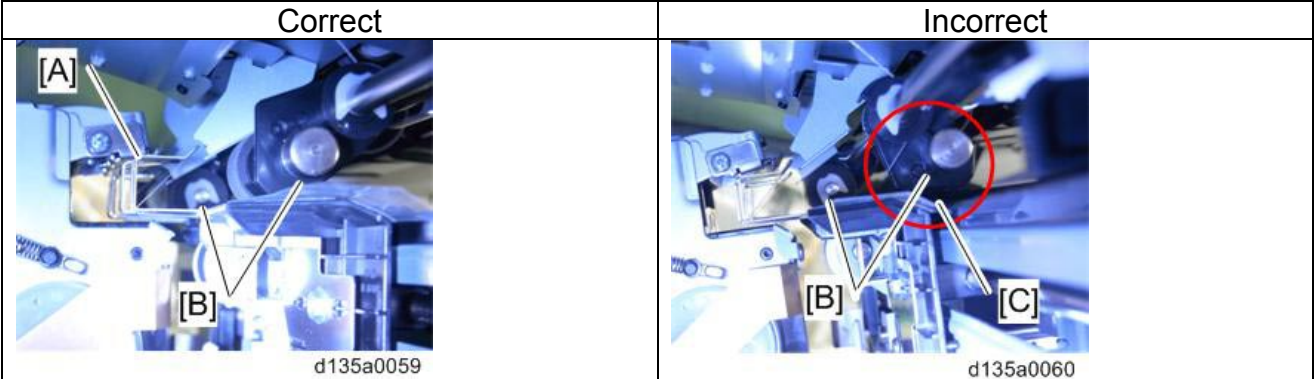

### How to check if the drag rollers are positioned correctly

1. Remove the rear upper cover.

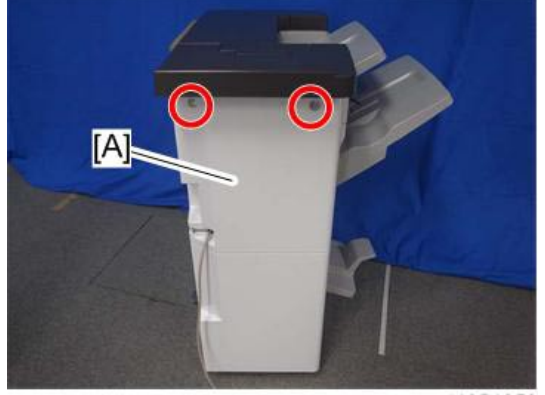

d1351253

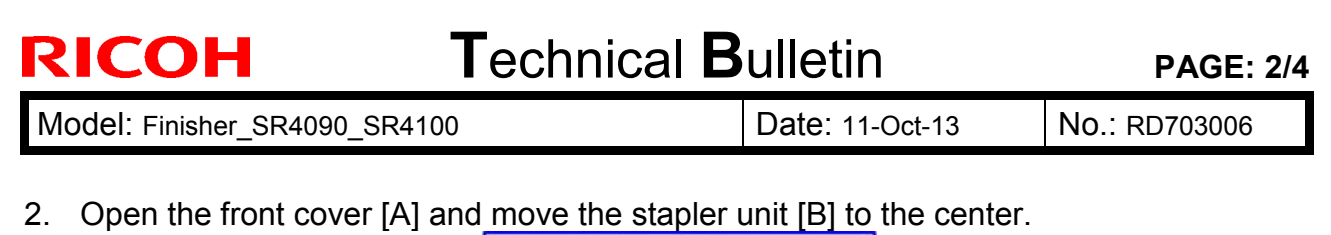

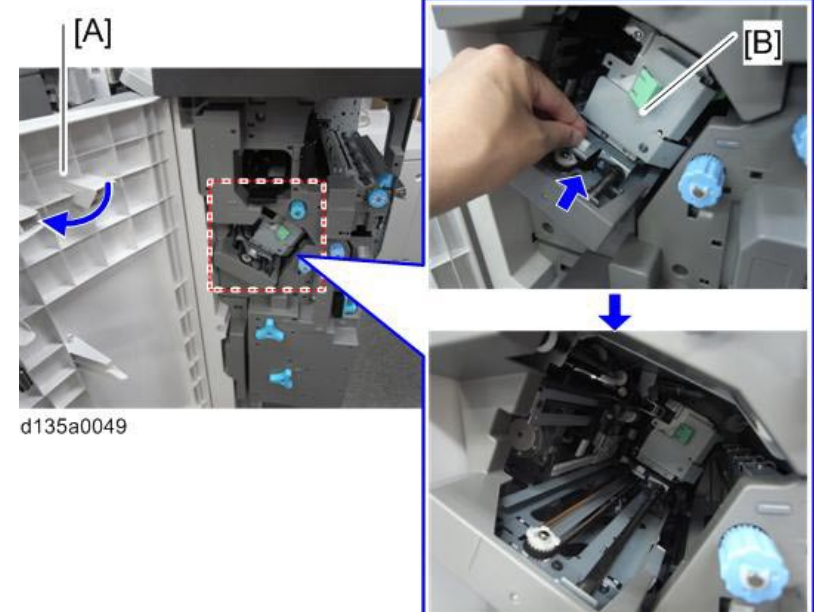

3. Locate the drag rollers and check if they are positioned correctly by referring to the table below.

| Drag roller - FRONT                                                |                                                                                                    |  |  |
|--------------------------------------------------------------------|----------------------------------------------------------------------------------------------------|--|--|
| [A]: Correct position                                              | [B]: Incorrect position                                                                                                    |  |  |
|                                                                    | Drag roller is stuck on top of the staple tray.                                                                                                    |  |  |
| (A)<br>(A)<br>(A)<br>(A)<br>(A)<br>(A)<br>(A)<br>(A)<br>(A)<br>(A) | Image: Constraint of the second second se |  |  |

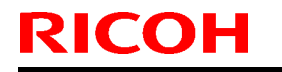

### Technical Bulletin

Model: Finisher\_SR4090\_SR4100

Date: 11-Oct-13

No.: RD703006

| Drag roller - REAR                                                                                                    |                                                 |  |  |
|----------------------------------------------------------------------------------------------------|-------------------------------------------------|--|--|
| [A]: Correct position                                                                                                    | [B]: Incorrect position                         |  |  |
|                                                                                                    | Drag roller is stuck on top of the staple tray. |  |  |
| Image: Contract of the second second secon |                                                 |  |  |
| d135a0052                                                                                                    | d135a0053                                       |  |  |

### Solution

1. If the roller is stuck on top of the staple tray, bend the drag roller shaft [A] in the direction of the arrow [B] and forcibly rotate the drag roller [C] in the direction of the arrow [D] to retrieve the correct position.

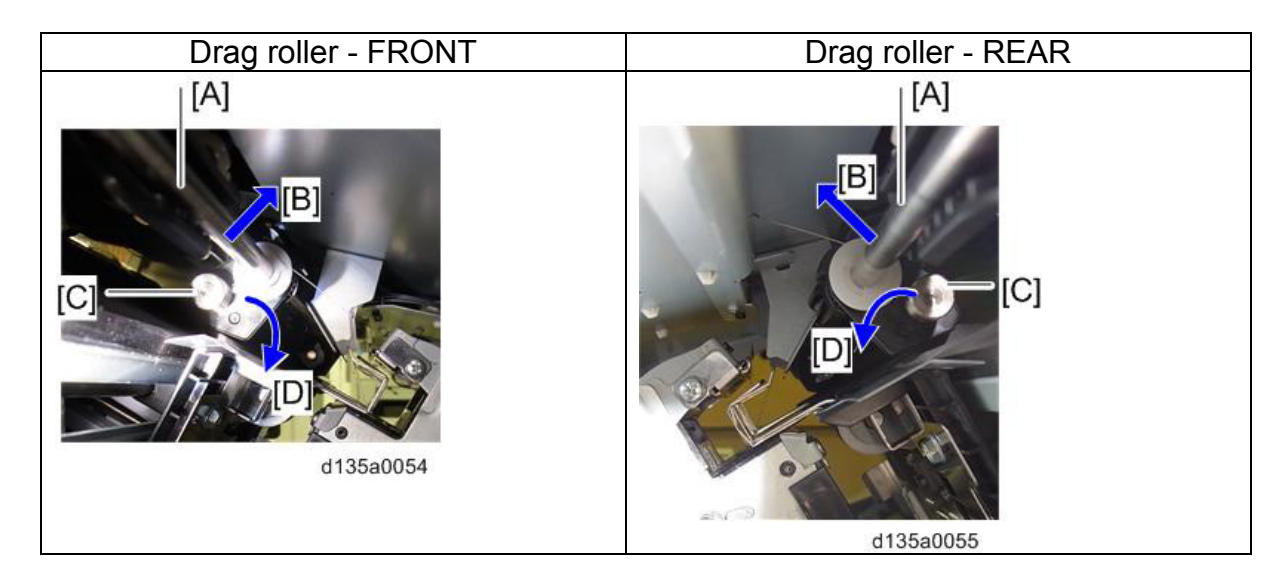

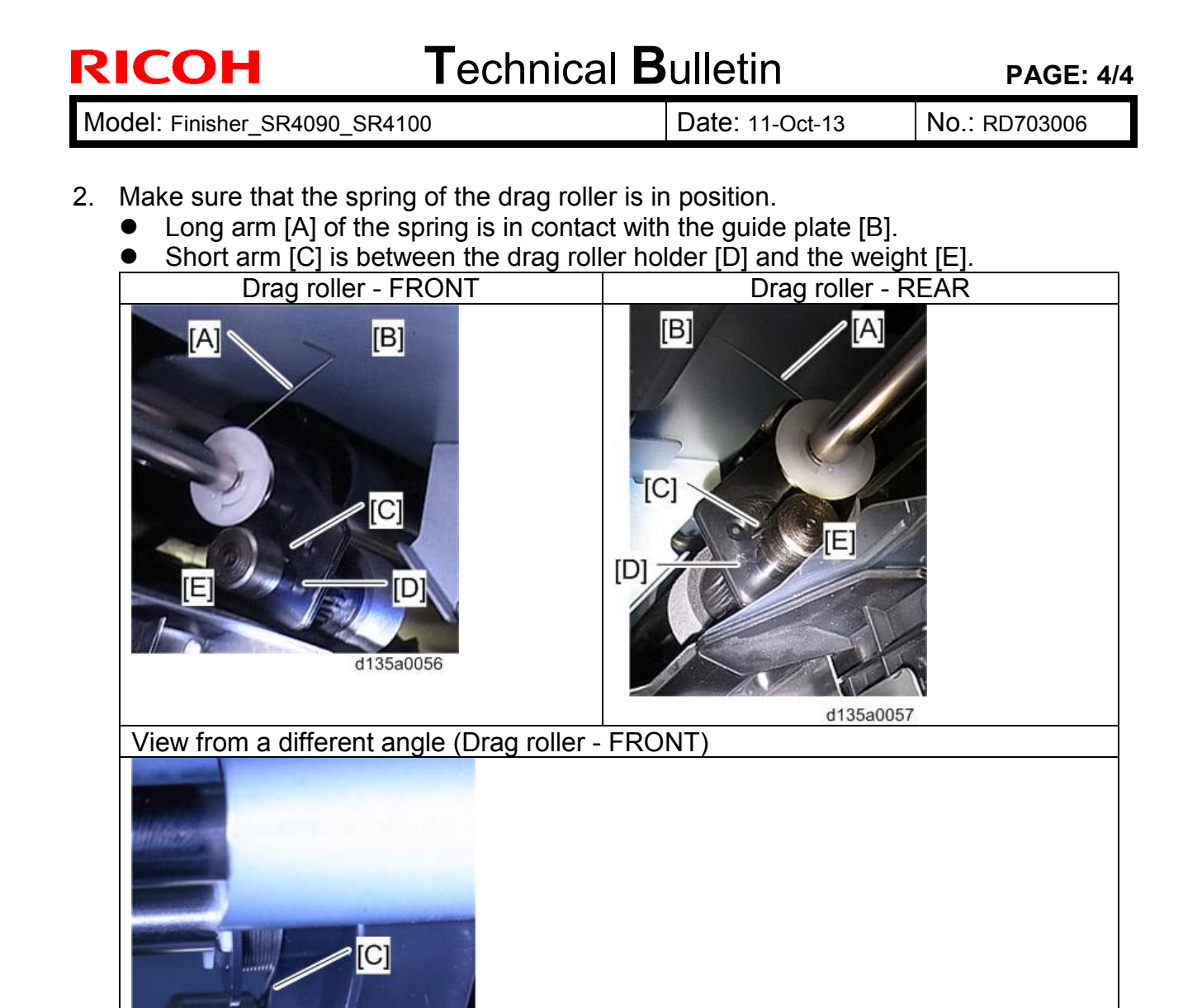

[D]

# Technical Bulletin

| Model: Finisher_SR4090_SR4100                                 |                |                  | D        | ate: 11-00  | ct-13           | No.: RD703007 |
|---------------------------------------------------------------|----------------|------------------|----------|-------------|-----------------|---------------|
| Subject: SR4090/SR4100: 1st sheet of stapled stack misaligned |                |                  | Prepared | d by: H. Ma | tsui            |               |
| From: PP Tech Service Dept., 1st PP Tech Service Sect.        |                |                  |          |             |                 |               |
| Classification: Troubleshooting Part information              |                | mat              | tion     | Action re   | equired         |               |
|                                                               | Mechanical     | Electrical       |          | Service     | manual revision |               |
|                                                               | Paper path     | Transmit/receive |          | eive        | 🗌 Retrofit i    | information   |
|                                                               | Product Safety | Other (          |          | )           | Tier 2          |               |

### Symptom

In stapling mode, the 1st sheet of a stack is misaligned approximately 3mm to 5 mm. The problem occurs with the following paper sizes if paper is pre-stacked: A4 SEF/LEF, B5 SEF/LEF, and LT SEF/LEF.

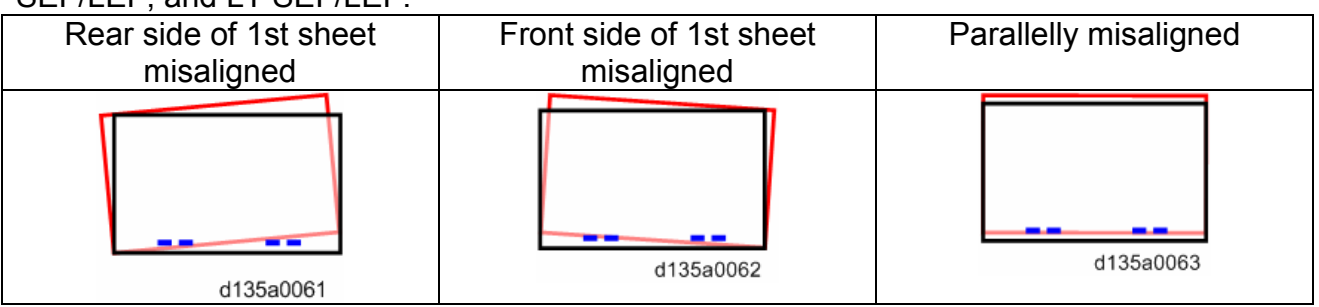

#### Cause

The 1st sheet of the pre-stacked paper bounces off the bottom pawl or does not reach the bottom pawl.

### Action

Do either of the following. SP6-118-(paper size): [CrnrStplrPrstkOffsAdj:2K/3KFIN] SP6-120-(paper size): [CrnStpPosExFeedAmtAdj:2K/3KFIN]

### **Offset direction**

- [CrnrStplrPrstkOffsAdj:2K/3KFIN] (range: ±16 mm, step: 2 mm)
   When adjusted in the + direction, pre-stack offset increases in the [A] direction.
   When adjusted in the direction, pre-stack offset decreases in the [B] direction.
- [CrnStpPosExFeedAmtAdj:2K/3KFIN] (range: 0 to 30 mm, step: 10 mm) Increasing this value shifts the sheet toward direction [C].

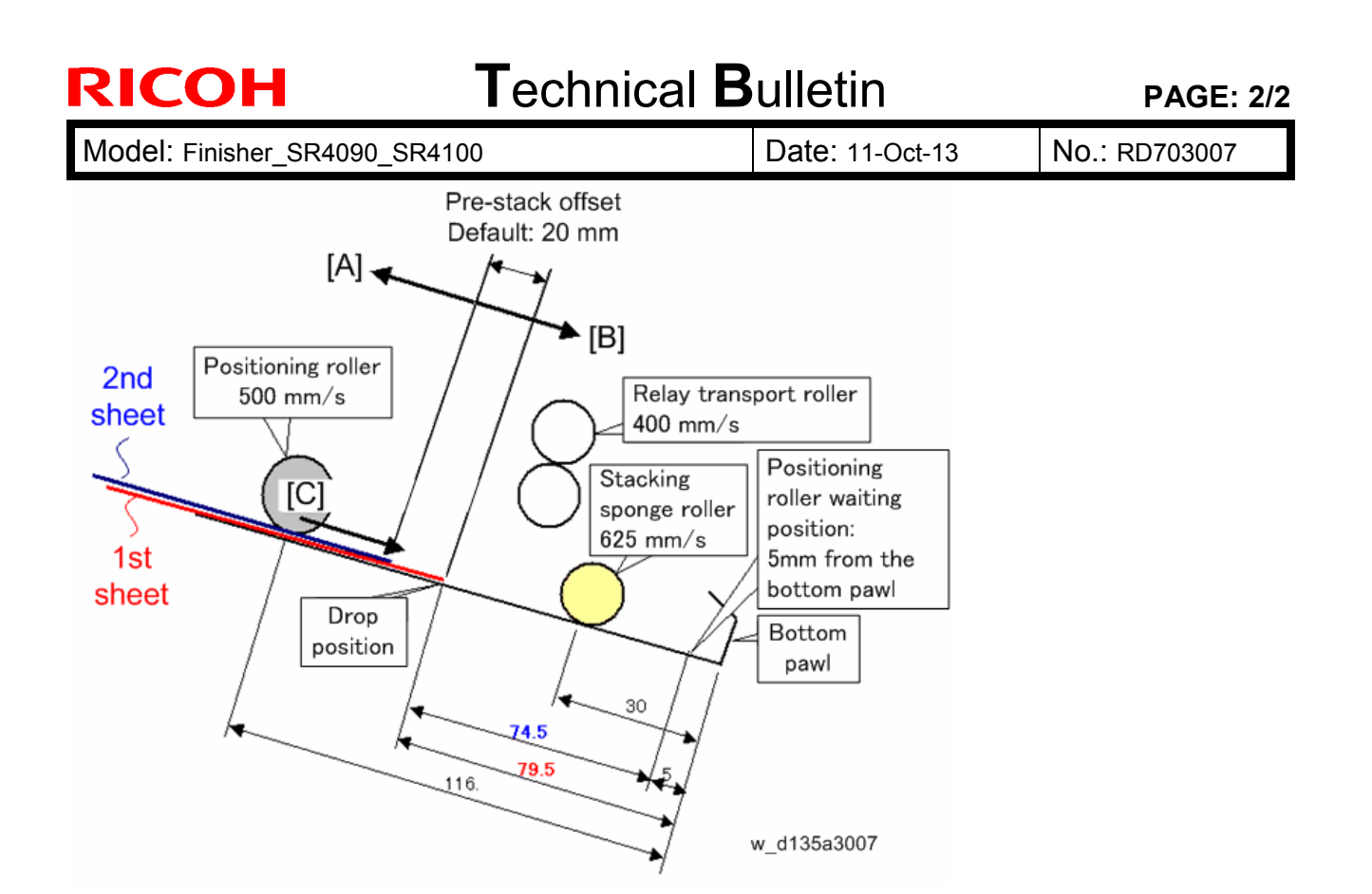

### SP adjustment by type of misalignment

| Type of                       | Rear side of the 1st | Front side of the 1st | Misaligned in |
|-------------------------------|----------------------|-----------------------|---------------|
| misalignment                  | sheet                | sheet                 | parallel      |
|                               | d135a0061            | d135a0062             | d135a0063     |
| SP                            | SP6-118              | SP6-118               | SP6-120       |
| Adjustment value (estimation) | +10 mm               | -10 mm                | 20 mm         |

### Check after SP adjustment

After modifying the SP value, make 50 sets of 2-sheet booklet stapled horizontally (2 points stapling) and check the alignment accuracy.

If misalignment is observed even after the SP adjustment, make further adjustments in the SP.

### Technical Bulletin

| Reissued:25-Oct-13 |
|--------------------|
|--------------------|

| Model: Finisher_SR4090_SR4100 |                            |                        | Dat    | e: 11-Oct-13   | No.: RD703003a  |
|-------------------------------|----------------------------|------------------------|--------|----------------|-----------------|
| Subject: Poor                 | stacking on shift tray     | Prepared by: H. Matsui |        |                |                 |
| From: PP Tech S               | Service Dept., 1st PP Tech | Service Sect.          |        |                |                 |
| Classification:               | Troubleshooting            | Part inform            | nation | Action re      | quired          |
|                               | Mechanical                 | Electrical             |        | 🛛 Service r    | manual revision |
|                               | Paper path                 | Transmit/r             | eceiv  | e 🗌 Retrofit i | nformation      |

#### **RTB Reissue**

The subject and the whole contents of the old version of RTB#RD703003 have been replaced because the old version was the same as RTB #RD703007 by mistake.

Other (

)

Tier 2

### Symptom

Poor stacking on shift tray [A]

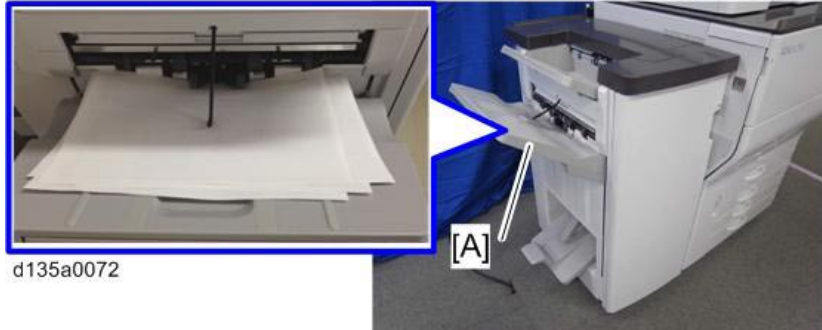

Product Safety

### Cause

The paper stacking holders [A] are incorrectly positioned and protruding from the end fence [B], causing the paper to get caught on top of these holders.

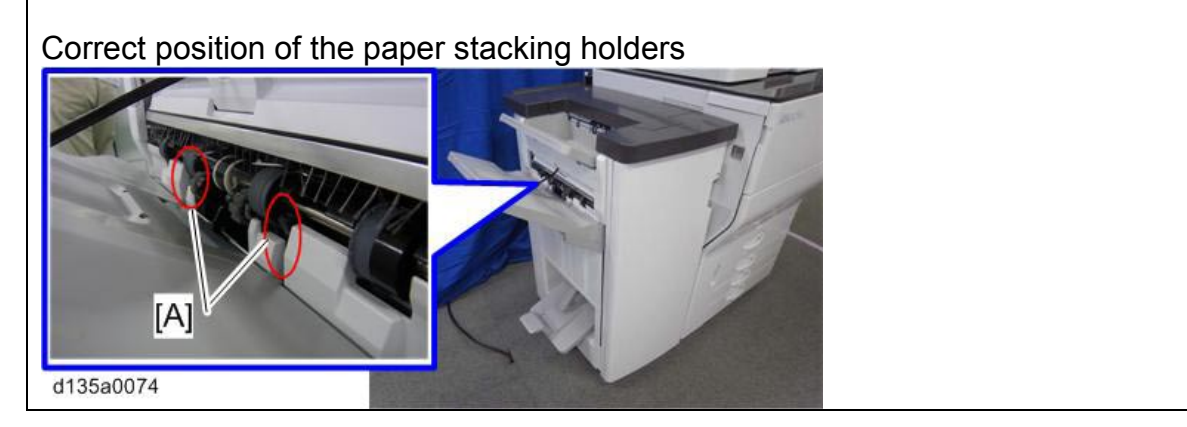

### Technical Bulletin

Reissued:25-Oct-13 Model: Finisher\_SR4090\_SR4100

Date: 11-Oct-13 No

No.: RD703003a

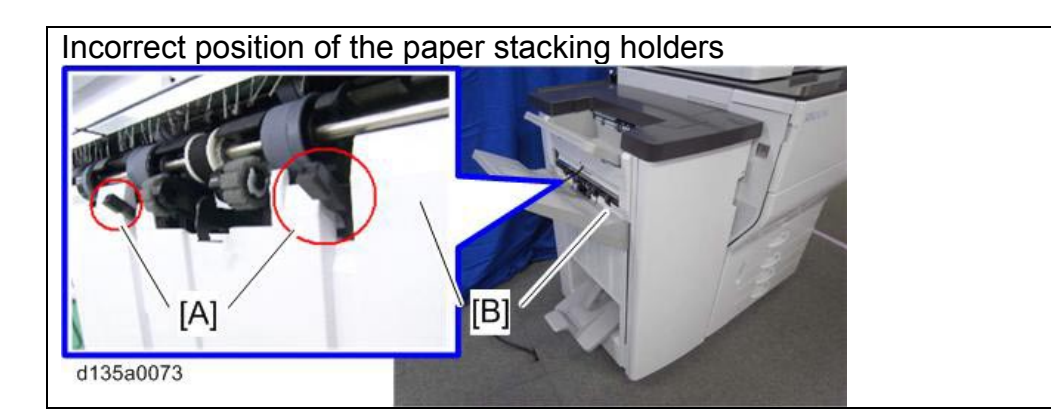

### Solution

- 1. Turn ON the main power of the mainframe or open/close the finisher front door to start the initialization process.
- 2. Remove the following parts by referring to the procedures in the service manual, pages 5 to 13.
  - Shift tray
  - Rear upper cover
  - Paper exit cover
  - Left cover
  - End fence
- 3. Locate the paper stacking holder unit [A], and check if the paper stacking holder [B] is set correctly against the cam [C].

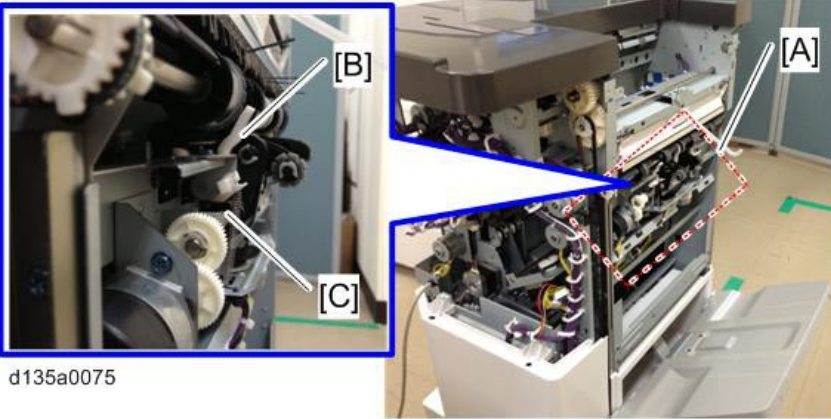

### Technical Bulletin

Reissued:25-Oct-13

| Model: Finisher SR4090 SR4100 | Date: 11-Oct-13 | No.: RD703003a |
|-------------------------------|-----------------|----------------|
|                               |                 |                |

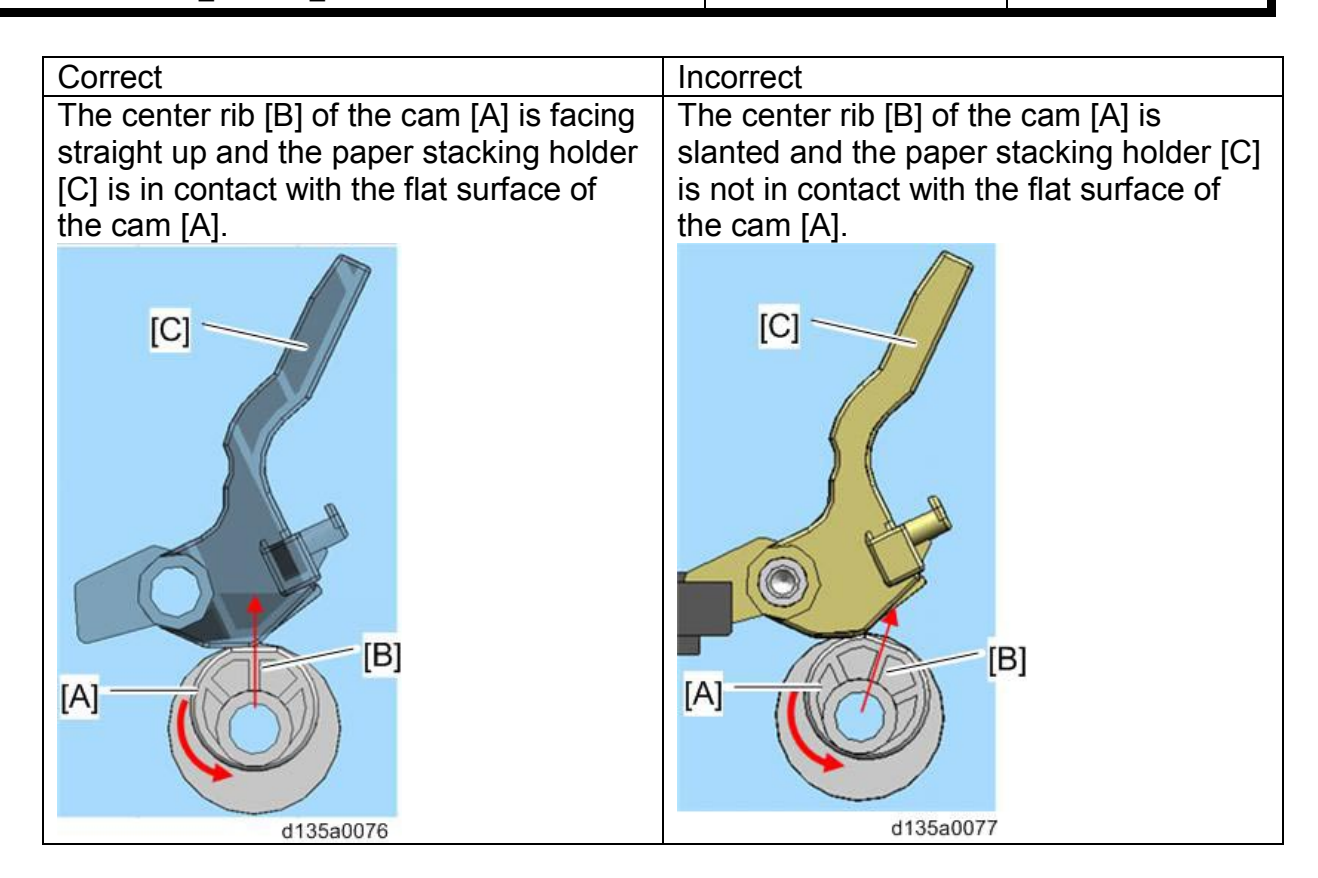

4. If the paper stacking holder is positioned incorrectly, replace the paper stacking holder unit [A] with a new one (screw x7). See field service manual for the procedure.

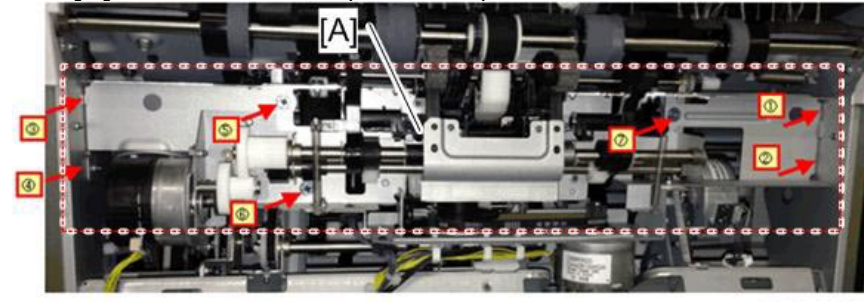

P/N of the paper stack holder unit: D7033700

Reissued:25-Oct-13

Model: Finisher\_SR4090\_SR4100

Date: 11-Oct-13 No.: RD703003a

### Check after replacing the paper stack holder unit

After replacing the paper stacking holder unit, confirm proper operation of the paper stacking holder as described below. Job: A4/LT LEF, shift sort, 1 original x 10 copies

1. Before the job starts, the paper stacking holders [A] are at home position and are not protruding from the end fence.

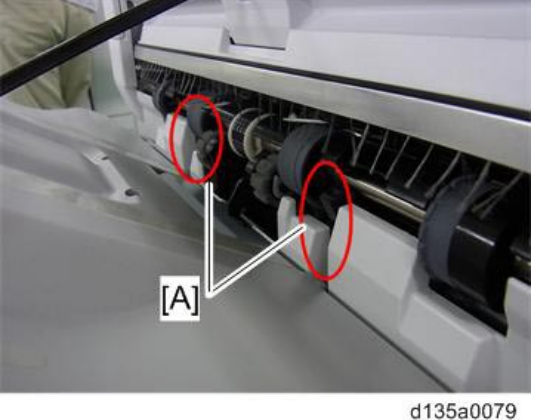

2. When the job starts, the paper stacking holders [A] move down to the holding position.

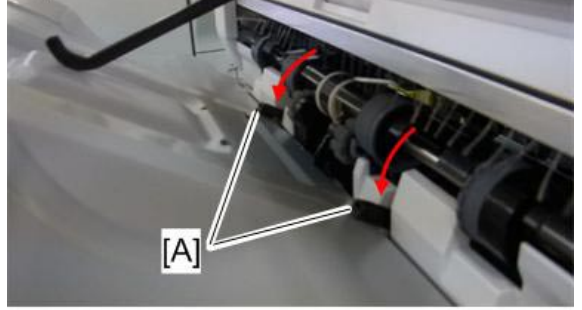

Reissued:25-Oct-13

 Model: Finisher\_SR4090\_SR4100
 Date: 11-Oct-13
 No.: RD703003a

3. Immediately after the leading edge of the first sheet of the job passes through the exit, the paper stacking holders [A] retract and stay at home position until the job completes.

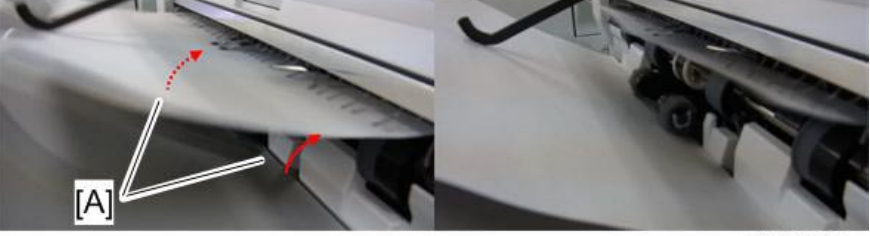

d135a0081

4. The initialization process is run after the job completes, in which the paper stacking holders [A] move down to the holding position, and then return to home position.

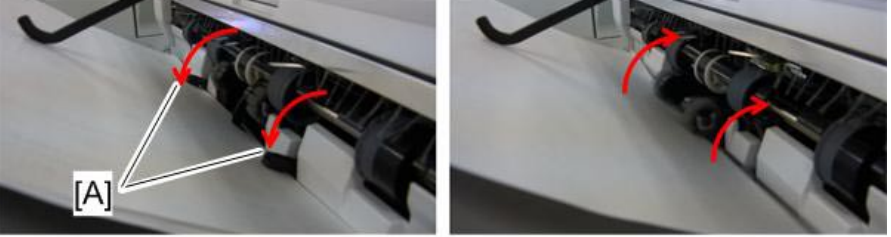

### Technical Bulletin

Model: Model CH-C1

Date: 6-Nov-13

No.: RD703008

| Subject: Abnormal noise from SR4090/SR4100            |                   |               | Prepared by: Takeshi Toriumi |                         |  |
|-------------------------------------------------------|-------------------|---------------|------------------------------|-------------------------|--|
| From: 1st Tech Service Sect. MFP/P Tech Service Dept. |                   |               |                              |                         |  |
| Classification:                                       | ☐ Troubleshooting | Part informat | tion                         | Action required         |  |
|                                                       | Mechanical        | Electrical    |                              | Service manual revision |  |
|                                                       | Paper path        | Transmit/rec  | eive                         | Retrofit information    |  |
|                                                       | Product Safety    | Other (       | )                            | 🛛 Tier 2                |  |

#### Symptom

Abnormal noise or skew misalignment or shift motor lock may occur on the SR4090/SR4100.

#### Cause

Bushing [A] is not set correctly and slipped from the machine during our factory assembly procedure. As a result, the shift motor shaft cannot rotate correctly.

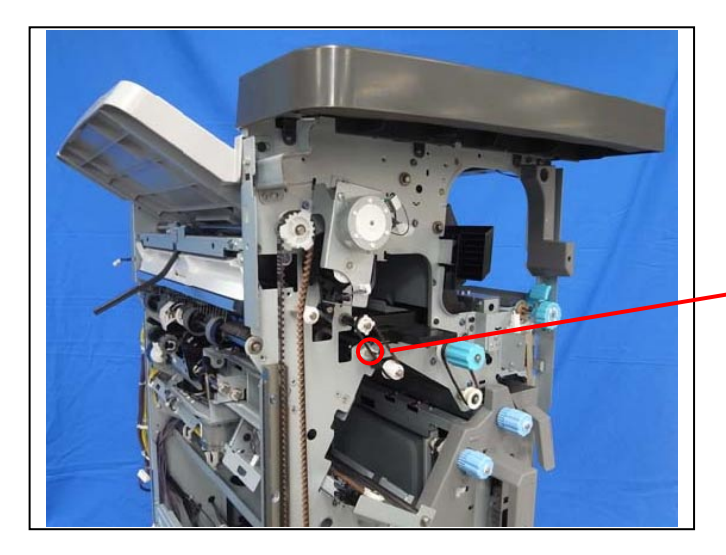

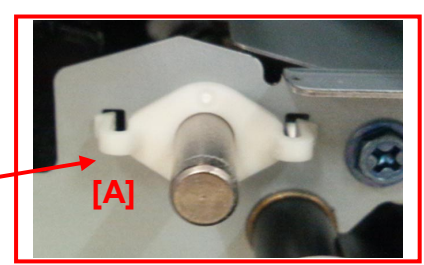

#### Solution in the factory:

The affected bushing is attached in the final assembly procedure. In addition, to ensure that the position of the bushings is correct, a visual inspection has been added to the production procedure in the factory. Please refer to the cut-in serial numbers below.

| Model   | Cut-in S/N  |
|---------|-------------|
| D703-17 | E433Q610610 |
| D704-17 | E443Q610206 |

| RICOH |
|-------|
|       |

| T | echr | nical | Bul | letin |
|---|------|-------|-----|-------|
|   |      | ncar  | Du  |       |

| Model: | Model | CH-C1 |
|--------|-------|-------|
|--------|-------|-------|

Date: 6-Nov-13

No.: RD703008

#### Solution in the field:

Attach the bushing in accordance with the procedure below.

- 1. Open the front door.
- 2. Pull out the stapler unit, and remove the inner upper cover [A]. ( $\Im x$  2)

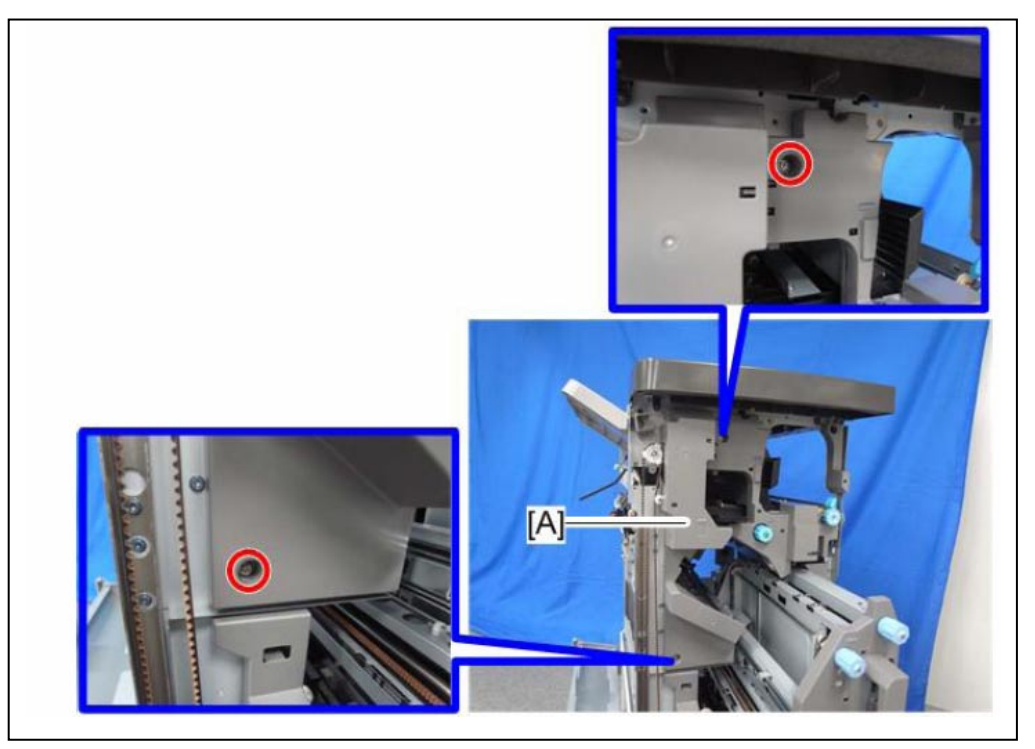

3. Attach the bushing (P/N: D6882103).

### Technical Bulletin

Reissued:20-Dec-13

Model: CH-C1 Finisher\_SR4090/SR4110 Date: 12-Nov-13 No.: RD703009b

#### **RTB Reissue**

#### The items in *bold italics* were corrected or added.

| Subject: Staple misalignment (3 mm or more) occurs    |                   |               | Prepared by: Yuji Urushihara |                         |  |
|-------------------------------------------------------|-------------------|---------------|------------------------------|-------------------------|--|
| From: 1st Tech Service Sect. MFP/P Tech Service Dept. |                   |               |                              |                         |  |
| Classification:                                       | ☐ Troubleshooting | Part informat | tion                         | Action required         |  |
|                                                       | 🗌 Mechanical      | Electrical    |                              | Service manual revision |  |
|                                                       | Paper path        | Transmit/rec  | eive                         | Retrofit information    |  |
|                                                       | Product Safety    | 🗌 Other (     | )                            | 🗌 Tier 2                |  |

#### Note: The contents of this RTB also apply to the SR3160/SR3170 finishers.

#### SYMPTOM

Staple misalignment (3mm or more) occurs.

Sample:

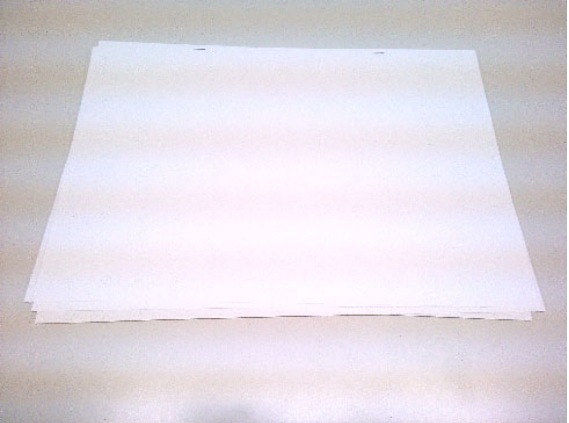

### CAUSE

#### Cause 1:

The paper contacts the jogger fence and skews inside the staple tray during standby.

#### Cause 2:

The side to side registration is not aligned when the paper is being transported from the mainframe to the finisher.

### Technical Bulletin

Reissued:20-Dec-13

Model: CH-C1 Finisher\_SR4090/SR4110 Date: 12-Nov-13 No.: RD703009b

### SOLUTION

#### **Production line**

The shape of the bracket was changed and applied from the following cut-in S/N:

| Model   | Cut-in S/N  |
|---------|-------------|
| D688-17 | E783Q810001 |
| D689-17 | E793Q910001 |
| D703-17 | E433Q810077 |
| D704-17 | E443Q810008 |

#### In the field

#### For Cause 1:

Update the firmware to Ver. **02.000.10** or newer to increase the width of the jogger fences when in standby mode from 7mm to **10mm**.

For Cause 2: See the procedure below.

### Technical Bulletin

#### Reissued:20-Dec-13

| Model: CH-C1 Finisher_SR4090/SR4110 | Date: 12-Nov-13 | No.: RD703009b |
|-------------------------------------|-----------------|----------------|
|-------------------------------------|-----------------|----------------|

#### Procedure

Attach the modified docking bracket to make it possible to adjust side-to-side registration at the joint between mainframe and finisher in accordance with the procedure below.

#### P/N:D6887610: for the docking bracket [A]

1. Secure the docking bracket [A] in its default attachment position (screws x 4).

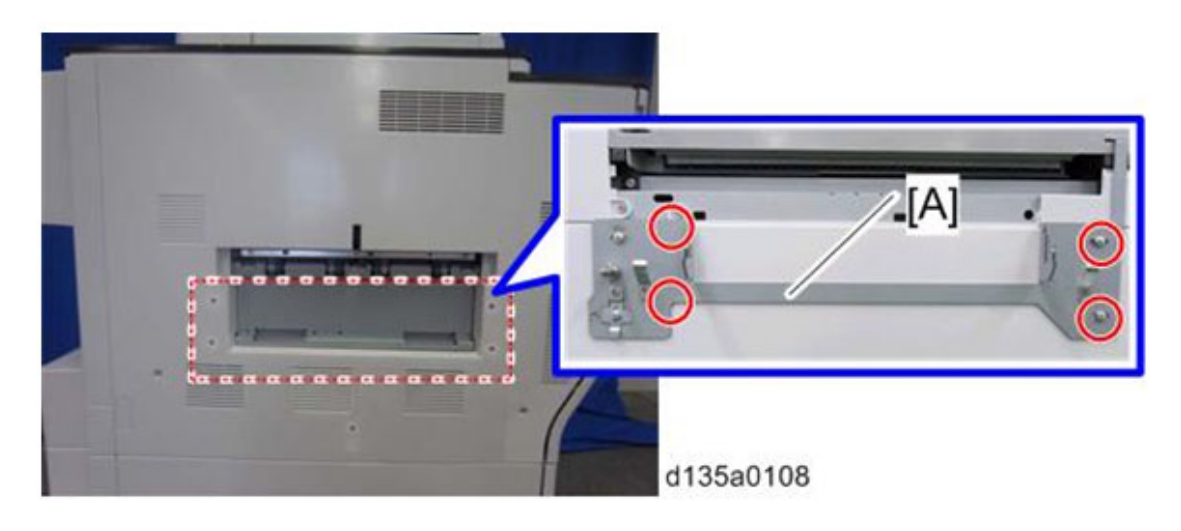

Default attachment position (The screw head is centered)

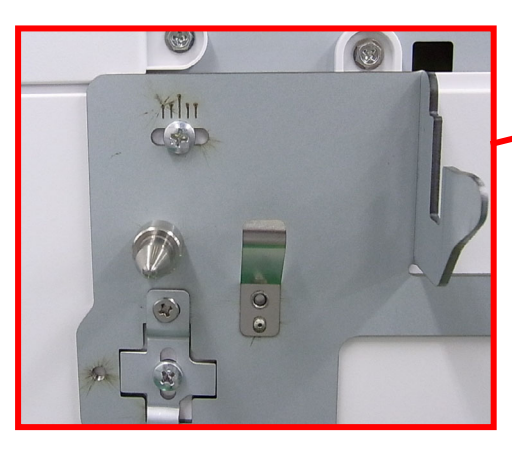

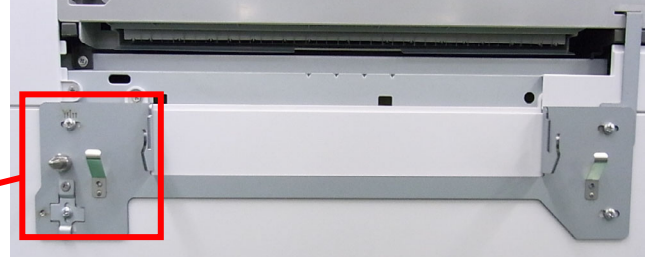

Technical Bulletin

Reissued:20-Dec-13

Model: CH-C1 Finisher\_SR4090/SR4110 Date: 12-Nov-13

No.: RD703009b

- 2. Check the side-to-side registration by exiting to the proof tray.
- 2-1. Print out an A3 sheet to the proof tray.
- 2-2. Using the markings on the front-most exit roller (see the photo below), check to see where the paper edge is located when the paper is exited. For purposes of accuracy, print out about 5 sets.

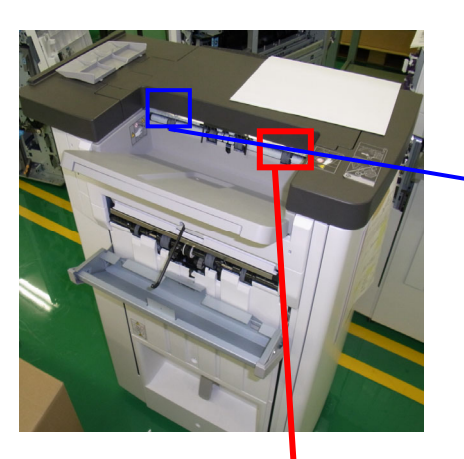

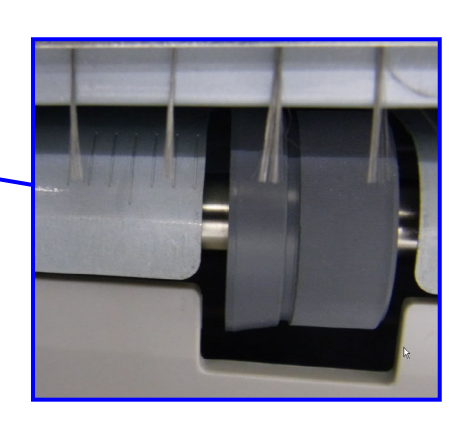

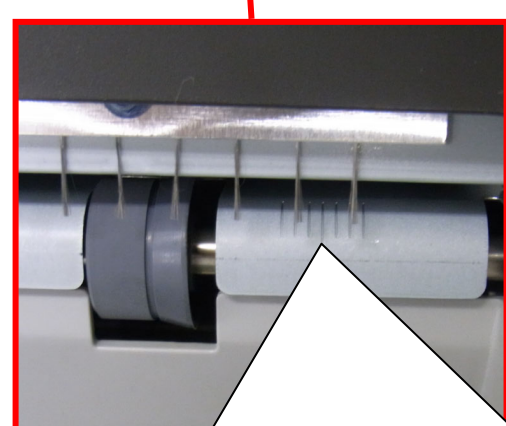

Make sure to use the markings on the FRONT exit rollers The roller markings at the rear side are for DLT sized paper only, and do not apply to this

- Each marking represents 2mm.
- 1. If the paper edge is lined up with the center marking, this means the paper is aligned correctly.
- 2. If the paper edge is lined up with any marking to the right of center, this means the paper is shifted toward the front.
- 3. If the paper edge is lined up with any marking to the left of center, this means the paper is shifted toward the rear.

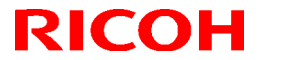

Reissued:20-Dec-13

| Model: CH-C1 Finisher_SR4090/SR4110 | Date: 12-Nov-13 | No.: RD703009b |
|-------------------------------------|-----------------|----------------|
|-------------------------------------|-----------------|----------------|

3. Attach the small bracket to the docking bracket as shown (using the screw hole shown by the red arrow), which will allow the docking bracket to slide side-to-side. Then, reattach the docking bracket to the machine.

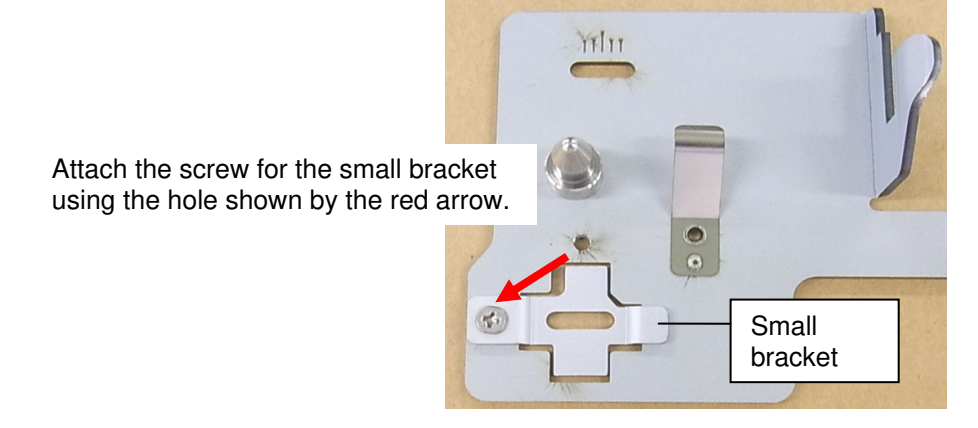

- 3-1. If the paper shifts forward (toward the operator side), slide the docking bracket by the same amount in the same direction. This is to move the finisher toward the operator side. Note: Each scale marking represents 2mm.
  - 3-1. Ex: Paper is shifted 4mm from center toward the front

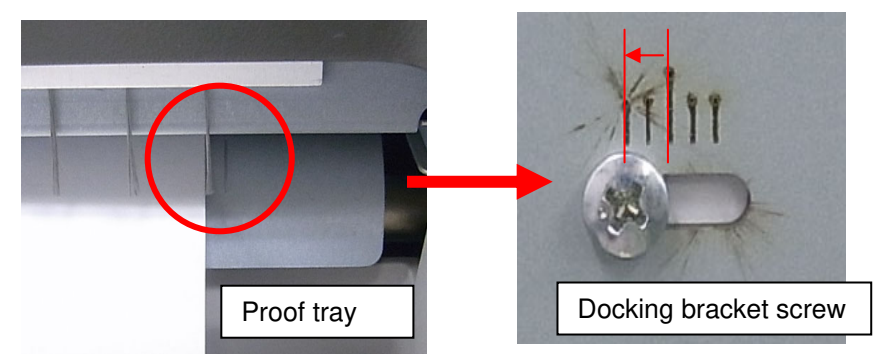

### Technical Bulletin

Reissued:20-Dec-13

| Model: CH-C1 Finisher_SR4090/SR4110 | Date: 12-Nov-13 | No.: RD703009b |
|-------------------------------------|-----------------|----------------|
|-------------------------------------|-----------------|----------------|

3-2. If the paper shifts toward the rear (non-operator side), slide the bracket in the same direction as described below.

3-2. Ex: Paper is shifted 4mm from center toward the rear

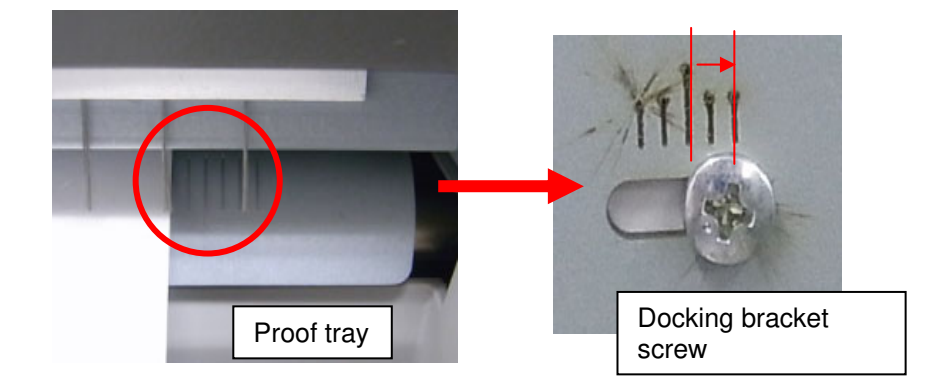

4. Check the side-to-side registration by printing out to the proof tray. If the registration is still not corrected, do Steps 3 and onward one more time.

### **T**echnical **B**ulletin

Reissued:24-Dec-13

Model: Finisher\_SR4090/SR4100

Date: 15-Nov-13

No.: RD703010a

#### **RTB Reissue**

| The items in       | bold italics were corre    | ected or added. |         |                         |
|--------------------|----------------------------|-----------------|---------|-------------------------|
| Subject: Paper Jam |                            |                 | Prepare | d by: Y. Urushihara     |
| From: 1st Tech S   | ervice Sect., MFP/P Tech S | ervice Dept.    |         |                         |
| Classification:    | Troubleshooting            | Part informat   | tion    | Action required         |
|                    | Mechanical                 | Electrical      |         | Service manual revision |
|                    | Paper path                 | Transmit/rec    | eive    | Retrofit information    |
|                    | Product Safety             | Other (         | )       | Tier 2                  |
| Natas The sent     | and of the DTD also        |                 |         |                         |

Note: The contents of this RTB also apply to the SR3160/SR3170 finishers.

#### **SYMPTOM**

Paper Jam occurs when the paper exits to the tray

### CAUSE

The stapled set touches the tray at an unexpected angle upon exit to the exit tray (due to paper curl or other factor)

### SOLUTION

#### **Production line**

A mylar has been added to the leading edge paper guide (two at both front/back) from the following cut-in S/N:

| Model   | Cut-in S/N  |
|---------|-------------|
| D688-17 | E783Q610848 |
| D689-17 | E793Q710001 |
| D703-17 | E433Q710001 |
| D704-17 | E443Q710001 |

#### In the field

Add Mylars to the leading edge paper guide (two at both front/back) in accordance with the following procedure. (P/N D6884218)

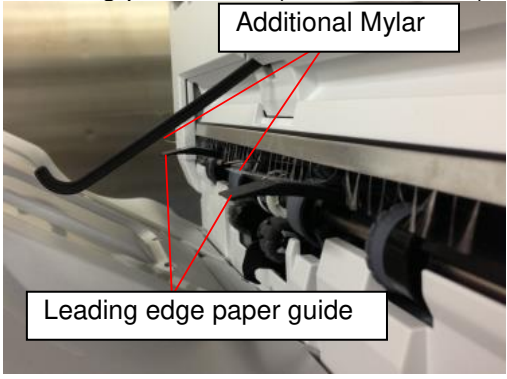

### Technical Bulletin

Reissued:24-Dec-13

| Model: Finisher_SR4090/SR4100 Date: 15-Nov-13 | 3 No.: RD703010a |
|-----------------------------------------------|------------------|
|-----------------------------------------------|------------------|

Procedure to attach mylars (two locations)

1. Remove the upper cover and proof tray

2. Rotate the paper exit open/close guide plate drive belt toward A following the pink arrow and open the paper exit open/close guide plate completely

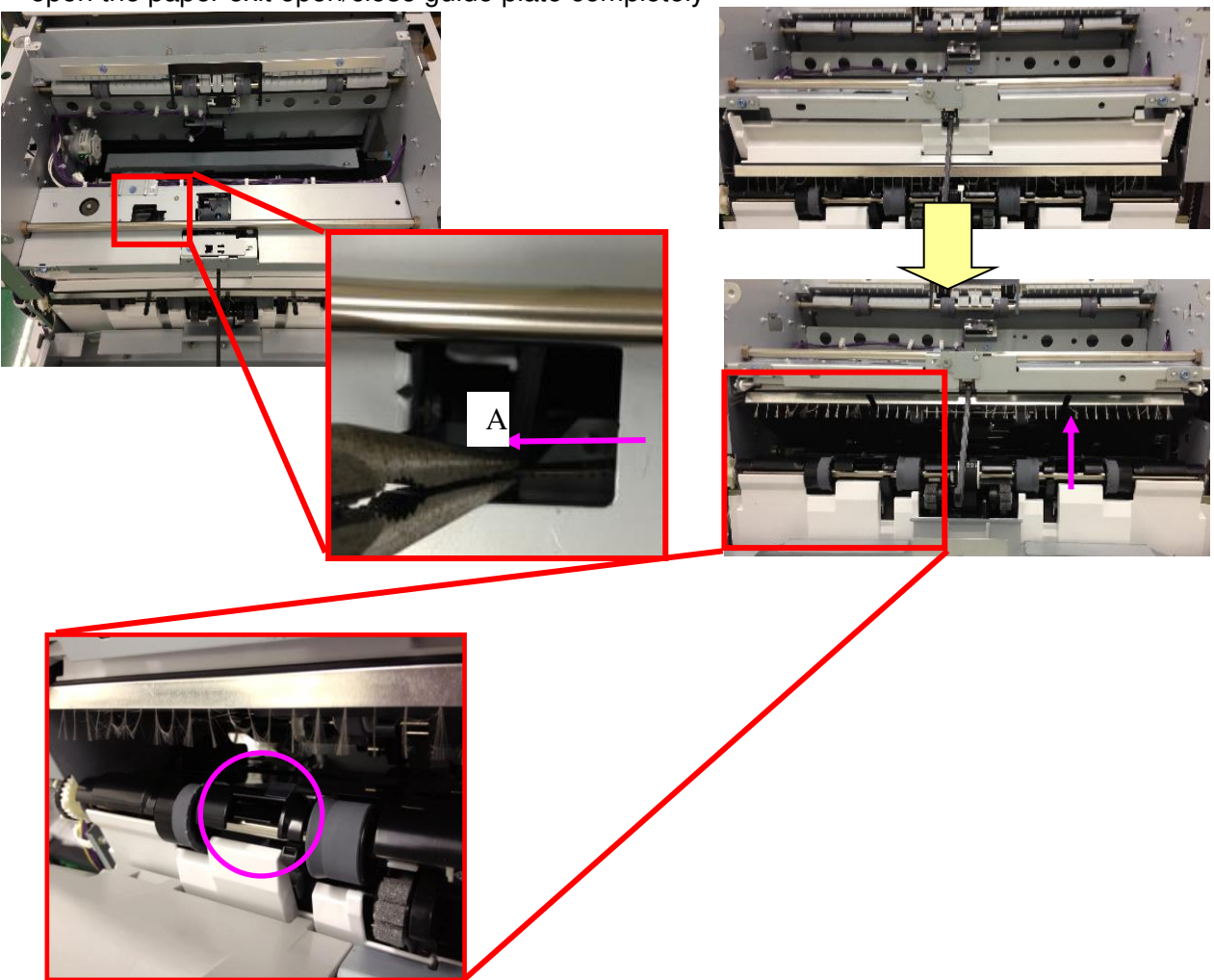

3. Pull out the guide plate (Front and Rear)

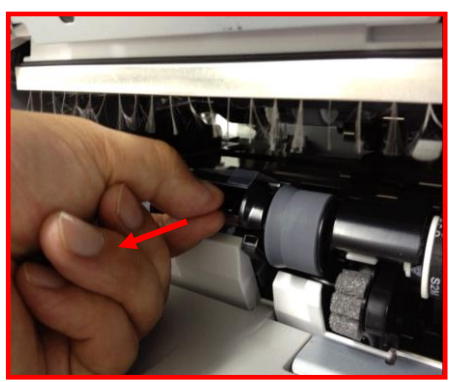

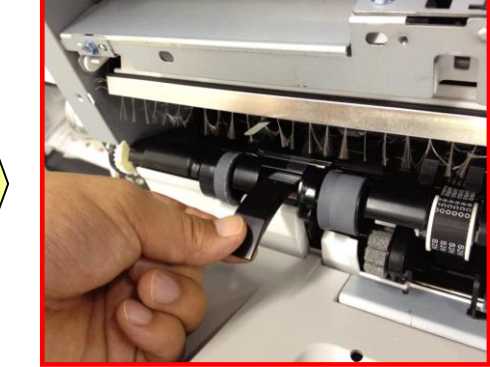

Pull out the guide plate at both front and rear at the same time

# Technical Bulletin

Reissued:24-Dec-13

| Model: Finisher_SR4090/SR4100 | Date: 15-Nov-13 | No.: RD703010a |
|-------------------------------|-----------------|----------------|
|-------------------------------|-----------------|----------------|

4. Clean the surface of the mylar attachment area (Pink line area) at both front and rear with alcohol

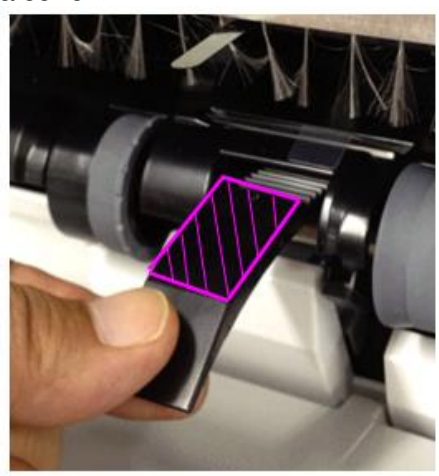

5. Attach the mylar to the guide (black colored part) at two locations

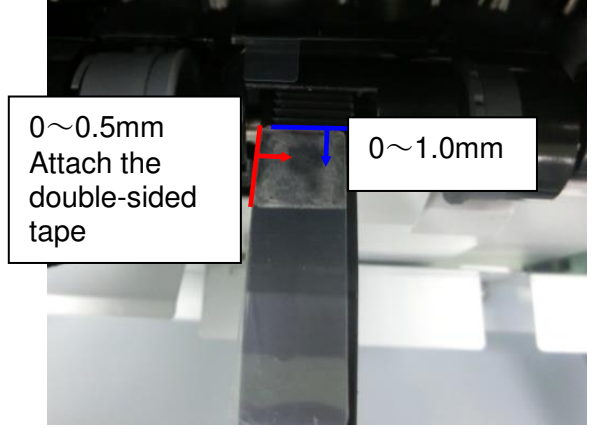

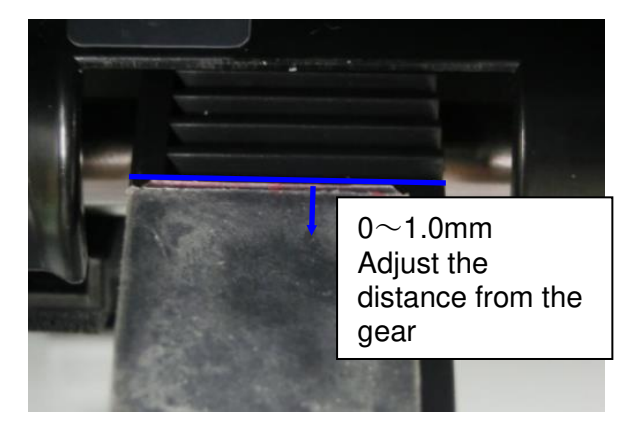

- · Check if the mylar is attached at the correct area or not
- 6. Re-attach the proof tray and upper cover

# Technical Bulletin

#### PAGE: 1/2

| Model: Finisher_SR4090/SR4100 Da         |                                  | Dat        | Date: 15-Nov-13 |            | No.: RD703011 |                    |
|------------------------------------------|----------------------------------|------------|-----------------|------------|---------------|--------------------|
| Subject: 2mm or less staple misalignment |                                  | Prepared   | d by: Y. L      | Jrushihara |               |                    |
| From: 1st Tech S                         | ervice Sect., MFP/P Tech Service | vice Dept. |                 |            |               |                    |
| Classification:                          | ☐ Troubleshooting                | Part inf   | ormat           | tion       | Action        | n required         |
|                                          | Mechanical                       | Electric   | al              |            | Servic        | ce manual revision |
|                                          | Paper path                       | Transm     | it/rec          | eive       | Retro         | fit information    |
|                                          | Product Safety                   | Other (    |                 | )          | Tier 2        |                    |

### SYMPTOM

One of the following occurs when using stapling:

 The first sheet of the stapled set is misaligned with respect to the paper feed direction ([A] and [B] below), or shifted along the paper feed direction ([C]). As a result, one or both of the staples passes partially through the paper or misses the paper altogether. Note: Applicable for ONLY this model and NOT applicable for the model SR3160/SR3170

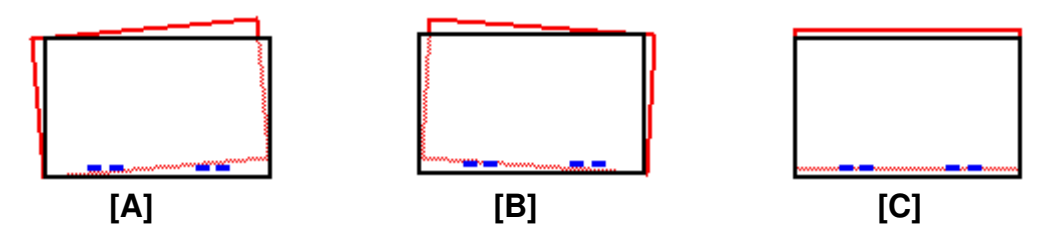

 One or more sheets in a stapled set is shifted up to 2mm along the paper feed direction with respect to the other sheets in the set. Note: Common with SR3160/SR3170

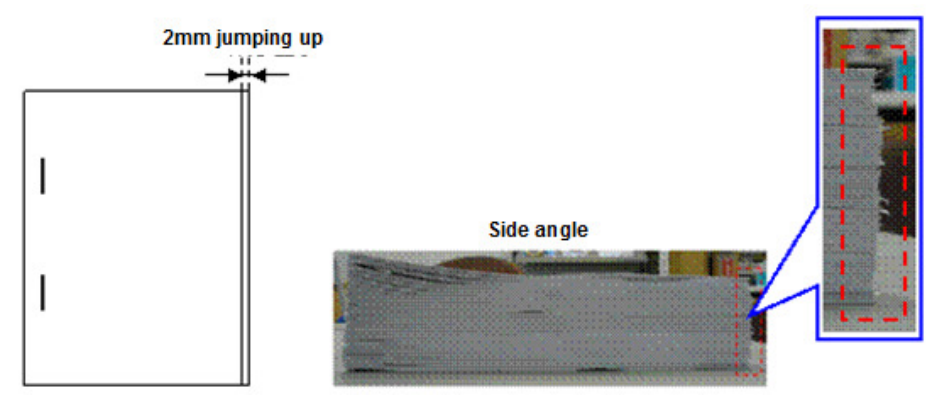

### CAUSE

#### Symptom 1: (ONLY for this model)

With stapling, the width of the jogger fences during pre-stacking of the first 1-2 sheets is narrower than with other modes. As a result, in some cases, the first sheet cannot be aligned correctly.

#### Symptom 2: (Common with SR3160/SR3170)

Sometimes, the width of the jogger fences during stacking is narrower than expected. As a result, one or more of the sheets juts out from the stack when the jogger fences close.

Model: Finisher\_SR4090/SR4100

Date: 15-Nov-13

No.: RD703011

### SOLUTION

#### Symptom 1: (ONLY for this model)

1) Set SP6116-001 to -014 (depending on the paper size) to a value of "-1" (disabled).

**Important:** After this is done, the interval between jobs will be longer. Therefore, in cases where there are few sheets in each stapled set, productivity will be the same as with the predecessor finisher (SR4040).

2) Update the SR4100/4090 firmware to Ver. 02.020:10 (P/N D7045300H) or newer.

#### Symptom 2: (Common with SR3160/SR3170)

- 1. Set **SP6107** ([JogPosAdj(CrnrStplr):2K/3K FIN]) to a higher value within the setting range of **1.0mm 1.5mm.**
- 2. Make some test printouts and check the alignment of the paper.

#### Note:

- This check is necessary because if the value of SP6107 is too high, the jogger fences will be too far apart.
- SP6107 adjusts the width of the jogger fences (along the paper feed direction) used during pre-stacking. A higher value increases this width, while a lower value decreases the width.

Reissued:2-Jun-14

Model: Finisher\_SR4090/SR4100 Date: 15-Nov-13

No.: RD703012b

#### **RTB Reissue**

The items in *bold italics* were corrected or added.

| Subject: JAM 157  |                                                                                                    |                                             | Prepared by: Y. Urushihara |                                                                                                    |
|-------------------|----------------------------------------------------------------------------------------------------|---------------------------------------------|----------------------------|----------------------------------------------------------------------------------------------------|
| From: 1st Tech Se | ervice Sect., MFP/P Tech Servi                                                                      | ce Dept.                                    |                            |                                                                                                    |
| Classification:   | <ul> <li>Troubleshooting</li> <li>Mechanical</li> <li>Paper path</li> <li>Product Safety</li> </ul> | Part informat<br>Electrical<br>Transmit/rec | tion<br>eive<br>)          | <ul> <li>Action required</li> <li>Service manual revision</li> <li>Retrofit information</li> <li>Tier 2</li> </ul> |

#### Note: The contents of this RTB also apply to the SR3160/SR3170 finishers.

#### SYMPTOM

Jam (Jam code 157) occurs when using two-spot stapling.

### CAUSE

The staple of a stapled set catches on the guide Mylar attached to the jogger fence when the paper is output to the tray.

### SOLUTION

#### **Production line**

The shape of the Mylar was changed and applied from the following cut-in S/N:

| Model   | Cut-in S/N  |
|---------|-------------|
| D688-17 | E783Q710696 |
| D689-17 | E793Q810284 |
| D703-17 | E433Q910001 |
| D704-17 | E443Q710191 |

#### In the field

Temporary measures

Push down the mylar to prevent the staple from catching on the mylar

Permanent measures Replace the Mylar with the modified one *P/N: D6884198: GUIDE:STAPLER:REAR D6884199: GUIDE:STAPLER:FRONT* 

### Technical Bulletin

Reissued:2-Jun-14

Model: Finisher\_SR4090/SR4100

Date: 15-Nov-13

No.: RD703012b

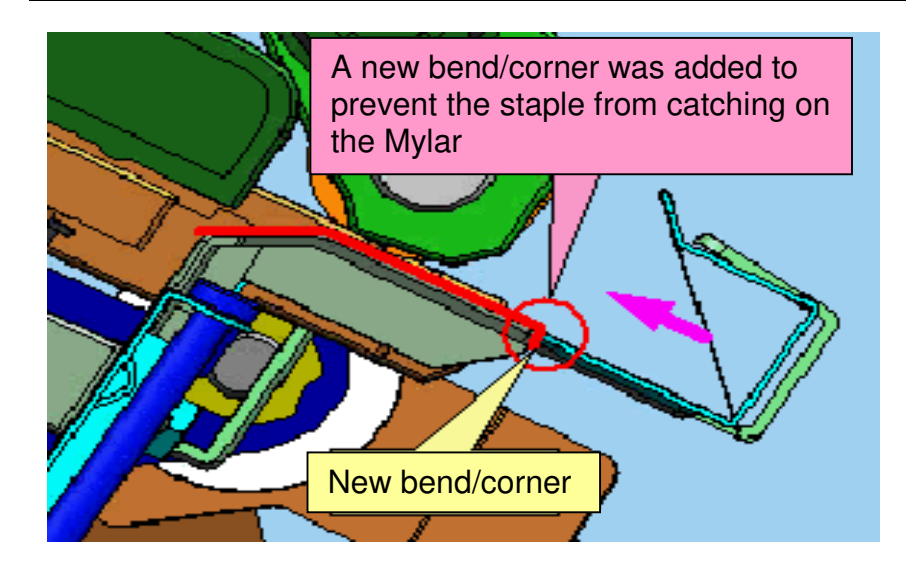

### Technical Bulletin

PAGE: 1/2

Model: CH-C1 Finisher SR4090

Date: 03-Mar-14

No.: RD703018

| Subject:Troubleshooting front cover open error caused by<br>loose magnet on the door catch |                                                                                                    | Prepared by: A.Takada                                                                             |                                                                                             |
|--------------------------------------------------------------------------------------------|----------------------------------------------------------------------------------------------------|---------------------------------------------------------------------------------------------------|---------------------------------------------------------------------------------------------|
| From: 1st PP Teo                                                                           | ch Service Sec., PP Tech S                                                                          | Service Dept.,                                                                                    |                                                                                             |
| Classification:                                                                            | <ul> <li>Troubleshooting</li> <li>Mechanical</li> <li>Paper path</li> <li>Product Safety</li> </ul> | <ul> <li>Part informa</li> <li>Electrical</li> <li>Transmit/rec</li> <li>Other (Firmwa</li> </ul> | tion Action required<br>Service manual revision<br>eive Retrofit information<br>are) Tier 2 |

### Symptom

The magnet attached to the magnetic door catch is loose and the front cover does not completely close, displaying a front cover open error message on the operation panel.

### Cause

The magnet was set incorrectly at the factory.

### Solution

- If the magnet is loose, reattach it. If the magnet cannot be reattached properly, procure the modified magnetic door catch (p/n: D6886124).
- 2) A check procedure to confirm proper attachment of the magnet was added at the factory.

#### Cut-in S/N

| D703-17: | E433Q610001 |
|----------|-------------|
| D704-17: | E443Q710001 |

 The magnetic door catch was modified to enable attachment of the magnet with better precision.

#### Cut-in S/N

| D703-17: | E433QB10206 |
|----------|-------------|
| D704-17: | E443QB10072 |

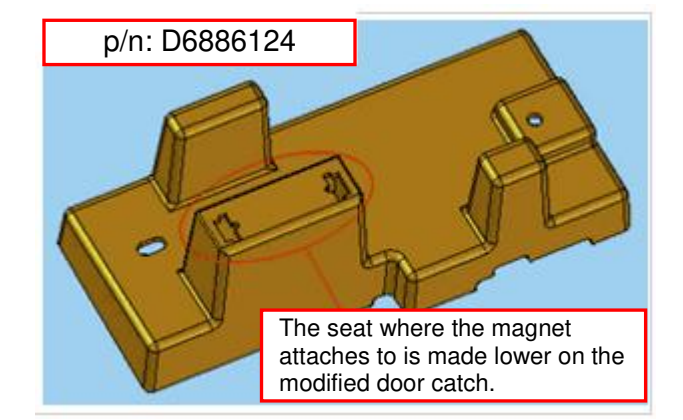

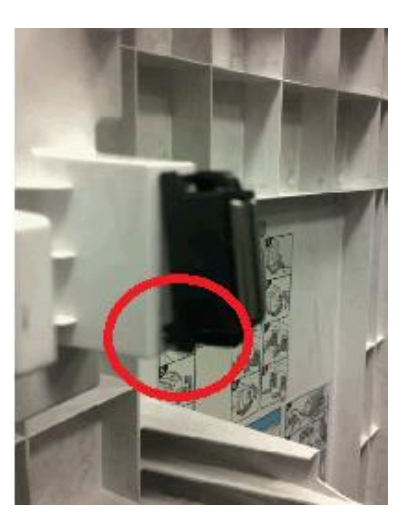

### Technical Bulletin

**PAGE: 2/2** 

Model: CH-C1 Finisher SR4090

Date: 03-Mar-14

No.: RD703018

| Old P/N  | New P/N  | Description       | Q'ty | Int | Page | Index |
|----------|----------|-------------------|------|-----|------|-------|
| D6886123 | D6886124 | COVER:FRONT:GUIDE | 1    | -   | 4    | 13    |

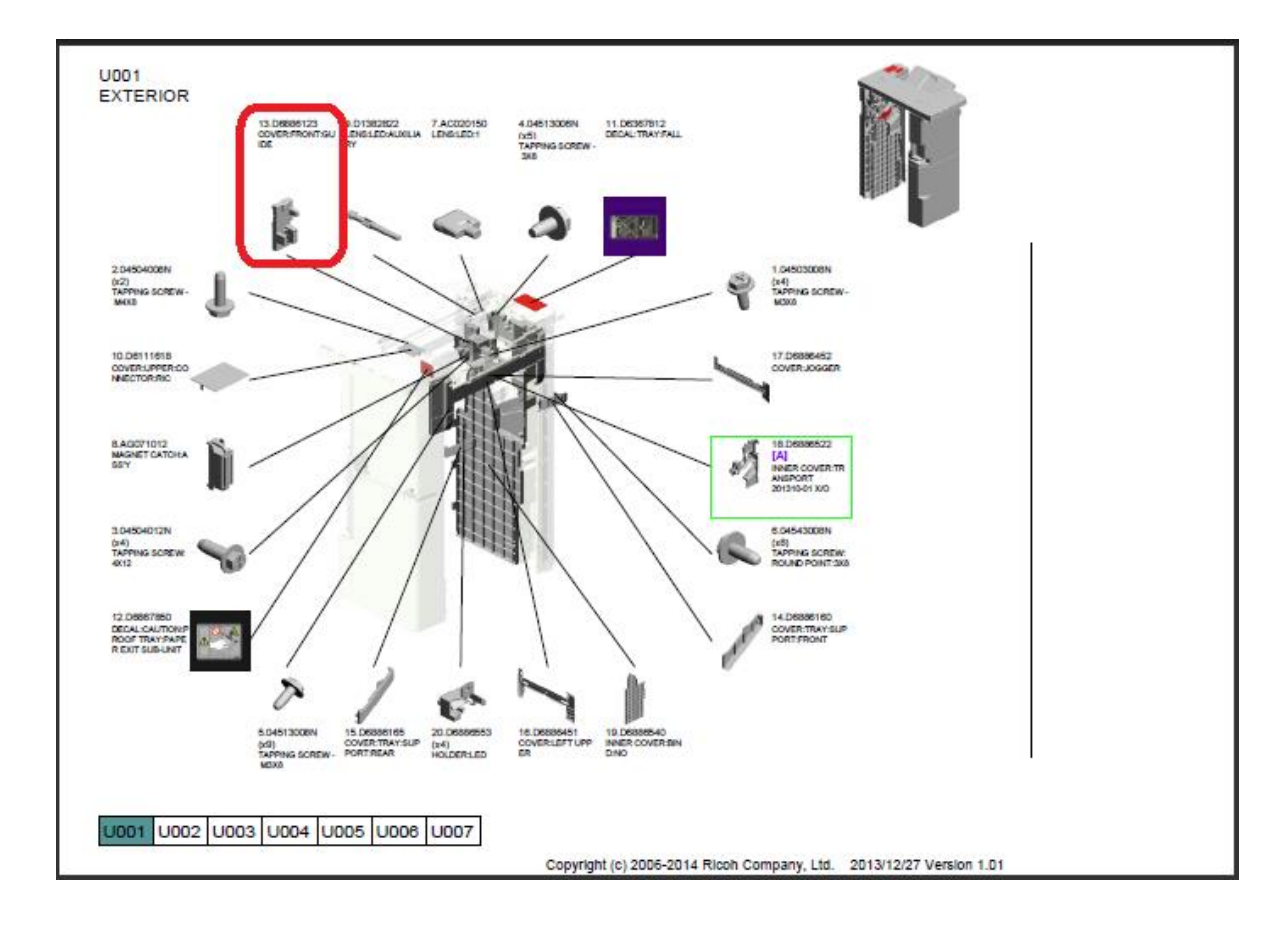

# Technical Bulletin

#### **PAGE: 1/5**

| Model:Booklet Finisher SR3170 Dat                      |                   |                | te: 14-Mar-14 |                    | No.: RD688007        |                   |
|--------------------------------------------------------|-------------------|----------------|---------------|--------------------|----------------------|-------------------|
| Subject: Jam152 on punch with SR3160/3170/4090/4100    |                   |                | Prepared      | d by: N. Y         | <i>l</i> oshida      |                   |
| From: 1st Tech Service Sect., MFP/P Tech Service Dept. |                   |                |               |                    |                      |                   |
| Classification:                                        | ☐ Troubleshooting | 🗌 Part informa |               | tion               | Action               | required          |
|                                                        | Mechanical        | Electrical     |               | Service manual rev |                      | e manual revision |
|                                                        | Paper path        | Transmit/rec   |               | eive               | Retrofit information |                   |
|                                                        | Product Safety    | Other (        |               | )                  | Tier 2               |                   |

### SYMPTOM

Jam 152 occurs or the paper is damaged by the SR3160/3170/4090/4100 with punch unit installed.

### CAUSE

The paper contacts the Mylar on the punch unit (circled in red below).

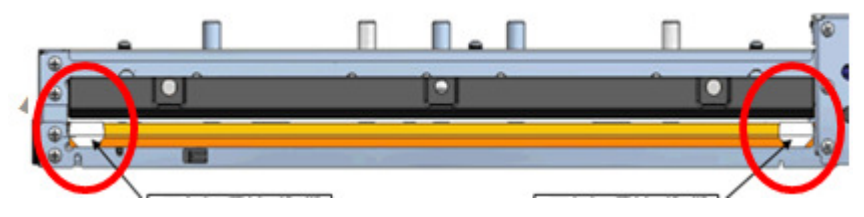

### SOLUTION

**Production line** This Mylar has been deleted.

#### Cut-in Serial Numbers:

| D70600 | Punch unit (NA)  | 2012/12<br>production | E463QC00001 |  |
|--------|------------------|-----------------------|-------------|--|
| D70601 | Punch unit (EU)  | 2012/12<br>production | E463QC10001 |  |
| D70602 | Punch unit (NE)  | ТВА                   | ТВА         |  |
| D70603 | Punch unit (CHN) | 2012/12<br>production | E463QC80001 |  |

### Technical Bulletin

Model:Booklet Finisher SR3170

Date: 14-Mar-14

No.: RD688007

### In the field

Do the following:

- 1. Remove the rear upper cover and lower cover.
- 2. Remove the registration sensor bracket [A] (screws x2, connectors x3).

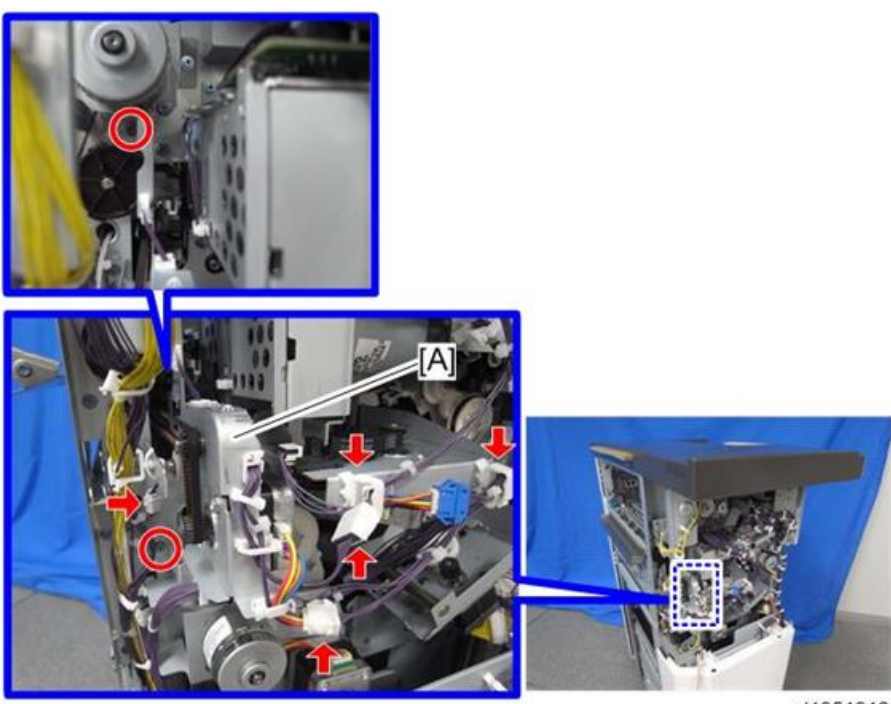

d1351312

| RICOH                         | Technical Bulletin |                 | PAGE: 3/5     |
|-------------------------------|--------------------|-----------------|---------------|
| Model:Booklet Finisher SR3170 |                    | Date: 14-Mar-14 | No.: RD688007 |

3. Remove the stepper motor bracket [A] (screws x2, connectors x2).

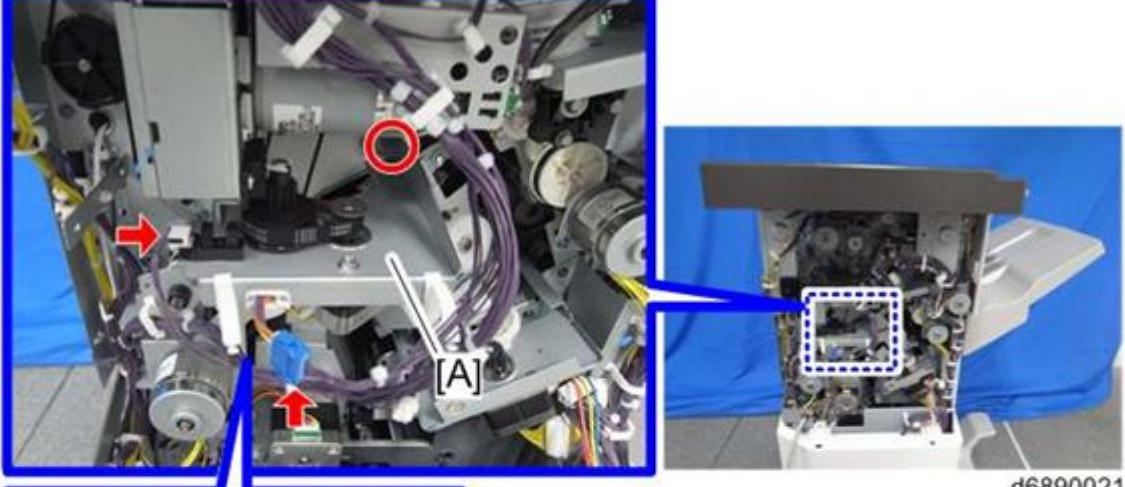

d6890021

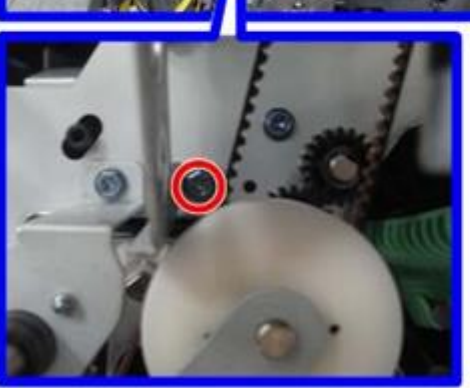

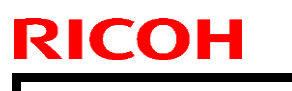

### Technical Bulletin

Model:Booklet Finisher SR3170

Date: 14-Mar-14

No.: RD688007

4. Pull out the punch unit [A] (screws x2, connectors x2).

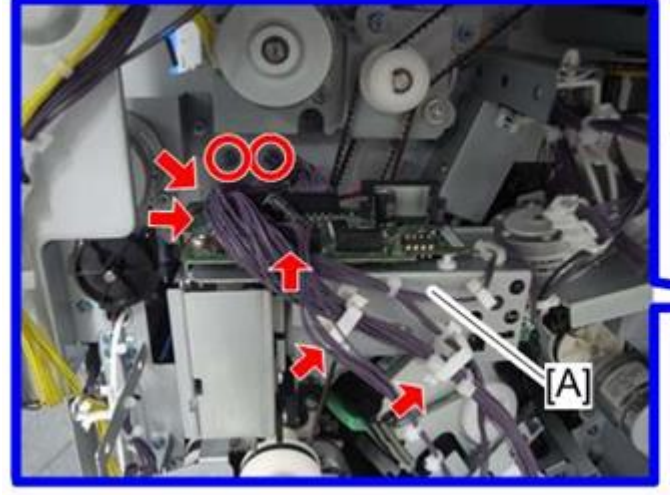

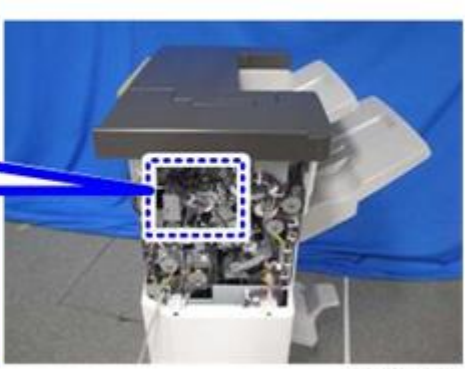

d1351314

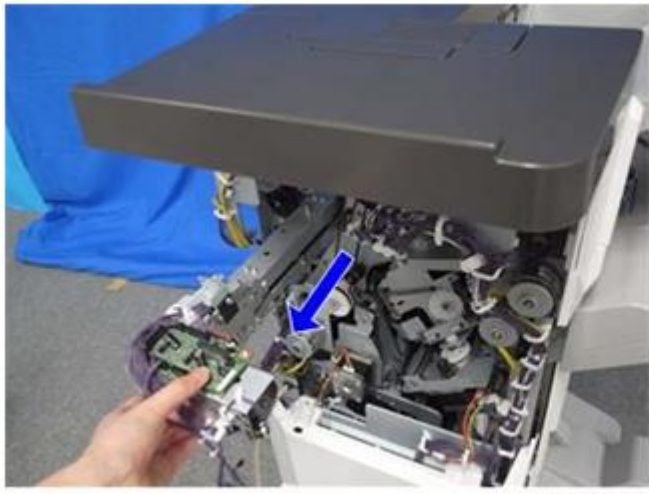

d1351315

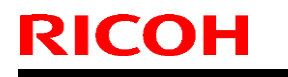

### Technical Bulletin

Model:Booklet Finisher SR3170

Date: 14-Mar-14

No.: RD688007

5. Remove the Mylars circled in red.

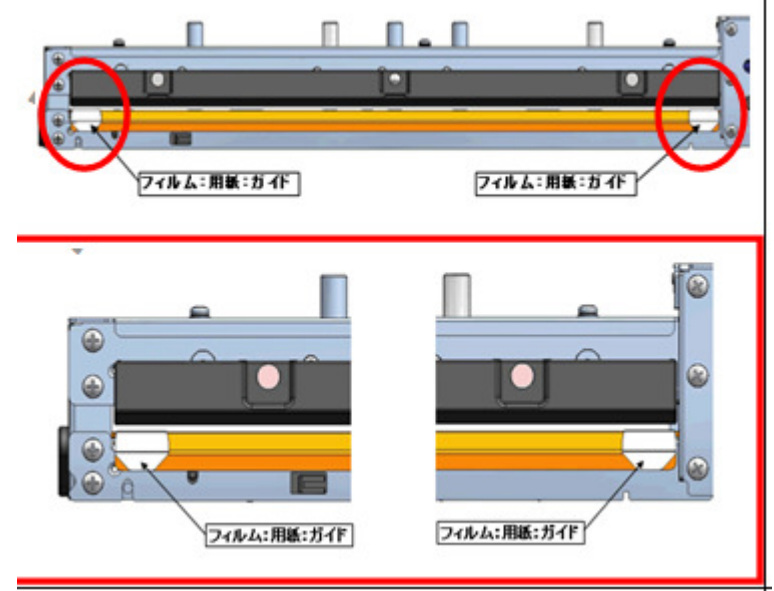

# Technical Bulletin

| Model: Finisher_SR4090/SR4100 Date                    |                                     |  | e: 13-May-14                 | No.: RD703019                                                 |  |
|-------------------------------------------------------|-------------------------------------|--|------------------------------|---------------------------------------------------------------|--|
| Subject: Jam 153/172                                  |                                     |  | Prepared by: Yuji Urushihara |                                                               |  |
| From: 1st Tech Service Sect. MFP/P Tech Service Dept. |                                     |  |                              |                                                               |  |
| Classification:                                       | ion: Troubleshooting Part informati |  | tion Acti                    | on required<br>vice manual revision<br>rofit information<br>2 |  |

Note: The contents of this RTB also apply to the SR3160/SR3170 finishers.

#### SYMPTOM

A paper jam (Code 153/172) occurs.

### CAUSE

A previous jam or other force places a load on the exit pawls [A], causing the timing belt [B] to slip along the gear teeth. As a result, the home position [C] of the exit pawl is shifted and the pawl blocks part of the paper path [D].

Incorrect Condition

Correct Condition

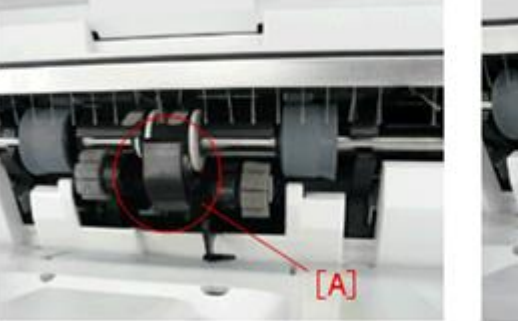

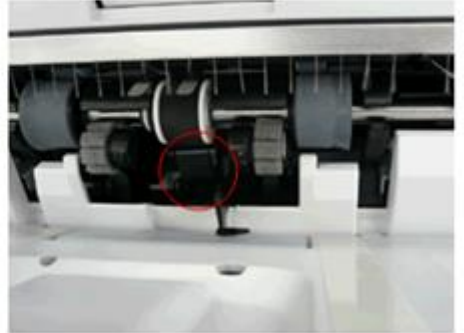

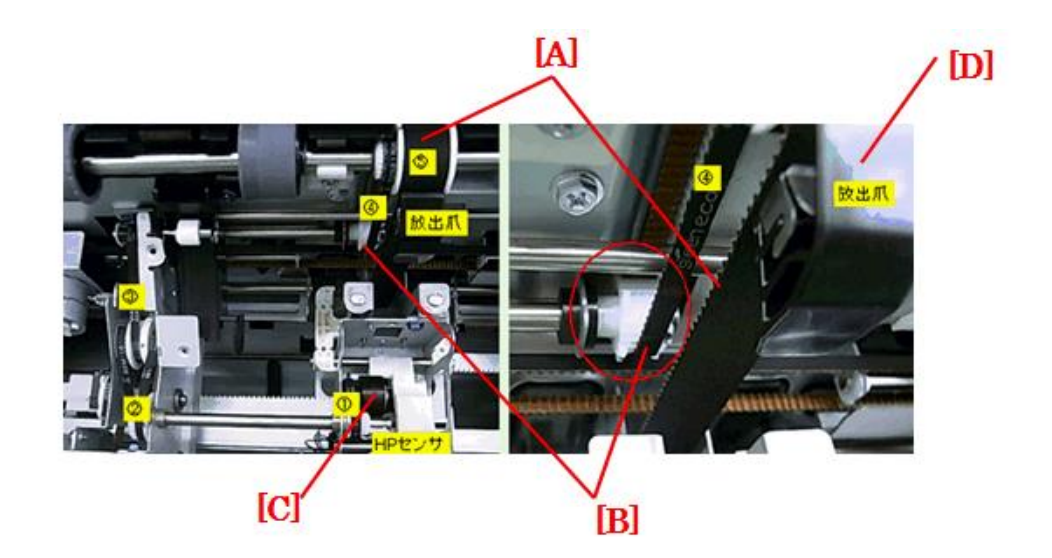

| Model: Finisher_SR4090/SR4100 | Date: 13-May-14 |
|-------------------------------|-----------------|
|-------------------------------|-----------------|

No.: RD703019

#### Solution

Do the following if the symptom occurs.

#### PROCEDURE

1. Make sure the exit pawl is at its HP (home position).

Note: The pawl moves to its HP after the finisher initialization is performed.

- 2. Measure the distance between the exit bracket [A] and rear tip of the exit pawl [B] using a scale/ruler [C].
  - If this distance [D] is **NOT 51.2±2mm**, continue this procedure from Step 3 to adjust the position of the pawl manually.

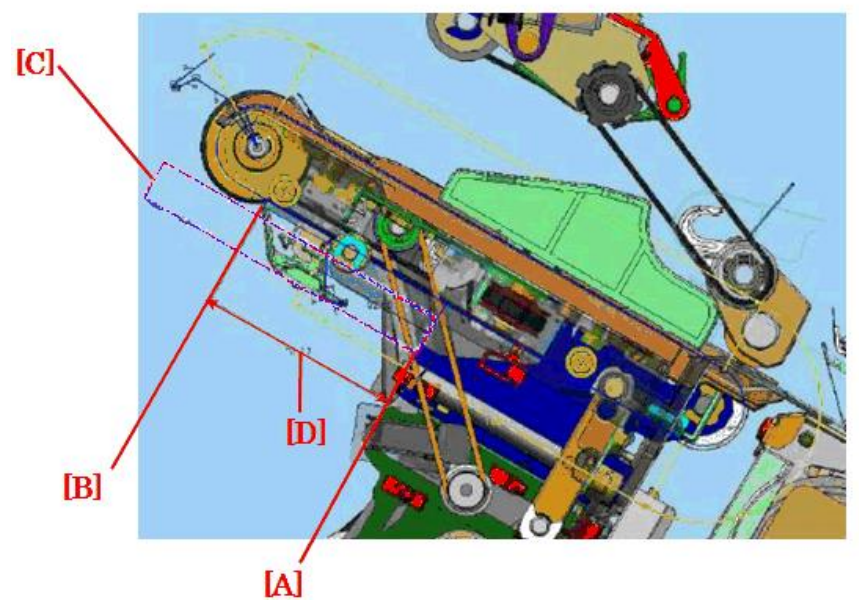

- 3. Turn the main power ON and execute finisher initialization.
- 4. Open the finisher's front cover.
- 5. Turn the exit (timing) belt.

### Technical Bulletin

**PAGE: 3/7** 

| Model: Finisher_SR4090/SR4100 | Date: 13-May-14 | No.: RD703019 |
|-------------------------------|-----------------|---------------|
|-------------------------------|-----------------|---------------|

 Check the location of the bracket [A] (area shown in red).
 Note: The bracket will be clearly visible when the belt is turned. The location shown in yellow is wrong area to measure the distance with a scale/ruler.

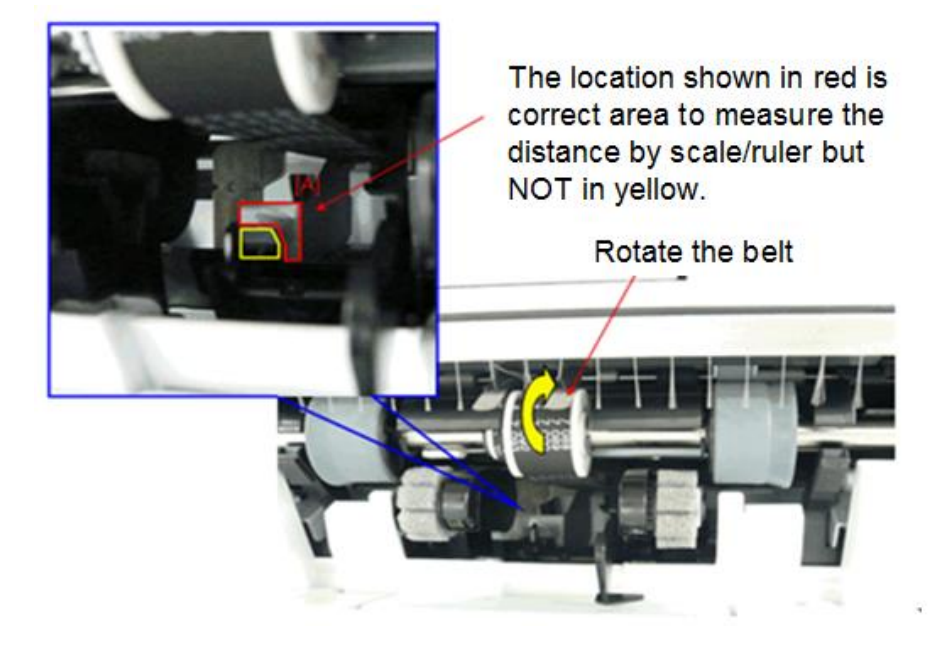

- 7. Close the finisher's front cover, and then execute finisher initialization again.
- 8. Turn the main power OFF. **IMPORTANT:** In the following steps, do not turn the belt unless the procedure instructs this.

\_ [B]

- 9. Remove the shift tray [A] (screws x 1).
- 10. Attach the feeler [B] temporarily to the cover using tape.

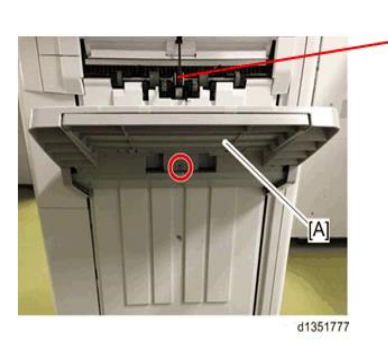

### Technical Bulletin

| Model: Finisher_SR4090/SR4100 | Date: 13-May-14 | No.: RD703019 |
|-------------------------------|-----------------|---------------|
|-------------------------------|-----------------|---------------|

- 11. Insert the ruler [C] until it contacts the bracket [A].
- 12. Measure the distance between the bracket and rear tip of the exit pawl [B] using a scale/ruler [C].
  - If this distance is **NOT 51.2±2mm**, release the timing belt [A] from the pulley by sliding it to the left [B] using a pair of needle-nosed pliers.

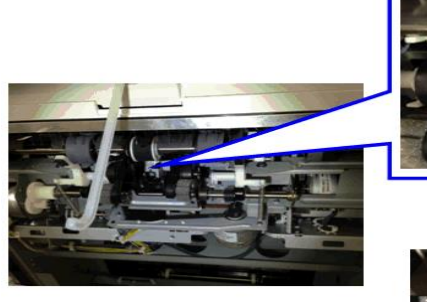

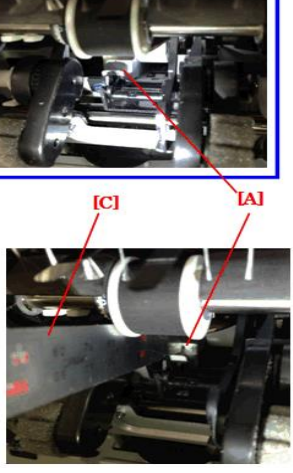

[C]

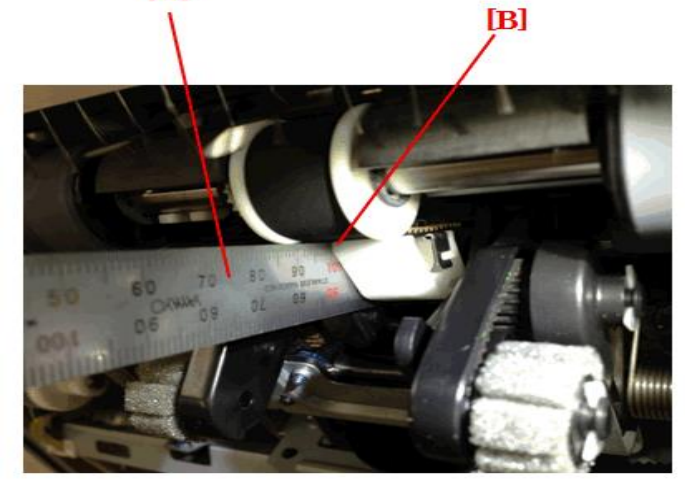

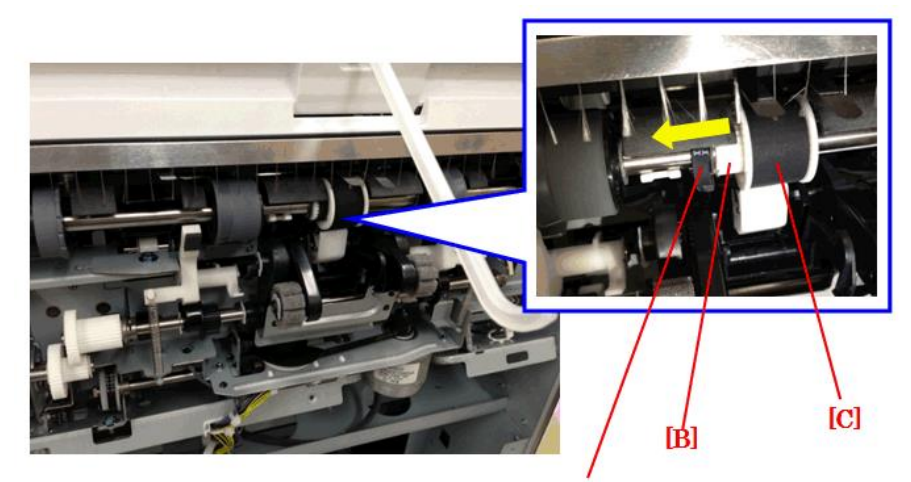

### Technical Bulletin

**PAGE: 5/7** 

Model: Finisher\_SR4090/SR4100

Date: 13-May-14

No.: RD703019

13. Turn the timing belt [C] so that the distance mentioned above is 51.2±2mm.

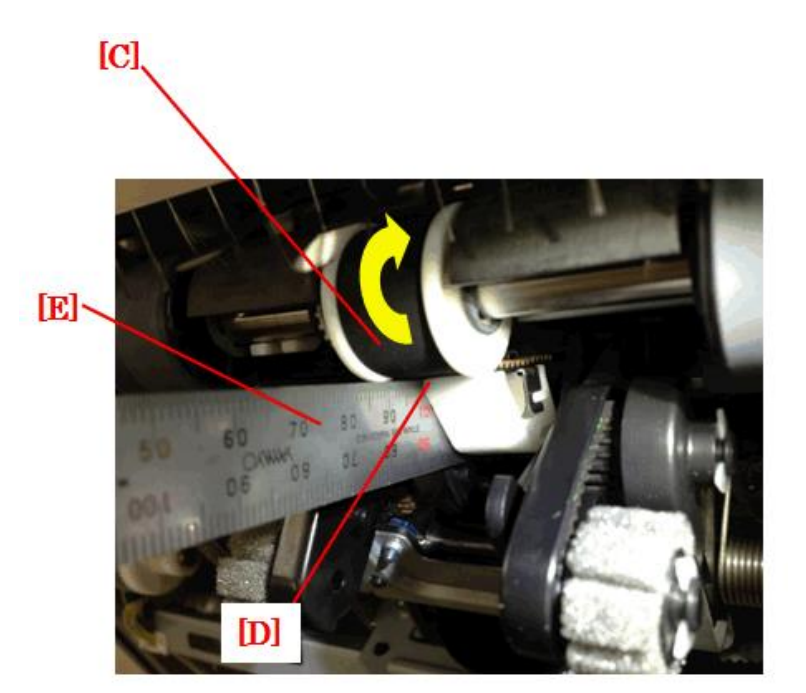

# RICOH Technical Bulletin PAGE: 6/7

Model: Finisher\_SR4090/SR4100

Date: 13-May-14

No.: RD703019

14. Slide the timing belt [A] back to the right, and reattach it to the pulley [C].

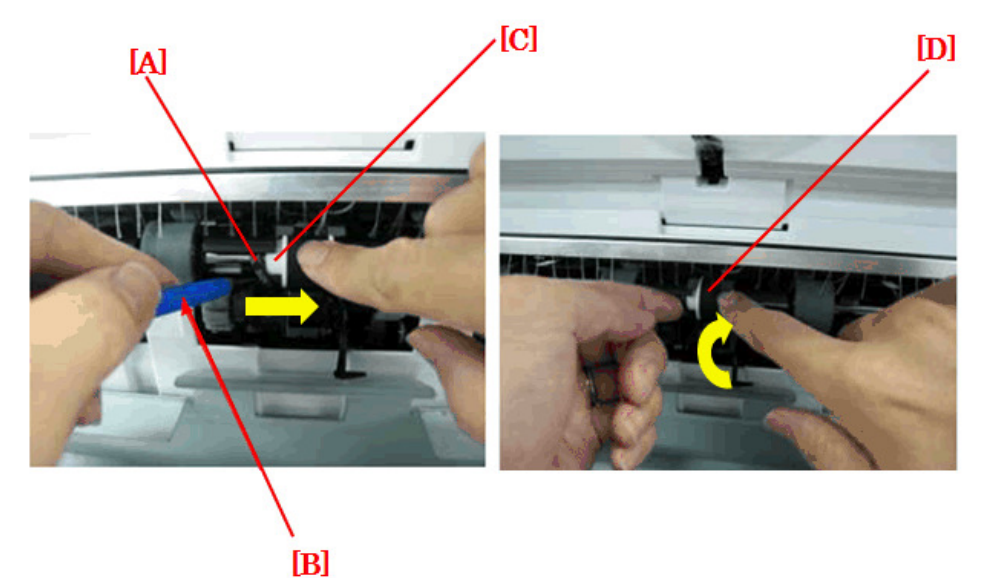

#### **IMPORTANT:**

- Align one of the grooves [A] in the timing belt with the groove [B] in the pulley. Until you align these grooves, **DO NOT turn the timing belt.** If you do, the exit pawl that you just adjusted will come out of position.
- Slowly turn the exit belt [C] to gradually bring the timing belt back onto the pulley completely.

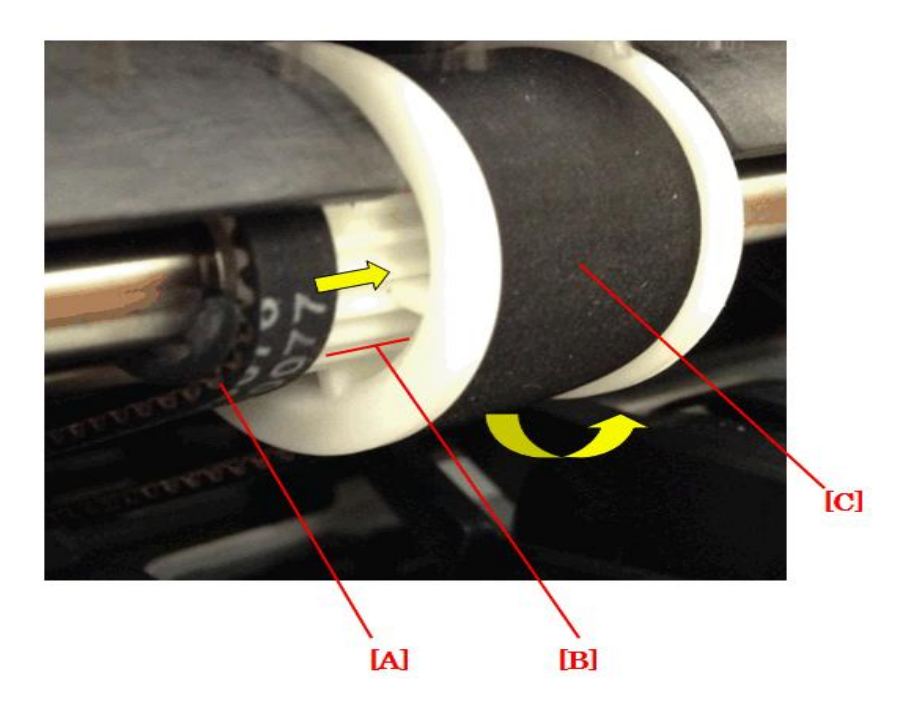

- 14. Reattach the shift tray and return the feeler (temporarily fixed to the cover) to its original position.
- 15. Turn the main power ON.
- 16. Open and close the finisher's front door to begin finisher initialization.

| Model: Finisher_SR4090/SR4100 | Date: 13-May-14 |
|-------------------------------|-----------------|
|-------------------------------|-----------------|

No.: RD703019

- 17. Wait for the initialization to be completed, and then make sure that the exit pawl is in the correct position (the distance mentioned above should be 51.2±2mm).
- 18. If the symptom still occurs, do the following.

Increase the tension of the tension belt:

- 1) Remove the rear cover.
- 2) Move the stapler to the center position.
- 3) Loosen the tension screw [A].
- 4) Turn the pulley [B] one full turn in the clockwise direction.
- 5) Re-tighten the screw.
- 6) Re-attach the rear cover.

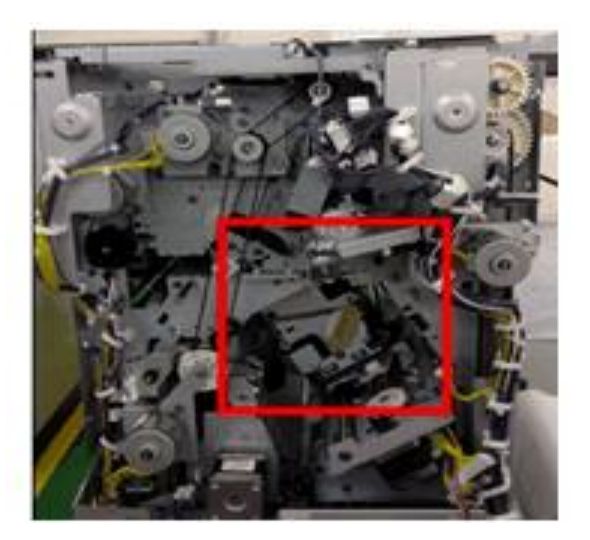

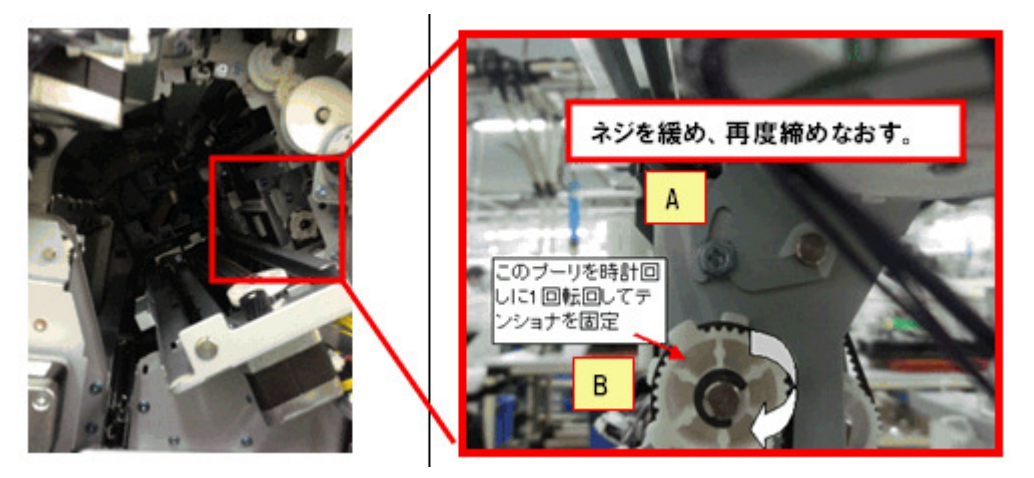

### Technical Bulletin

**PAGE: 1/3** 

Model: Finisher\_SR4090/SR4100

Date: 3-Sep-13

No.: RD703020

| Subject: Parts change: Discharge brushes for higher tolerance against static electricity |                                                                                                    | Prepared by: A.Takada                                                                                |                      |                                                                                                    |
|------------------------------------------------------------------------------------------|----------------------------------------------------------------------------------------------------|----------------------------------------------------------------------------------------------------|----------------------|----------------------------------------------------------------------------------------------------|
| From: 1st PP Tec                                                                         | h Service Sec., PP Tech Serv                                                                        | vice Dept.,                                                                                          |                      |                                                                                                    |
| Classification:                                                                          | <ul> <li>Troubleshooting</li> <li>Mechanical</li> <li>Paper path</li> <li>Product Safety</li> </ul> | <ul> <li>Part information</li> <li>Electrical</li> <li>Transmit/rec</li> <li>Other (Firmw</li> </ul> | tion<br>eive<br>are) | <ul> <li>Action required</li> <li>Service manual revision</li> <li>Retrofit information</li> <li>Tier 2</li> </ul> |

Change 1 : Shape of the supporting plate in the straight-path

Change 2 : Addition of discharge brushes in the straight-path

**Reason** : Higher tolerance against static electricity

| Old part<br>number | New part<br>number | Description                                                    | Q'ty | Int | Note   |
|--------------------|--------------------|----------------------------------------------------------------|------|-----|--------|
| D6882268           | D6882267           | SUPPORTING PLATE:GUIDE<br>PLATE:SHIFT:OPEN AND CLOSE:<br>ASS'Y | 1    | X/O | Change |

<Old>

<New>

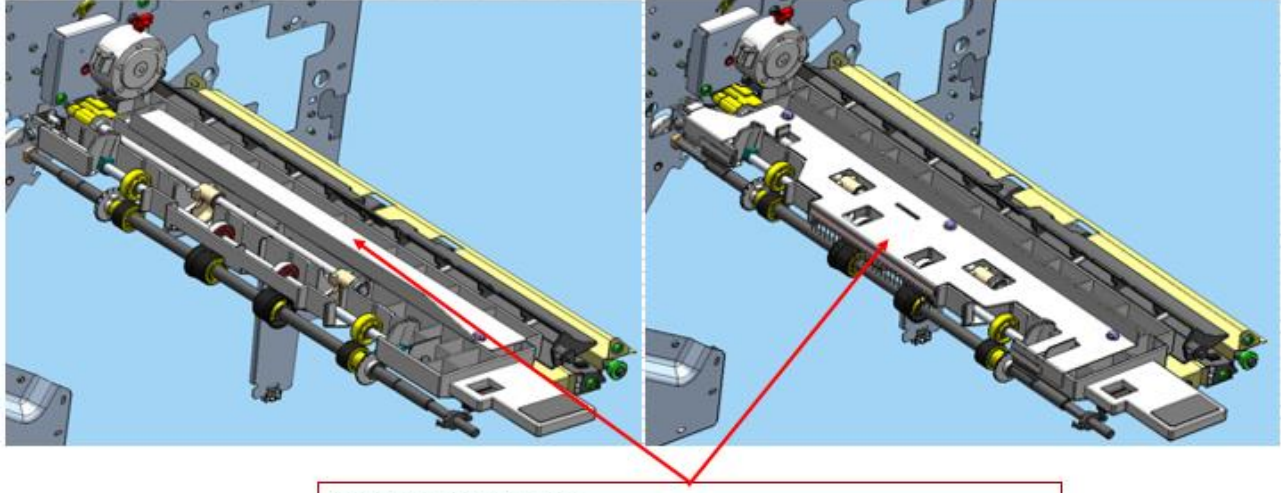

D6882268→D6882267 SUPPORTING PLATE:GUIDE PLATE:SHIFT:OPEN AND CLOSE:ASS'Y

D7252056

# Technical Bulletin

2

| Model: Finisher_SR4090/SR4100 Date: 3-Sep-13 No.: RD                               |                                                      |  | No.: RD70 | 3020 |  |
|------------------------------------------------------------------------------------|------------------------------------------------------|--|-----------|------|--|
| The following are the components of the modified supporting plate (p/n: D6882267). |                                                      |  |           |      |  |
| New part number                                                                    | Description                                          |  |           | Q'ty |  |
| D6882269                                                                           | SUPPORTING PLATE: GUIDE PLATE: SHIFT: OPEN AND CLOSE |  |           | 1    |  |
| D6884765                                                                           | DISCHARGE BRUSH:BASE:TRANSPORT ROLLER:MOVE           |  |           | 2    |  |
| D5862426                                                                           | DISCHARGE BRUSHI ONG                                 |  |           | 1    |  |

DISCHARGE BRUSH:GUIDE PLATE

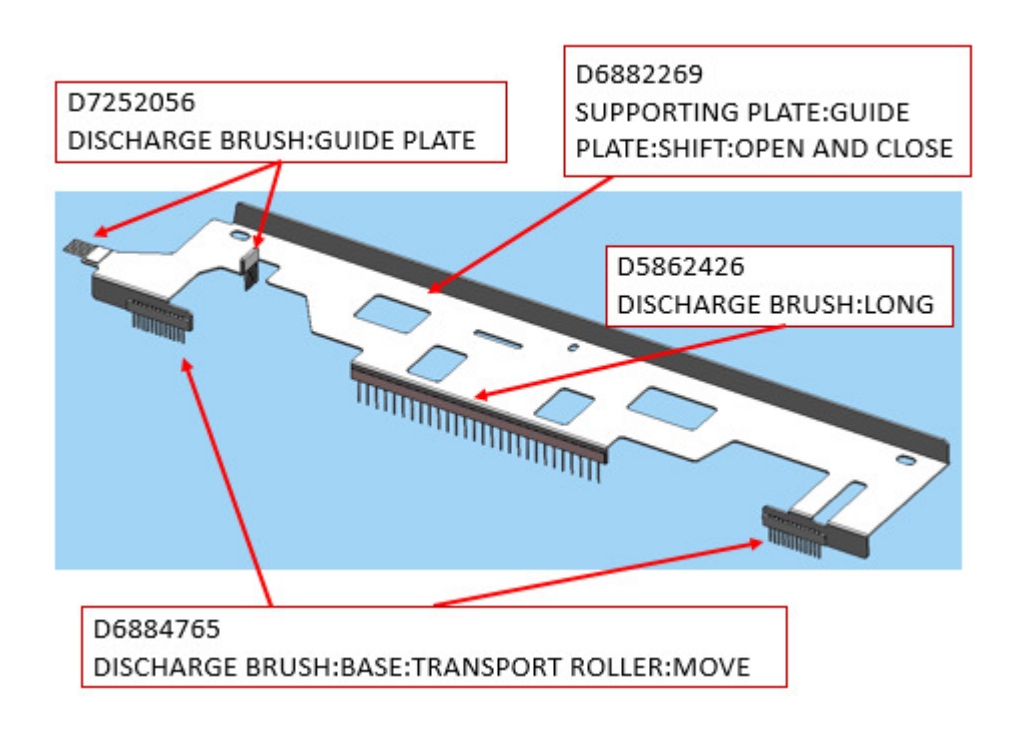

Discharge brush (p/n: D7252056) was attached to the gate pawl (p/n: D6882510).

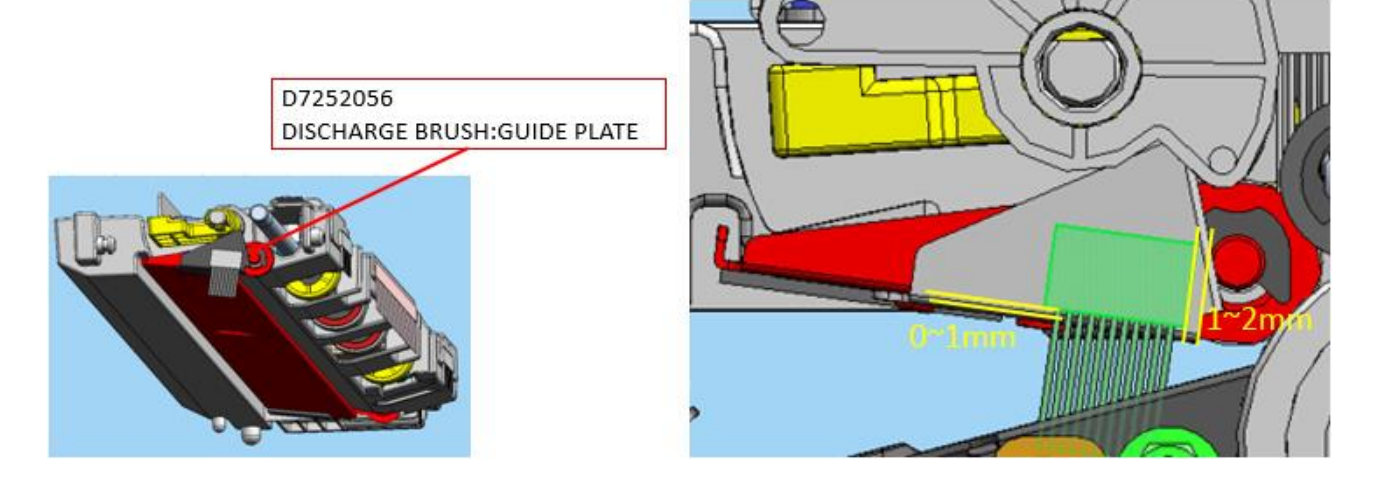

### Technical Bulletin

Model: Finisher\_SR4090/SR4100

Date: 3-Sep-13

No.: RD703020

Discharge brush (p/n: D7252056) was attached to the rear plate.

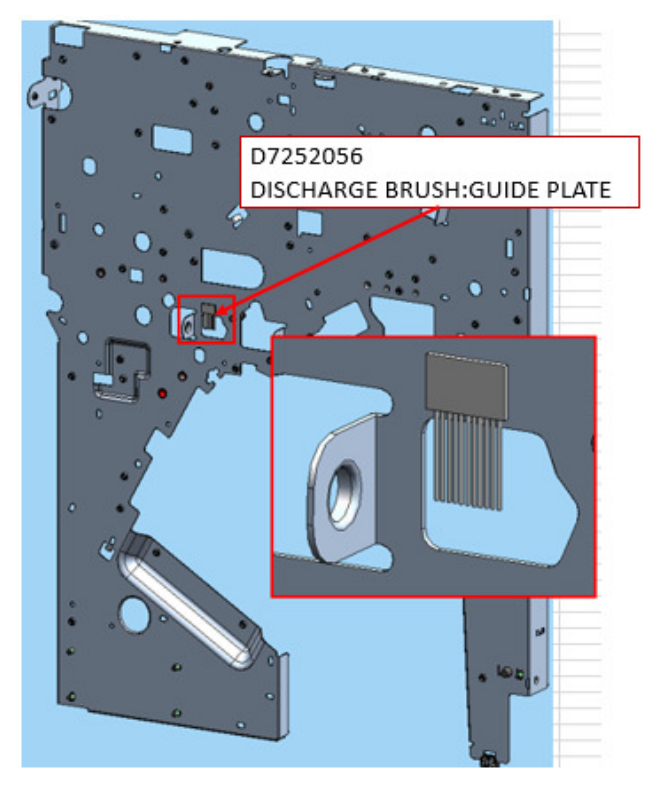

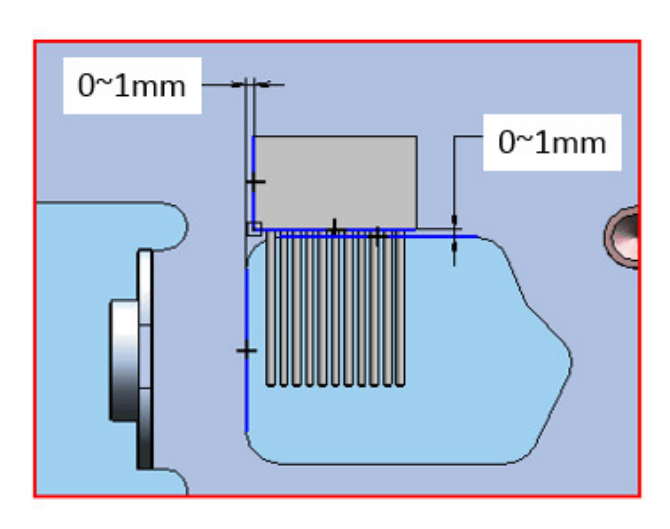

<Cut in S/N> Modification was implemented in Nov 2013.

| Model  | Cut-in S/N  | Model  | Cut-in S/N  |
|--------|-------------|--------|-------------|
| D70317 | E433QB10001 | D70417 | E443QB10001 |
| D70321 | E433QC80001 | D70421 | E443QB80001 |

### Technical Bulletin

**PAGE: 1/1** 

Model: Finisher\_SR4090/SR4100

Date: 3-Sep-14

No.: RD703021

| Subject: Parts change of the stapler unit for higher alignment accuracy |                                                                                                    | Prepared by: A.Takada                                                                                |                      |                                                                                                    |
|-------------------------------------------------------------------------|----------------------------------------------------------------------------------------------------|----------------------------------------------------------------------------------------------------|----------------------|----------------------------------------------------------------------------------------------------|
| From: 1st PP Tec                                                        | h Service Sec., PP Tech Servi                                                                       | ice Dept.,                                                                                           |                      |                                                                                                    |
| Classification:                                                         | <ul> <li>Troubleshooting</li> <li>Mechanical</li> <li>Paper path</li> <li>Product Safety</li> </ul> | <ul> <li>Part informat</li> <li>Electrical</li> <li>Transmit/rec</li> <li>Other (Firmway)</li> </ul> | tion<br>eive<br>are) | <ul> <li>Action required</li> <li>Service manual revision</li> <li>Retrofit information</li> <li>Tier 2</li> </ul> |

### **Change** : Design modification of the stapler unit components

**Reason** : Higher stack alignment accuracy

| Old part<br>number | New part<br>number | Description                          | Q'ty | Int | Note   |
|--------------------|--------------------|--------------------------------------|------|-----|--------|
| D6884143           | D6884142           | TRAY:STAPLE:REAR                     | 1    | X/O | Change |
| D6884162           | D6884157           | BRACKET:MOTOR:JOGGER<br>FENCE: ASS'Y | 1    | X/O | Change |
| D6884181           | D6884182           | SHAFT:STANDARD FENCE:<br>SLIDER      | 2    | X/O | Change |

NOTE: The above parts must be replaced as a set.

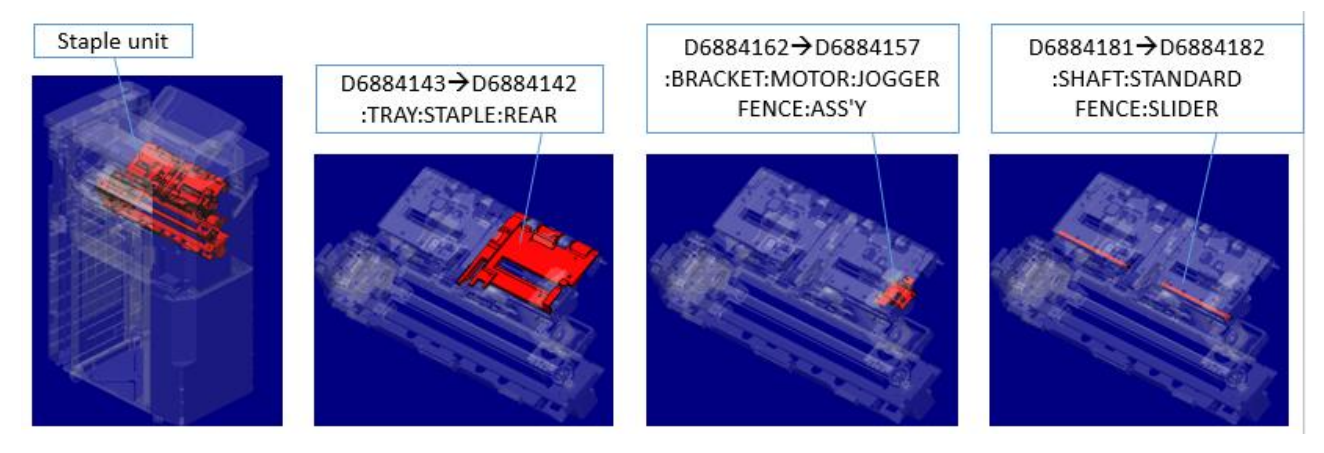

<Cut in S/N>

Modification was implemented in Nov 2013.

| Model  | Cut-in S/N  | Model  | Cut-in S/N  |
|--------|-------------|--------|-------------|
| D70317 | E434Q210001 | D70417 | E444Q110001 |
| D70321 | E434Q180001 | D70421 | E444Q280001 |

### Technical Bulletin

| Model: Finisher SR4090/SR4100 | Date: 8-Sep-14 |
|-------------------------------|----------------|
|-------------------------------|----------------|

No.: RD703022

| Subject: Parts Change: Modified pulley for higher reliability |                                                                                                    |                                                             | Prepared             | d by: A.Takada                                                                                                    |
|---------------------------------------------------------------|----------------------------------------------------------------------------------------------------|-------------------------------------------------------------|----------------------|----------------------------------------------------------------------------------------------------|
| From: 1st PP Tech Service Sec., PP Tech Service Dept.,        |                                                                                                    |                                                             |                      |                                                                                                    |
| Classification:                                               | <ul> <li>Troubleshooting</li> <li>Mechanical</li> <li>Paper path</li> <li>Product Safety</li> </ul> | Part informat<br>Electrical<br>Transmit/rec<br>Other (Firmw | tion<br>eive<br>are) | <ul> <li>Action required</li> <li>Service manual revision</li> <li>Retrofit information</li> <li>Tier 2</li> </ul> |

### **Change** : Modification of the pulley on the paper exit drive shaft

**Reason** : For better engagement of the pulley with the belt

| Old part<br>number | New part<br>number | Description                         | Q'ty | Int | Note   |
|--------------------|--------------------|-------------------------------------|------|-----|--------|
| D6882911           | D6882912           | SHAFT:DRIVE:REVERSE ROLLER          | 1    | X/X | Change |
| D6882937           | GB030044           | TIMING PULLEY:EXIT ROLLER:<br>DRIVE | 1    | X/X | Change |

NOTE: The above parts must be replaced as a set.

Front

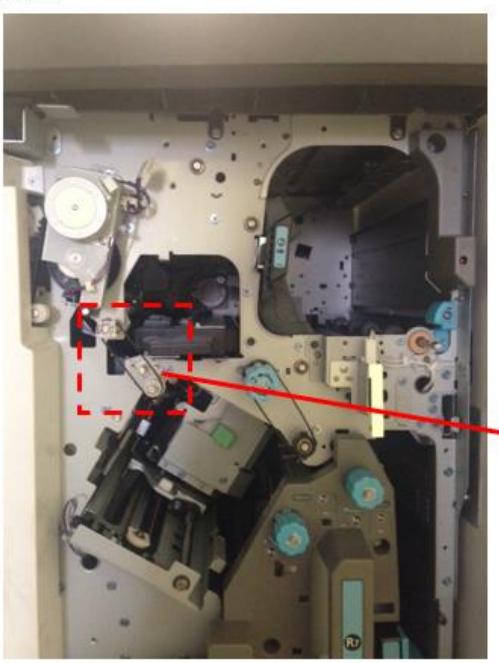

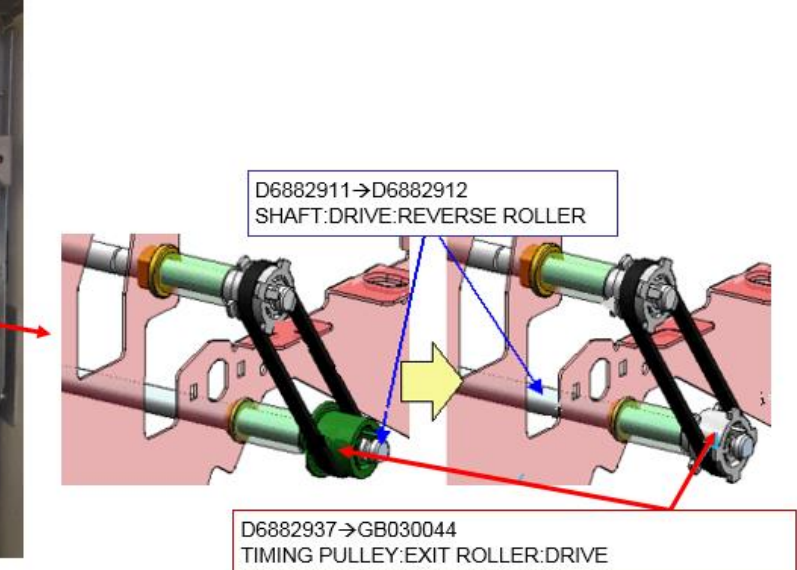

<Cut in S/N> Modification was implemented in Oct 2013.

| Model  | Cut-in S/N  | Model  | Cut-in S/N  |
|--------|-------------|--------|-------------|
| D70317 | E433Q910011 | D70417 | E433Q910001 |
| D70321 | E433QA80001 | D70421 | E443QB80001 |

### Technical Bulletin

**PAGE: 1/2** 

Model: CH-C1 Finisher SR4090

Date: 1-Oct-14

No.: RD703023

| Subject:Part change:Proof tray guide plate |                                                                                                    |                                                                                                  | Prepared by: Ryuuta Chino |                                                                                                    |  |
|--------------------------------------------|----------------------------------------------------------------------------------------------------|--------------------------------------------------------------------------------------------------|---------------------------|----------------------------------------------------------------------------------------------------|--|
| From: 1st PP Tec                           | h Service Sec., PP Tech Servi                                                                       | ce Dept.,                                                                                        |                           |                                                                                                    |  |
| Classification:                            | <ul> <li>Troubleshooting</li> <li>Mechanical</li> <li>Paper path</li> <li>Product Safety</li> </ul> | <ul> <li>Part informa</li> <li>Electrical</li> <li>Transmit/red</li> <li>Other (Firm)</li> </ul> | tion<br>ceive<br>ware)    | <ul> <li>Action required</li> <li>Service manual revision</li> <li>Retrofit information</li> <li>Tier 2</li> </ul> |  |

#### Change Reason

: Guide plate of the proof tray : For higher reliability

New P/NDescriptionQ'ty04503008NTAPPING SCREW - M3X83D6882327SUPPORTING PLATE:GUIDE PLATE:PROOF TRAY:OPEN AND CLOSE1D7252056DISCHARGE BRUSH:GUIDE PLATE1

Protrusions on the tip of the guide plate were enlarged.

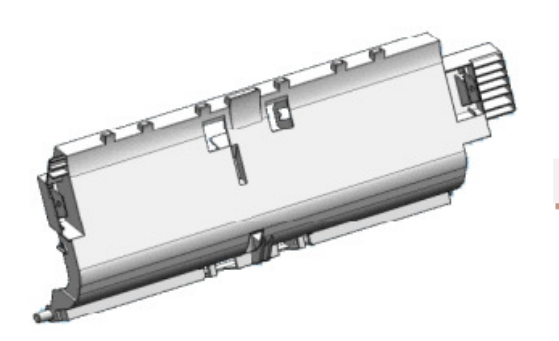

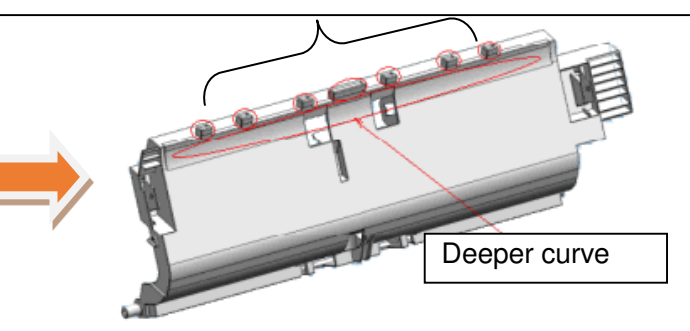

### Technical Bulletin

Model: CH-C1 Finisher SR4090

Date: 1-Oct-14

No.: RD703023

A supporting plate attached with a discharge brush (p/n: D7252056) was added to the modified guide plate.

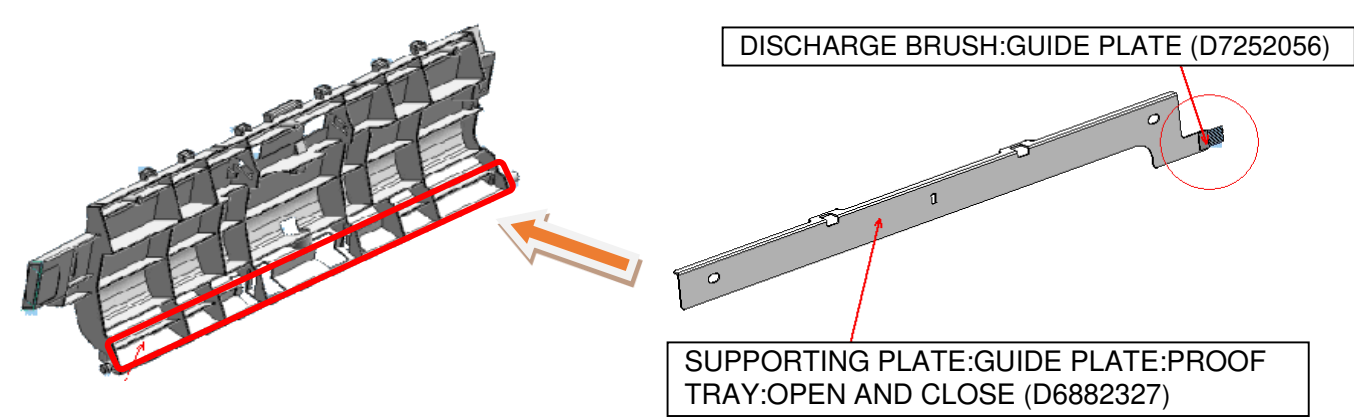

Cut-in S/N

| Model  | S/N         | Model  | S/N         |
|--------|-------------|--------|-------------|
| D70317 | E433QC10001 | D70417 | E443QC10001 |
| D70321 | E433QC80001 | D70421 | E443QC80001 |

# Technical Bulletin

#### PAGE: 1/7

| Model: Booklet Finisher SR4100 Da                      |                 |              | Da                      | ate: 25-Ap | or-16    | No.: RD703024   |
|--------------------------------------------------------|-----------------|--------------|-------------------------|------------|----------|-----------------|
| Subject: Modified R1 guide plate for better usability  |                 |              | Prepared by: Y.Miyamoto |            |          |                 |
| From: 1st Tech Service Sect., MFP/P Tech Service Dept. |                 |              |                         |            |          |                 |
| Classification:                                        | Troubleshooting | 🛛 Part infor | ma                      | tion       | Action r | equired         |
|                                                        | Mechanical      | Electrical   | l                       |            | Service  | manual revision |
|                                                        | Paper path      | 🗌 Transmit   | /rec                    | eive       | Retrofit | information     |
|                                                        | Product Safety  | Other (      |                         | )          | Tier 2   |                 |

**Change** : A magnet was added to the R1 guide plate

#### **Reason** : For better usability – the guide plate stays open when opened

| Old part<br>number | New part<br>number | Description                                     | Q'ty | Int | Note |
|--------------------|--------------------|-------------------------------------------------|------|-----|------|
| D6882057           | D3BB2057           | GUIDE PLATE: ENTRANCE: UPPER: OPEN<br>AND CLOSE | 1->1 | X/O |      |
| AG070513           | -                  | MAGNET CATCH                                    | 0->1 | X/O |      |
| D6882004           | D3BB2004           | GUIDE PLATE: ENTRANCE: LOWER:<br>ASS'Y          | 1->1 | X/O |      |

NOTE: The above parts must be replaced together as a set.

The above change applies to the following models:

| Finisher SR3160         | (D688-17, -21) |
|-------------------------|----------------|
| Booklet Finisher SR3170 | (D689-17, -21) |
| Finisher SR4090         | (D703-17, -21) |
| Booklet Finisher SR4100 | (D704-17, -21) |

The R1 guide plate consists of the upper plate with the magnet attached and the lower plate with the magnet catch.

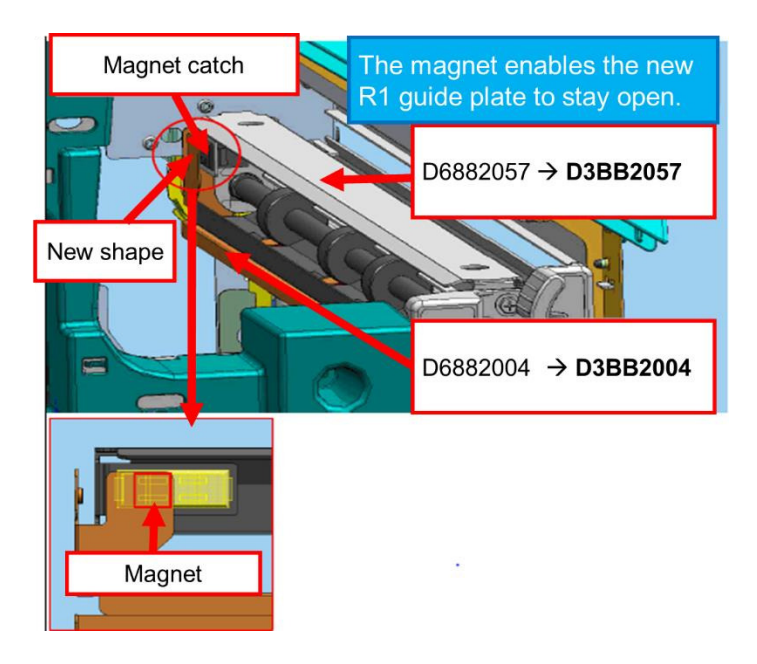

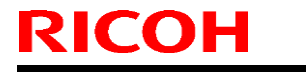

Model: Booklet Finisher SR4100

Date: 25-Apr-16

No.: RD703024

### How to replace the R1 guide plate

1. Remove the inner cover [A]. ( x3, harness x1)

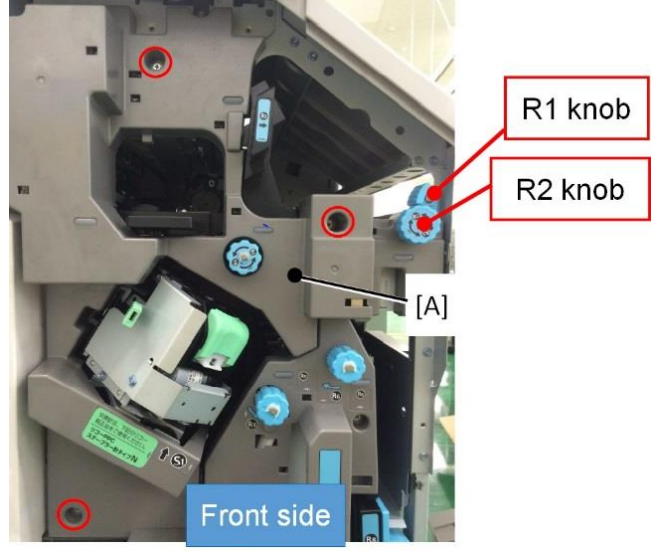

2. Remove two tapping screws, retaining ring, and bushing.

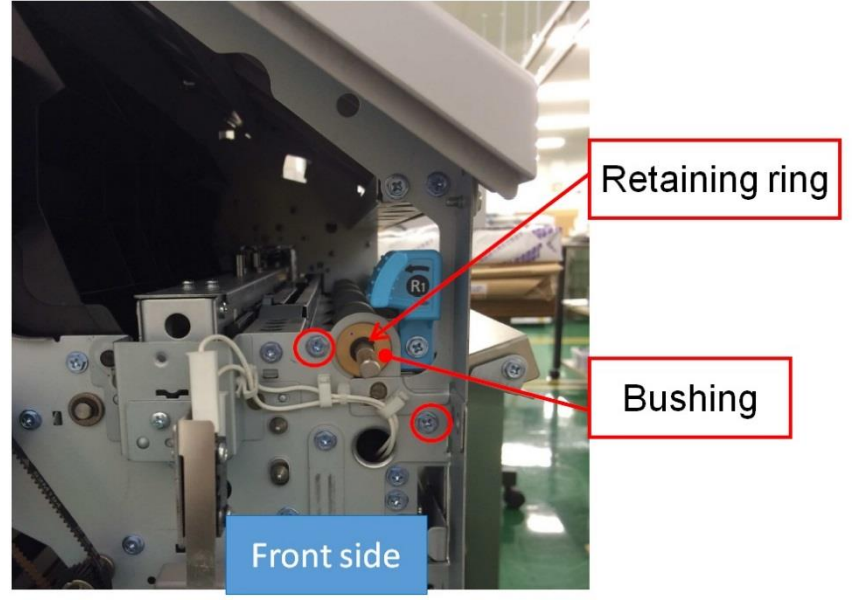

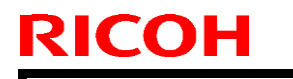

Model: Booklet Finisher SR4100

Date: 25-Apr-16

No.: RD703024

3. Remove the guide plate [B].  $(\mathscr{P} \times 2)$ 

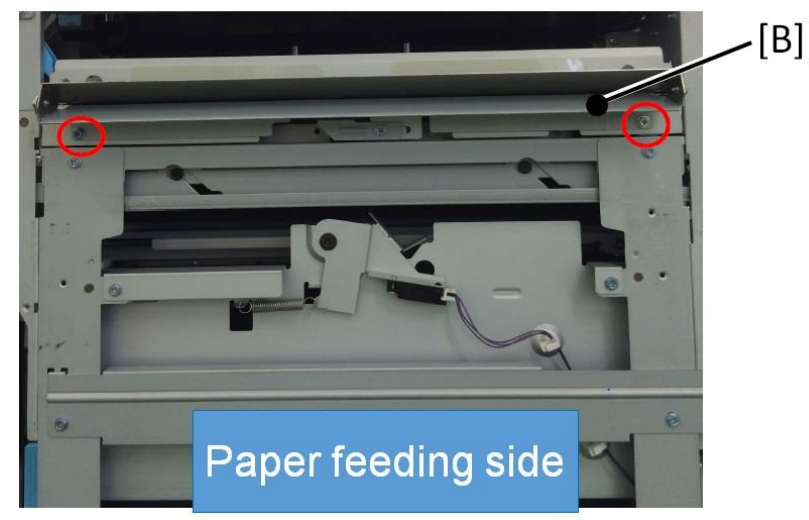

4. Remove the rear cover [C] ( $\mathscr{P} \times 2$ ).

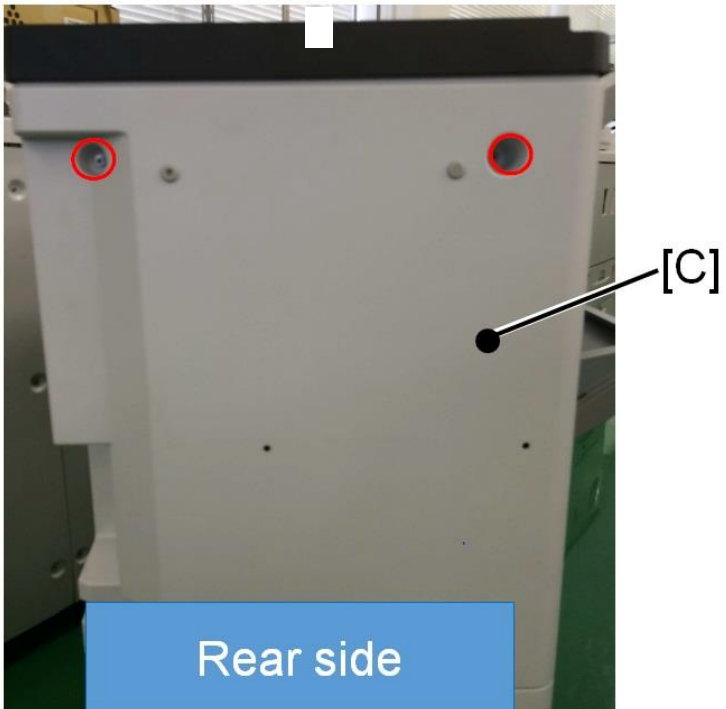

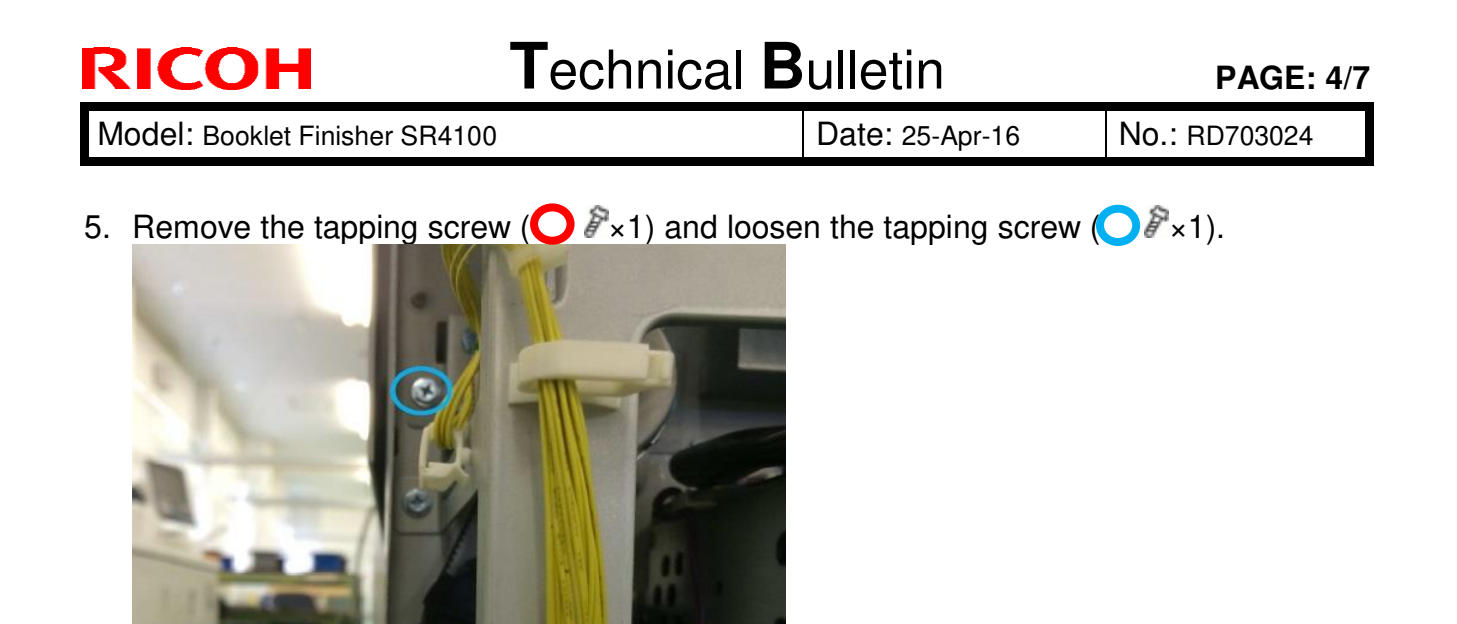

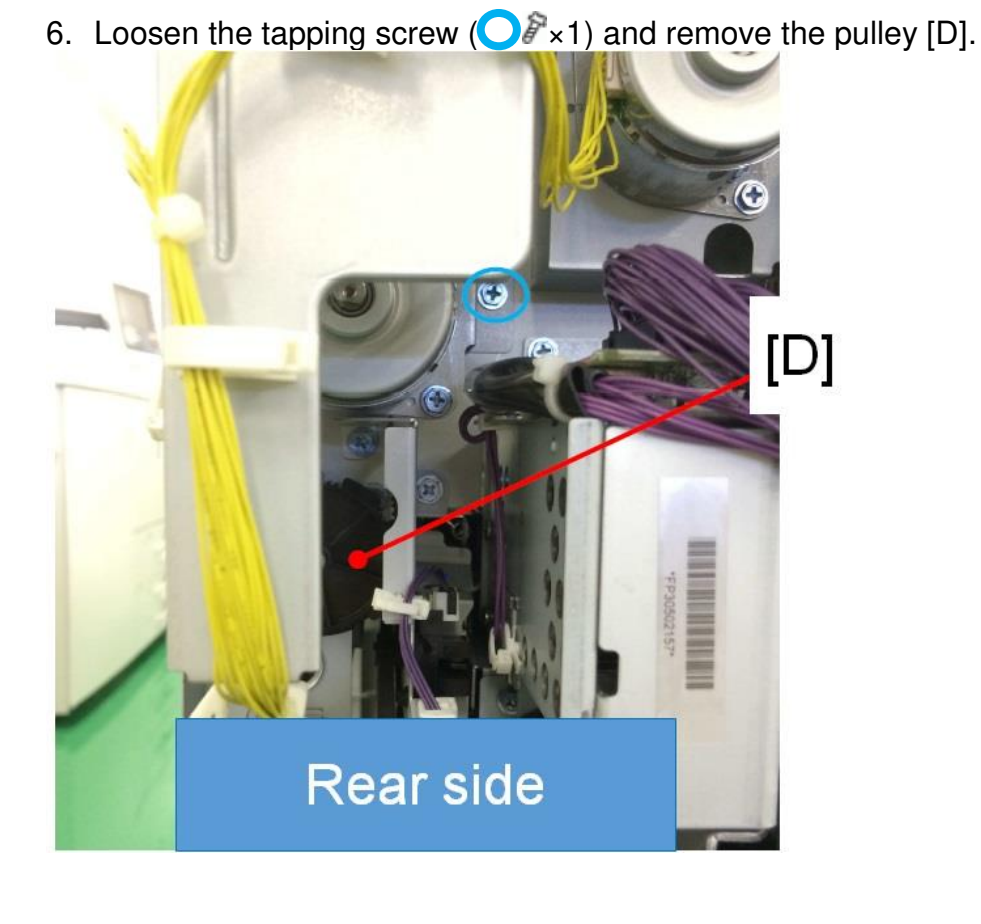

**Rear side** 

| RICOH                          | Technical B                                      | ulletin         | PAGE: 5/7     |
|--------------------------------|--------------------------------------------------|-----------------|---------------|
| Model: Booklet Finisher SR4100 |                                                  | Date: 25-Apr-16 | No.: RD703024 |
| 7. Remove the tapping screw    | v ( $\bigcirc \mathscr{P} \times 1$ ) and bushir | ng.             |               |

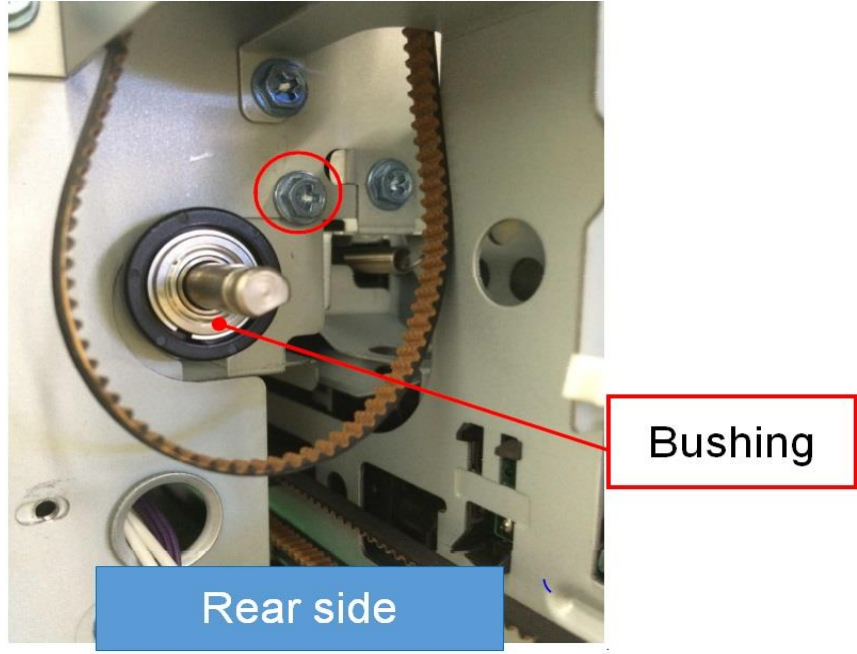

8. Remove the sensor bracket. ( $\Re \times 1 \bigcirc$  harness clamp×2)

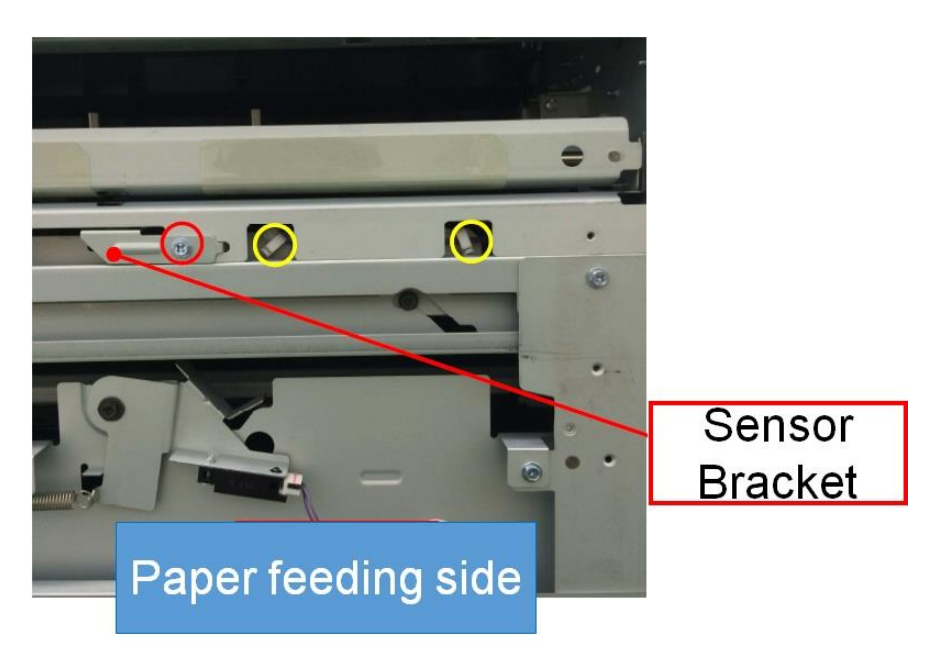

| RICOH                          | Technical B | PAGE: 6/7       |               |
|--------------------------------|-------------|-----------------|---------------|
| Model: Booklet Finisher SR4100 |             | Date: 25-Apr-16 | No.: RD703024 |

9. Remove the Transport roller and then the upper and lower R1 guide plates.

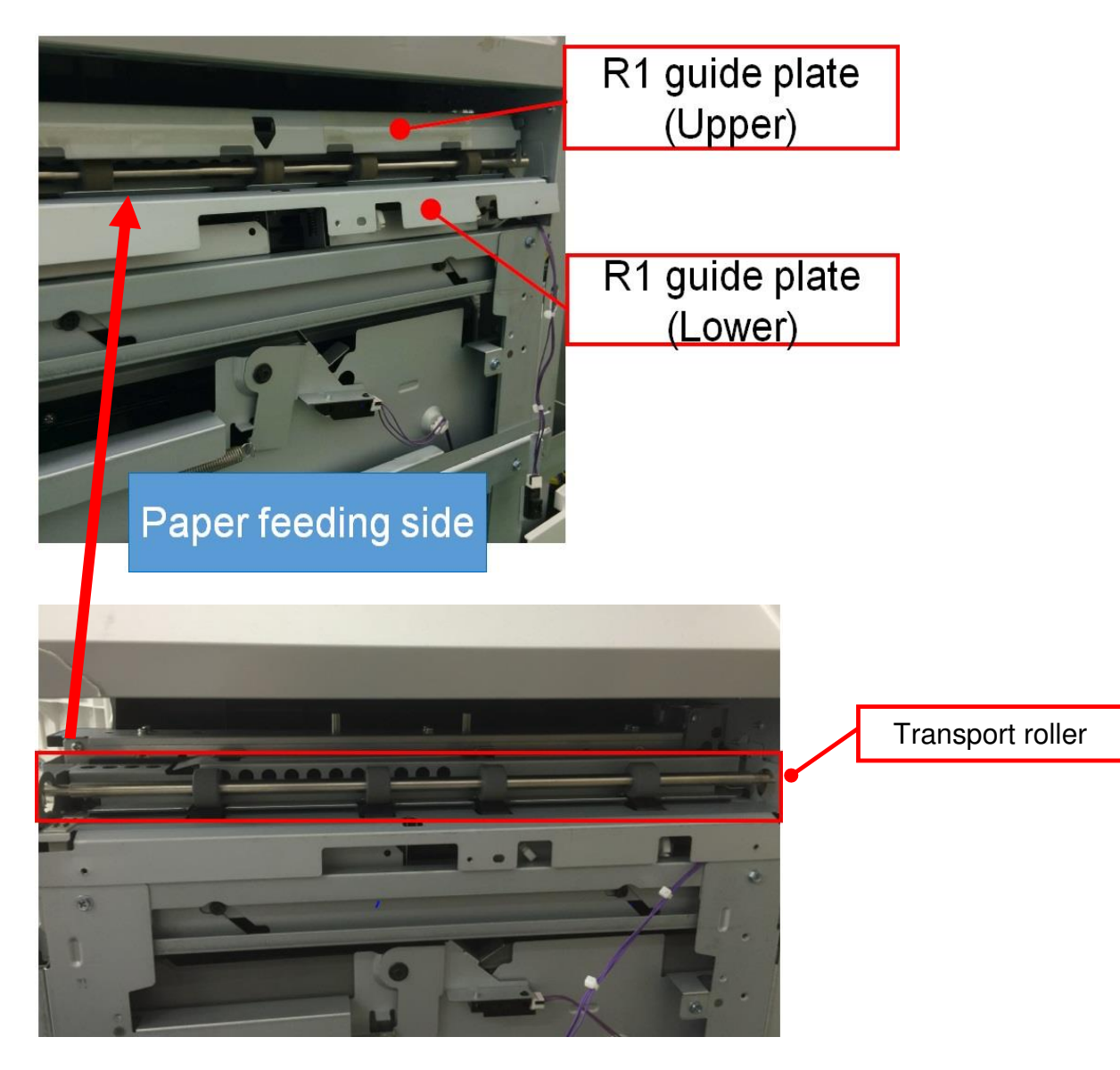

| RICOH                          | Technical B | PAGE: 7/7       |               |
|--------------------------------|-------------|-----------------|---------------|
| Model: Booklet Finisher SR4100 |             | Date: 25-Apr-16 | No.: RD703024 |

10. Install the new R1 guide plate by following steps 1 through 9 in reverse order.

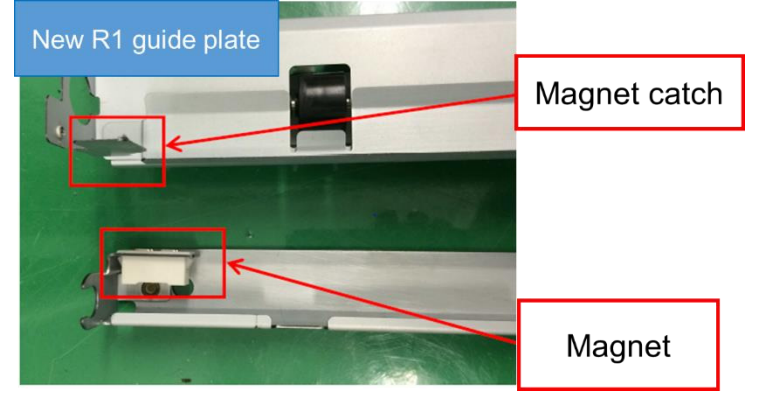

11. Open the R1 guide plate, locate the magnet at the rear side and confirm proper behavior.

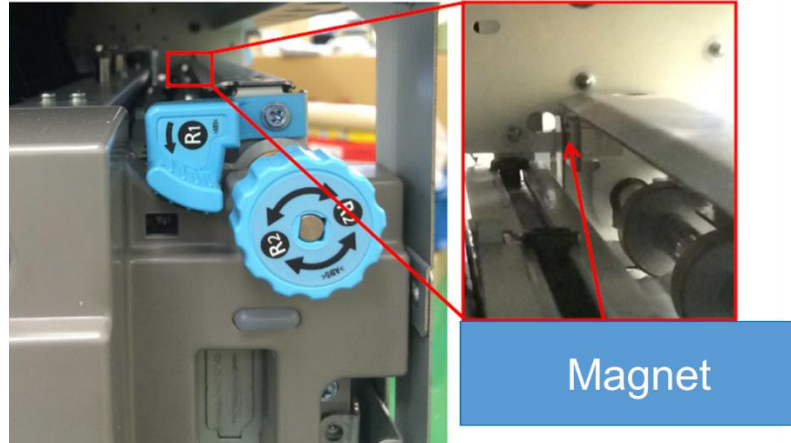

### **CUT-IN SERIAL NUMBERS**

| Model Name                | CODE      | SERIAL NO.  |  |
|---------------------------|-----------|-------------|--|
| Finisher SP2160           | D688 - 17 | E785QA10001 |  |
|                           | D688 - 21 | E785QB80001 |  |
| Pooklat Einisher SP2170   | D689 - 17 | E795QA10096 |  |
| DOURIEL FILIISTIEL SH3170 | D689 - 21 | E795QB80001 |  |
| Finisher SP4000           | D703 - 17 | E435QA10001 |  |
| Finisher 3R4090           | D703 - 21 | E435QA80001 |  |
| Rooklat Finishar SR/100   | D704 - 17 | E445QA10001 |  |
|                           | D704 - 21 | E445QB80001 |  |

# Technical Bulletin

| Model: Finisher SR4090/SR4100                                                        |                                                                                                    |                                                                                  | Dat                   | Date: 8-Mar-17         |                                                                                    | No.: RD703025                                       |
|--------------------------------------------------------------------------------------|----------------------------------------------------------------------------------------------------|----------------------------------------------------------------------------------|-----------------------|------------------------|------------------------------------------------------------------------------------|-----------------------------------------------------|
| Subject: Manual correction – Proper procedure for moving<br>Finishers SR4090/SR4100- |                                                                                                    |                                                                                  |                       | Prepared by: A.Shigeta |                                                                                    |                                                     |
| From: 1st Tech Service Sec. MFP Tech Service Dept.                                   |                                                                                                    |                                                                                  |                       |                        |                                                                                    |                                                     |
| Classification:                                                                      | <ul> <li>Troubleshooting</li> <li>Mechanical</li> <li>Paper path</li> <li>Product Safety</li> </ul> | <ul> <li>Part infe</li> <li>Electric</li> <li>Transm</li> <li>Other (</li> </ul> | ormat<br>al<br>it/rec | tion<br>eive<br>)      | <ul> <li>☐ Action</li> <li>⊠ Servic</li> <li>☐ Retrof</li> <li>☐ Tier 2</li> </ul> | n required<br>ce manual revision<br>fit information |

#### **Service Manual Correction**

The procedure on how to properly move the Finisher was added to the Service Manual.

### **Applied Models**

MP C6502SP/C8002SP, Pro C5100S/C5110S

### Moving the Finisher

- As a general rule for moving the finisher, move it from the front to the rear of the machine as indicated with the arrows in green, by gripping the positions outlined in blue in the photo below.
- Make sure to grip both front and back of the finisher at the top to prevent the unit from tipping over.
- When connecting or disconnecting the finisher to or from the main frame, slightly move it in the direction indicated with the yellow arrow.

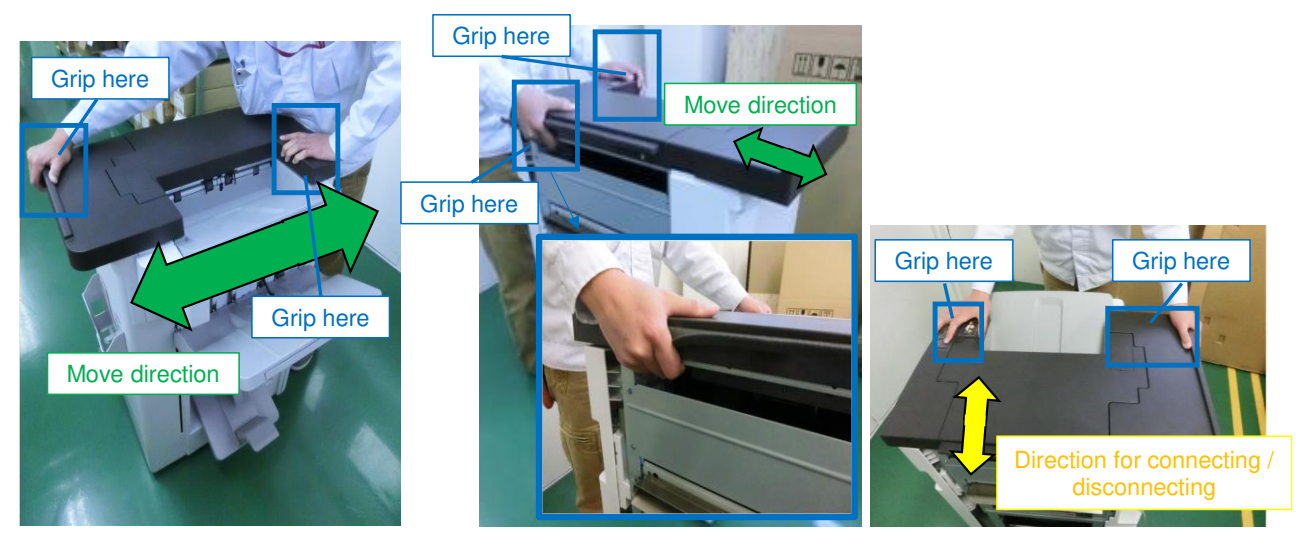

#### Note

When the finisher has to be lifted up, for instance, when moving it over an object on the ground, hold the bottom frame. DO NOT hold the ground plate.

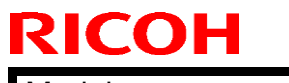

### Technical Bulletin

**PAGE: 2/2** 

Model: Finisher SR4090/SR4100

Date: 8-Mar-17

No.: RD703025

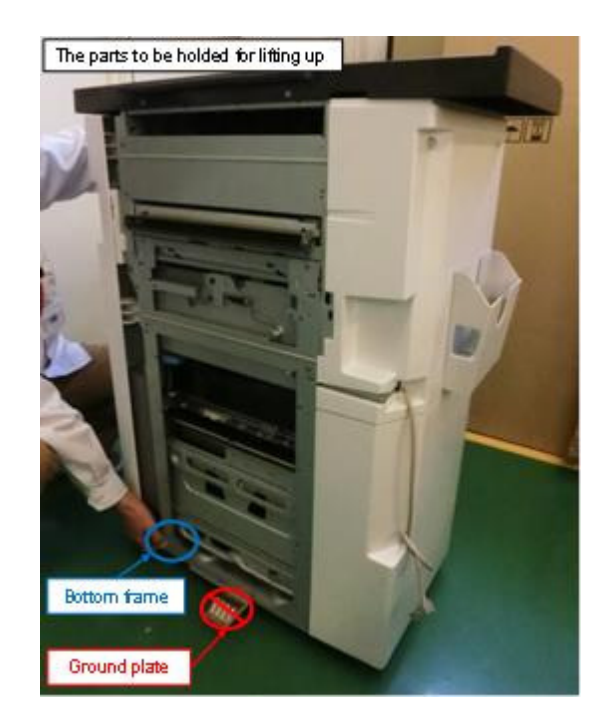

Do not grip the following locations when moving the finisher:

- Proof tray
- Entrance guide plate
- Shift tray base
- Connection lever
- Waste punch full detection sensor bracket
- Booklet stapler unit (SR4100 only)
- The edge part of the upper cover

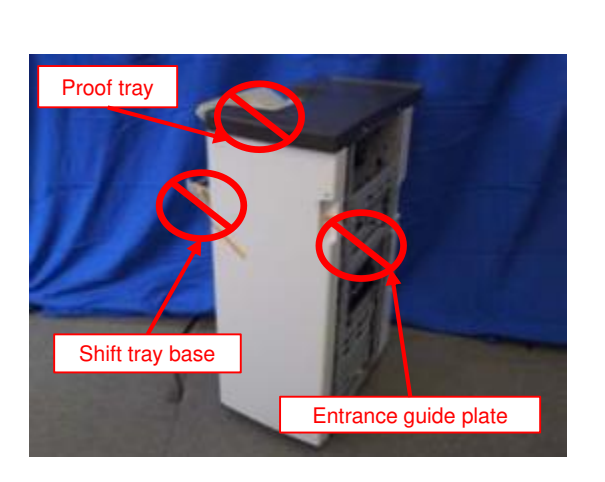

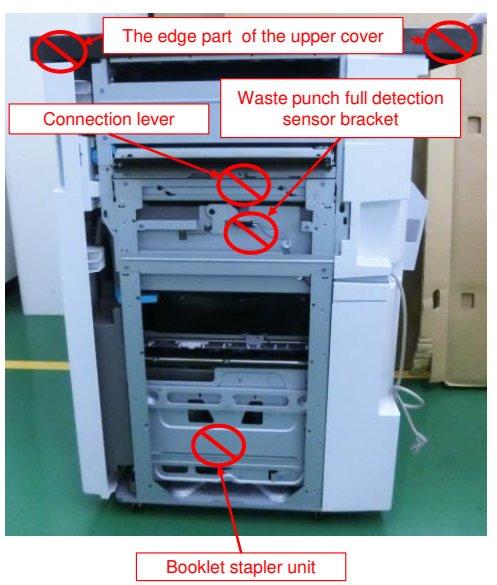